# Interaktivní projektor Dell S510/S510n Uživatelská příručka

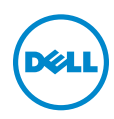

# Poznámky, upozornění a výstrahy

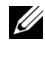

**POZNÁMKA:** Slovo POZNÁMKA označuje důležité informace, které vám pomohou projektor lépe používat.

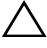

✓ UPOZORNĚNÍ: Slovo UPOZORNĚNÍ poukazuje na možné poškození hardwaru nebo ztrátu dat, nejsou-li dodržovány pokyny.

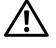

VÝSTRANA: Slovo VÝSTRANA poukazuje na riziko poškození majetku, poranění nebo smrtelného úrazu.

#### Informace uvedené v tomto dokumentu podléhají zminám bez upozorniní. © 2015 Dell Inc. Všechna práva vyhrazena.

Jakákoli reprodukce těchto písemných materiálů bez písemného souhlasu společnosti Dell Inc. je přísně zakázána.

Ochranné známky použité v tomto textu: Dell a logo DELL jsou ochranné známky společnosti Dell Inc.; DLP a logo DLP jsou ochranné známky společnosti TEXAS INSTRUMENTS INCORPORATED; Microsoft a Windows jsou ochranné známky nebo registrované ochranné známky společnosti Microsoft Corporation v USA a/nebo jiných zemích.

Ostatní ochranné známky a obchodní názvy použité v tomto dokumentu mohou odkazovat na majitele těchto známek, názvů nebo jejich produktů. Společnost Dell Inc. se zříká jakýchkoli nároků na jiné než vlastní obchodní známky a názvy.

Model: Interaktivní projektor Dell S510/S510n

Únor 2015 Rev. A01

# Obsah

| 1 | O tomto projektoru Dell                        | . 5   |
|---|------------------------------------------------|-------|
|   | Obsah krabice s projektorem                    | 5     |
|   | Pohled na horní a dolní stranu projektoru      | 7     |
| 2 | Nastavení projektoru                           | . 9   |
|   | Čištění zrcadla projektoru                     | 9     |
|   | Nastavení ostření projektoru                   | . 9   |
|   | Nastavení velikosti obrazu                     | . 10  |
|   | Nastavení tvaru obrazu                         | . 11  |
|   | Používání dálkového ovladače                   | . 12  |
|   | Připojení konektoru                            | . 17  |
| 3 | Používání projektoru                           | 31    |
|   | Zapnutí projektoru                             | . 31  |
|   | Vypnutí projektoru                             | . 31  |
|   | Nastavení nabídky                              | . 32  |
|   | Používání interaktivního pera (pouze pro S510) | . 51  |
|   | Používání technologie Intel <sup>®</sup> WiDi  | . 59  |
|   | Používání funkce Miracast                      | 68    |
|   | Používání bezdrátového/síťového (LAN)          |       |
|   | zobrazení (DoWiFi/DoLAN)                       | . 74  |
|   |                                                | . 91  |
|   | Používání prezentace bez počítače.             | . 94  |
|   |                                                | 102   |
|   | Sprava projektoru pomoci weboveno proniizece   | . 111 |
| 4 | Odstraňování problémů s projektorem            | 130   |
|   | Vodící signály                                 | 135   |
|   | Výměna lampy                                   | 136   |
|   | Časté dotazy:                                  | 138   |
|   | Konfigurace brány firewall a časté dotazy      | 140   |
| 5 | Technické údaje                                | 142   |
|   | Funkce jednotlivých kolíků RS232               | 146   |

| 6 | 5 Kontaktní informace společnosti Dell |     |  |
|---|----------------------------------------|-----|--|
|   | Kontaktování firmy Crestron            | 149 |  |
| 7 | Příloha: Glosář                        | 150 |  |

# 1

# O tomto projektoru Dell

Váš projektor se dodává s tímto vyobrazeným příslušenstvím. Ujistěte se, že máte vše, a kontaktujte společnost Dell v případě, že něco chybí.

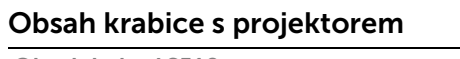

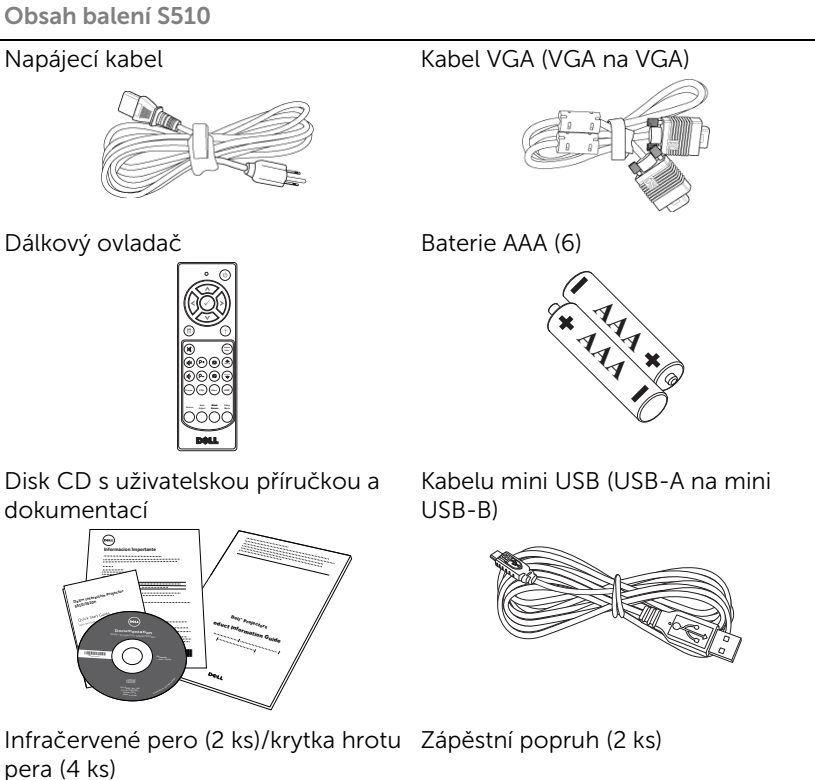

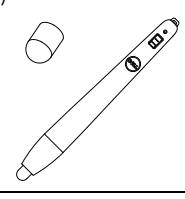

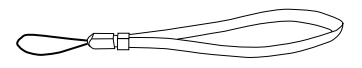

#### Obsah balení S510n

#### Napájecí kabel

Dálkový ovladač

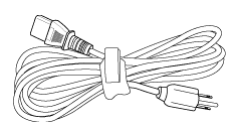

Kabel VGA (VGA na VGA)

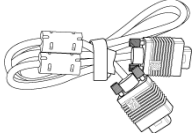

Baterie AAA (6)

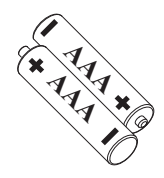

Disk CD s uživatelskou příručkou a dokumentací

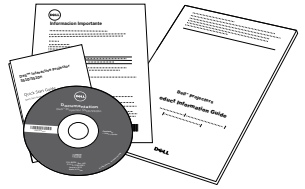

# Pohled na horní a dolní stranu projektoru

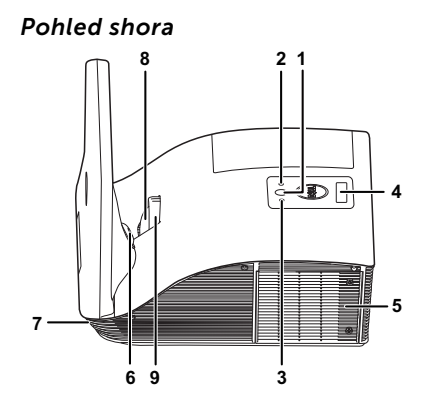

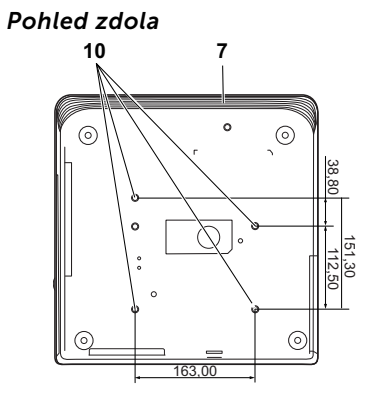

| 1  | Vypínač                                                                                                    |
|----|----------------------------------------------------------------------------------------------------|
| 2  | Indikátor LED teploty                                                                                           |
| 3  | Indikátor LED lampy                                                                                             |
| 4  | Přijímače IR signálu                                                                                            |
| 5  | Kryt lampy                                                                                                    |
| 6  | Kamera (pouze model S510)                                                                                       |
| 7  | Reproduktor 10 W                                                                                                |
| 8  | Objektiv                                                                                                    |
| 9  | Zaostřovací kroužek                                                                                             |
| 10 | Otvory pro montáž nástěnného držáku: Otvor pro šroub M4 x 8 mm<br>hloubka. Doporučená momentová síla <10 kgf-cm |

# 🛆 UPOZORNĚNÍ: Bezpečnostní pokyny

- 1 Nepoužívejte projektor v blízkosti spotřebičů, které vytvářejí velké množství tepla.
- 2 Nepoužívejte projektor na extrémně prašných místech. Prach může způsobit selhání systému a projektor se automaticky vypne.
- 3 Projektor musí být umístěn na dobře větraném místě.
- 4 Neblokujte větrací průduchy a otvory na projektoru.
- **5** Projektor je třeba používat v předepsaném rozsahu venkovní teploty (5°C až 35°C).
- 6 Nedotýkejte se větracího výstupu, protože může být po zapnutí projektoru nebo bezprostředně po jeho vypnutí velmi horký.
- 7 Když je projektor zapnutý, nedívejte se do objektivu, protože by mohlo dojít k poškození zraku.
- 8 Neumísťujte žádné předměty do blízkosti nebo před projektor ani nezakrývejte objektiv, když je projektor zapnutý, protože by žár mohl způsobit roztavení nebo požár předmětu.
- 9 Nepoužívejte bezdrátový projektor v blízkosti kardiostimulátorů.
- 10 Nepoužívejte bezdrátový projektor v blízkosti zdravotnického vybavení.

11 Nepoužívejte bezdrátový projektor v blízkosti mikrovlnných trub.

# 🖉 POZNÁMKA:

- Montáž projektoru na stěnu neprovádějte vlastními silami. Stropní montáž musí provést kvalifikovaný technik.
- Doporučená sada nástěnného držáku projektoru (objednací číslo: 7XY53). Další informace najdete na webu Odborné pomoci společnosti Dell na adrese dell.com/support.
- Další informace viz Bezpečnostní zásady dodané s projektorem.
- Projektor S510/S510n lze používat pouze ve vnitřních prostorech.

# Nastavení projektoru

# Čištění zrcadla projektoru

- 1 Vypněte napájení projektoru a odpojte napájecí kabel.
- 2 Ponechte projektor vychladnout po dobu minimálně 30 minut.
- 3 Ofukovačem odfoukněte prach ze zrcadla nebo zrcadlo opatrně otřete čistící utěrkou z mikrovlákna. Nedřete povrch zrcadla. Mohlo by dojít k poškrábání zrcadla.

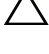

UPOZORNĚNÍ: Nestříkejte čističe ani rozpouštědla přímo na projektor.

VÝSTRANA: Při čištění projektoru zavěšeného na stěně může dojít k pádu nebo ke zranění. Před čištěním zrcadla projektoru můžete vyjmout projektor stěnového závěsu.

### Nastavení ostření projektoru

1 Otáčejte zaostřovacím kroužkem tak dlouho, až je obraz ostrý. Projektor dokáže zaostřit na vzdálenosti 1,7 až 2,49 stop (0,517 až 0,759 m ± 0,01 m).

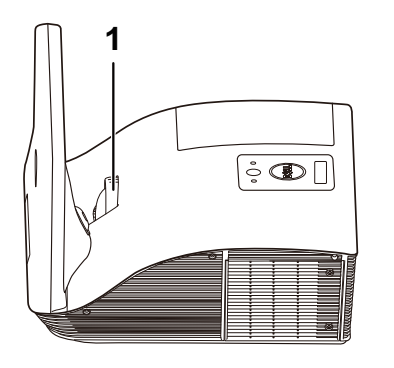

1 Zaostřovací kroužek

# Nastavení velikosti obrazu

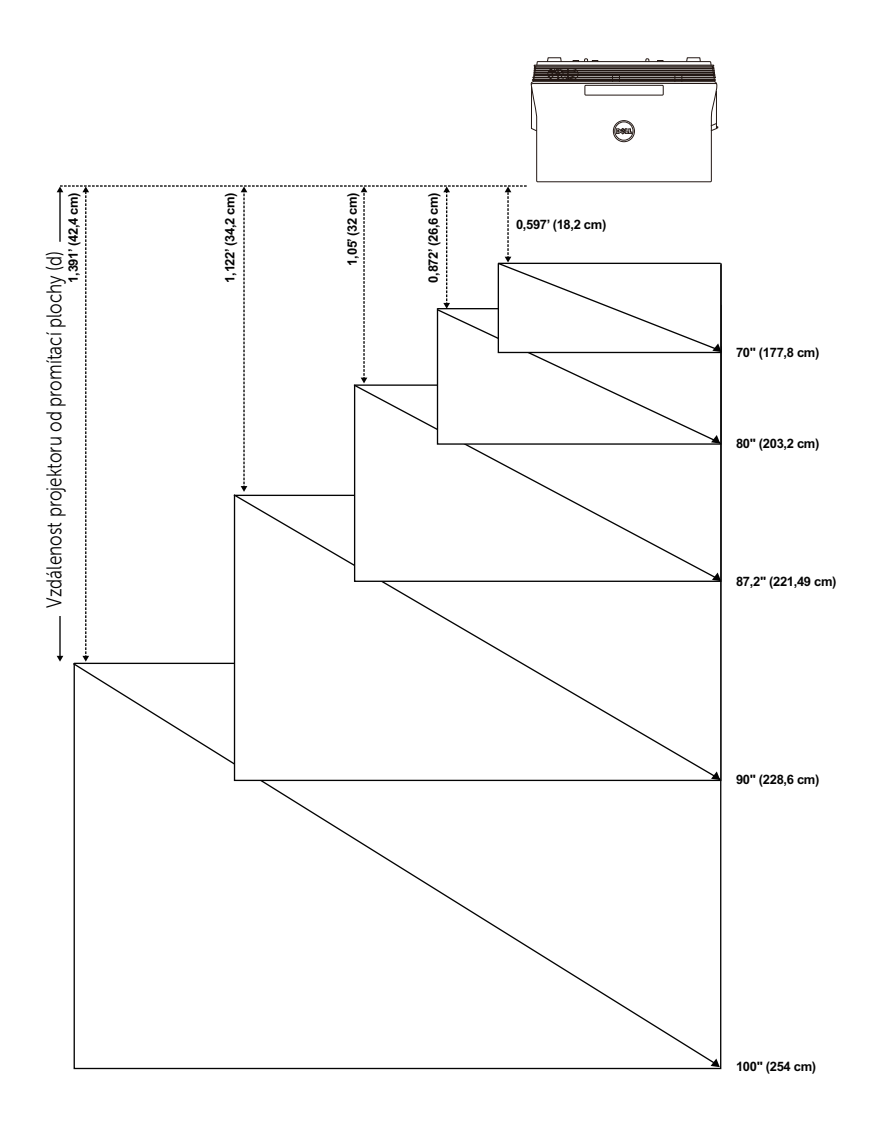

### Nastavení tvaru obrazu

|                                                                         | Projekční<br>vzdálenost<br>(cm)<br>[B] | Velikost obrazu                 |            |                   | Od spodní<br>strany                                     | Od spodní<br>strany                                     |
|-------------------------------------------------------------------------|----------------------------------------|---------------------------------|------------|-------------------|---------------------------------------------------------|---------------------------------------------------------|
| Projekční<br>vzdálenost<br>(cm)<br>[A]                                  |                                        | Úhlopříčka<br>(palce/cm)<br>[C] | Šířka (cm) | Výška (cm)<br>[H] | projektoru k<br>hornímu<br>okraji obrazu<br>(cm)<br>[D] | projektoru k<br>dolnímu<br>okraji obrazu<br>(cm)<br>[E] |
| 51,7                                                                    | 18,2                                   | 70"/177,8 cm                    | 148        | 92                | 120                                                     | 28                                                      |
| 60,1                                                                    | 26,6                                   | 80"/203,2 cm                    | 172        | 107               | 139                                                     | 32                                                      |
| 65,5                                                                    | 32                                     | 87,2"/221,4 cm                  | 187        | 117               | 151                                                     | 34                                                      |
| 67,7                                                                    | 34,2                                   | 90"/228,6 cm                    | 193        | 121               | 156                                                     | 35                                                      |
| 75,9                                                                    | 42,4                                   | 100"/254 cm                     | 217        | 136               | 175                                                     | 39                                                      |
| * Tento graf má pouze informativní charakter.<br>* Offset poměr: 125±5% |                                        |                                 |            |                   |                                                         |                                                         |

U

**POZNÁMKA:** Vzdálenost od zrcadla k zadní straně projektoru: 33,5 cm

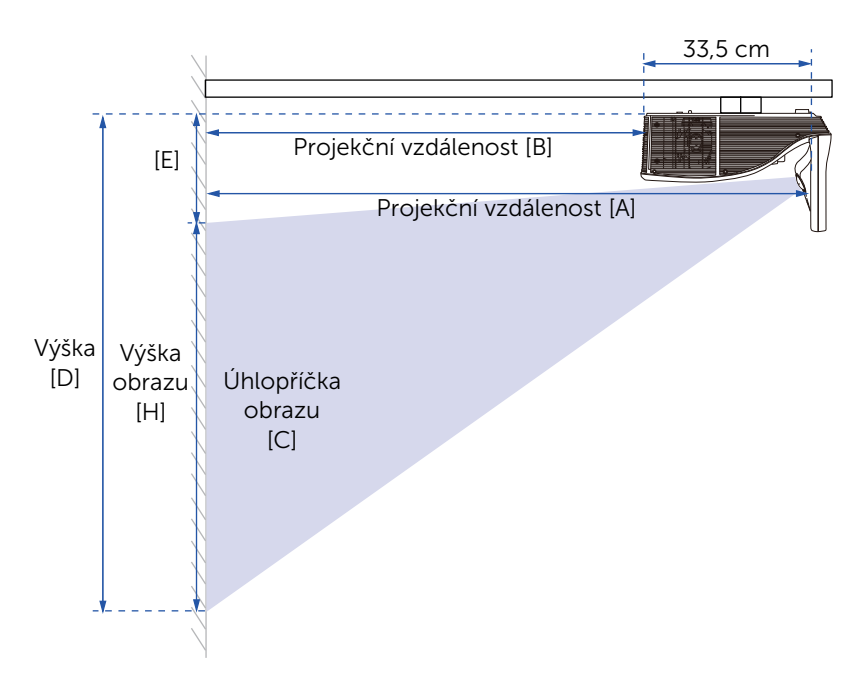

#### Používání dálkového ovladače

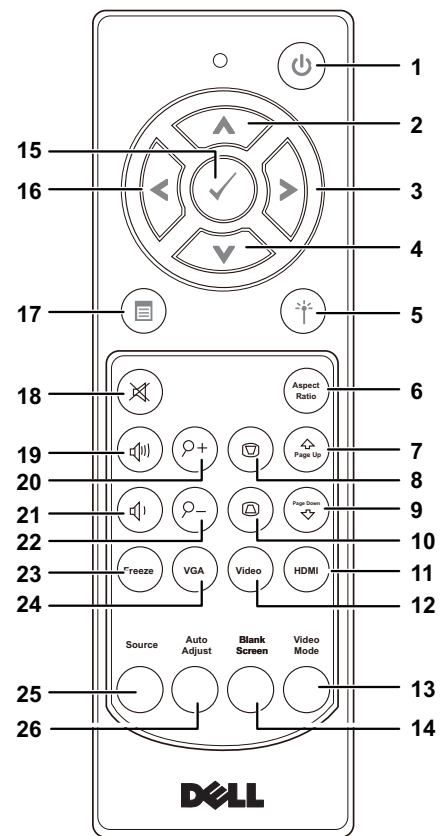

| 1 | Napájení | Slouží k zapnutí nebo vypnutí projektoru.<br>Podrobnější informace najdete v částech<br>"Zapnutí projektoru" na straně 31 a "Vypnutí<br>projektoru" na straně 31. |
|---|----------|----------------------------------------------------------------------------------------------------|
| 2 | Nahoru 🔨 | Stisknutím můžete procházet položky<br>nabídky OSD.                                                                                                    |
| 3 | Vpravo 🔊 | Stisknutím můžete procházet položky<br>nabídky OSD.                                                                                                    |
| 4 | Dolů 💉   | Stisknutím můžete procházet položky<br>nabídky OSD.                                                                                                    |

| 5  | Laser (†)                                            | Nasměrujte dálkový ovladač na promítací<br>plochu a stisknutím a podržením tlačítka<br>laseru aktivujte laserové světlo. |  |  |
|----|------------------------------------------------------|----------------------------------------------------------------------------------------------------|--|--|
|    |                                                      | UPOZORNĚNÍ: Nedívejte se do<br>zapnutého laserového bodu.<br>Nesměrujte laserový paprsek do očí.                         |  |  |
| 6  | Poměr stran (Real Real Real Real Real Real Real Real | Stisknutím změníte poměr stran<br>zobrazeného obrazu.                                                                    |  |  |
| 7  | O stránku nahoru 🏝                                   | Stisknutím tohoto tlačítka přejdete o stranu<br>zpět.                                                                    |  |  |
|    |                                                      | POZNÁMKA: Chcete-li používat<br>funkci O stránku nahoru, musí být<br>připojen kabel mini USB.                            |  |  |
| 8  | Úprava<br>lichoběžníkového                           | Upravuje zkreslení obrazu způsobené<br>nakloněním projektoru (-15/+15 stupňů).                                           |  |  |
|    | zkreslení + 💿                                        |                                                                                                    |  |  |
| 9  | O stránku dolů 🔝                                     | Stisknutím tohoto tlačítka přejdete na další<br>stranu.                                                                  |  |  |
|    |                                                      | <b>POZNÁMKA:</b> Chcete-li používat<br>funkci O stránku dolů, musí být<br>připojen kabel mini USB.                       |  |  |
| 10 | Úprava                                               | Upravuje zkreslení obrazu způsobené                                                                                      |  |  |
|    | zkreslení - 🐵                                        | nakionenim projektoru (-15/+15 stuphu).                                                                                  |  |  |
| 11 |                                                      | Stisknutím zvolíte zdroj HDMI.                                                                                           |  |  |
|    |                                                      |                                                                                                    |  |  |

| 13 | Režim videa                               | Tento projektor má přednastavené<br>konfigurace optimalizované pro zobrazování<br>dat (snímky prezentace) nebo videa (filmy,<br>hry atd.).<br>Stisknutím tlačítka Režim videa můžete<br>přepínat mezi Presentation mode (Režim<br>prezentace), Bright mode (Jasný režim),<br>Movie mode (Filmový režim), sRGB nebo<br>Custom mode (Vlastní režim).<br>Aktuální zobrazovací režim zobrazíte jedním<br>stisknutím tlačítka Režim videa. Opětovným<br>stisknutím tlačítka Režim videa můžete<br>přepínat mezi režimy. |
|----|-------------------------------------------|----------------------------------------------------------------------------------------------------|
| 14 | Bez obrazu                                | Stisknutím skryjete/obnovíte obraz.                                                                                                    |
| 15 | Enter ⊘                                   | Stisknutím tlačítka Enter potvrdíte výběr.                                                                                                    |
| 16 | Vlevo <                                   | Stisknutím můžete procházet položky<br>nabídky OSD.                                                                                                    |
| 17 | Nabídka 回                                 | Stisknutím aktivujete nabídku OSD.                                                                                                    |
| 18 | Vypnutí zvuku 🔇                           | Chcete-li vypnout nebo zapnout<br>reproduktor projektoru, stiskněte tlačítko<br>vypnutí zvuku.                                                                                                    |
| 19 | Zvýšit hlasitost 🕡                        | Stisknutím tohoto tlačítka hlasitost zvýšíte.                                                                                                    |
| 20 | Zoom + (P+)                               | Stisknutím zvětšíte obraz.                                                                                                    |
| 21 | Snížit hlasitost                          | Stisknutím tlačítka hlasitost snížíte.                                                                                                    |
| 22 | Zoom - 🔎                                  | Stisknutím zmenšíte obraz.                                                                                                    |
| 23 | Zmrazit (mar                              | Stisknutím pozastavíte promítaný obraz a potom dalším stisknutím "Zmrazit" obraz uvolníte.                                                                                                    |
| 24 |                                           | Stisknutím zvolíte zdroj VGA.                                                                                                    |
| 25 | Zdroj                                     | Stisknutím můžete přepínat mezi zdroji<br>VGA-A, VGA-B, Kompozitní signál, HDMI-A,<br>HDMI-B, Bezdrátové zobrazení, Zobrazení<br>USB, Prohlížeč USB, Intel <sup>®</sup> WiDi a Vnitřní<br>paměť.                                                                                                    |
| 26 | Auto Adjust<br>(Automatické<br>nastavení) | Stisknutím tlačítka můžete synchronizovat<br>projektor se vstupním zdrojem. Tlačítko<br>Automatická úprava nefunguje, pokud je<br>zobrazena nabídka OSD.                                                                                                    |

#### Vložení baterií do dálkového ovladače

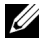

POZNÁMKA: Nebudete-li dálkový ovladač delší dobu používat, vyjměte baterie.

1 Stiskněte jazýček a zvedněte víčko přihrádky baterií.

2 Identifikujte označení polarit (+/-) na bateriích.

3 Vložte baterie tak, aby jejich polarita odpovídala označení polarity v přihrádce baterií.

U POZNÁMKA: Nekombinujte různé typy baterií ani nepoužívejte nové a staré baterie dohromady.

4 Zasuňte víčko přihrádky baterií zpět.

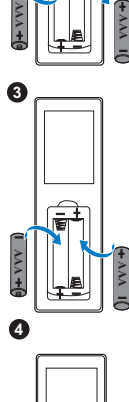

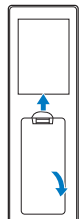

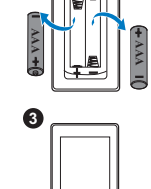

4

0

0

#### Dosah dálkového ovládání

| Provozní dosah |                |  |  |
|----------------|----------------|--|--|
| Úhel           | ±40°           |  |  |
| Vzdálenost     | 7 m/22,97 stop |  |  |

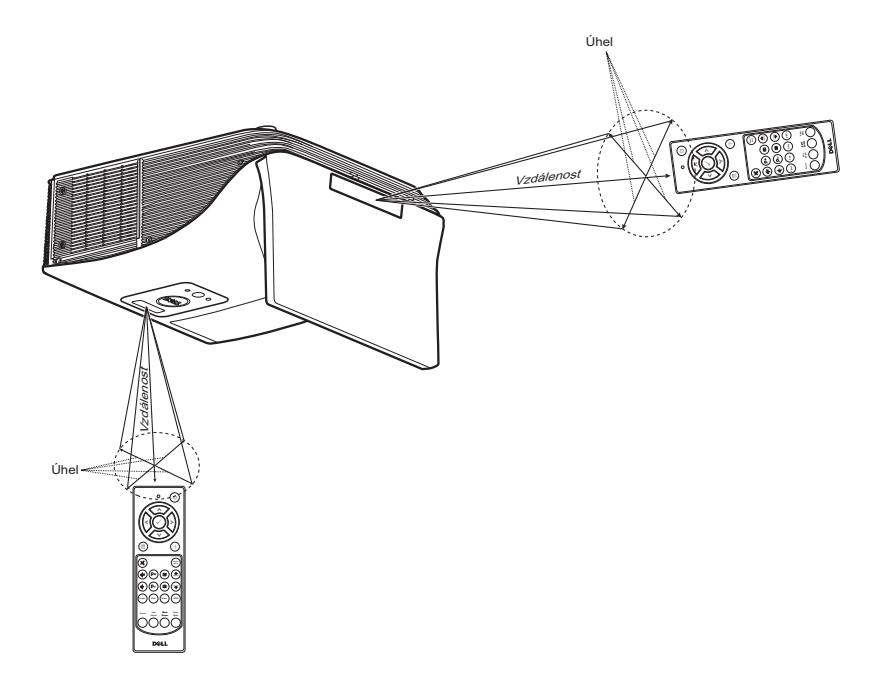

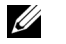

**POZNÁMKA:** Skutečný dosah se může mírně lišit od schématu. V případě vybitých baterií rovněž nebude možné řádně ovládat projektor pomocí dálkového ovladače.

### Připojení konektoru

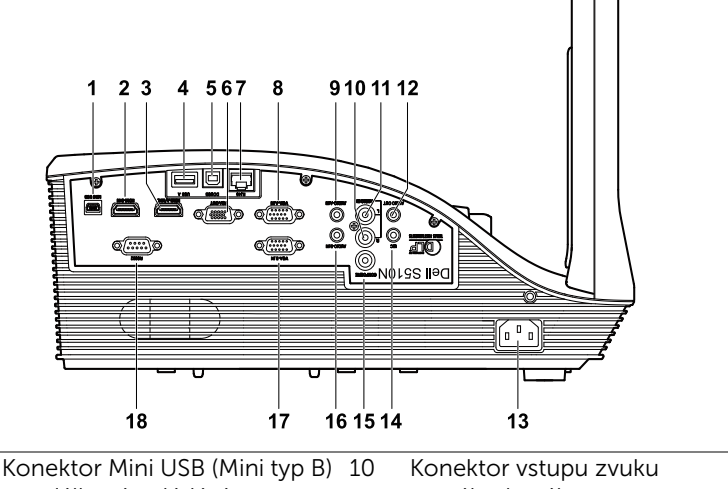

| 1 | pro dálkové ovládání,<br>interaktivní pero (pouze pro<br>S510) a upgrade firmwaru | 10 | pravého kanálu                         |
|---|-----------------------------------------------------------------------------------|----|----------------------------------------|
| 2 | Konektor HDMI-B                                                                   | 11 | Konektor vstupu zvuku levého<br>kanálu |
| 3 | Konektor HDMI-A/MHL pro<br>podporu funkce MHL                                     | 12 | Výstupní audio konektor                |
| 4 | Konektor USB type A pro<br>prohlížeč USB                                          | 13 | Konektor napájení                      |
| 5 | Konektor USB type B (DoUSB)<br>pro zobrazení USB                                  | 14 | Konektor mikrofonu                     |
| 6 | Konektor výstupu VGA<br>(monitorová smyčka)                                       | 15 | Konektor kompozitního videa            |
| 7 | Konektor RJ-45                                                                    | 16 | Vstupní audio-B konektor               |
| 8 | Konektor vstupu VGA-A<br>(D-sub)                                                  | 17 | Konektor vstupu VGA-B<br>(D-sub)       |
| 9 | Vstupní audio-A konektor                                                          | 18 | Konektor RS232                         |

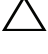

UPOZORNĚNÍ: Než začnete provádět jakýkoli postup v tomto oddílu, zajistěte splnění bezpečnostních pokynů na straně 8.

**POZNÁMKA:** Funkce kamery podporuje pouze projektor S510.

#### Připojení k počítači

#### Připojení k počítači pro obraz VGA

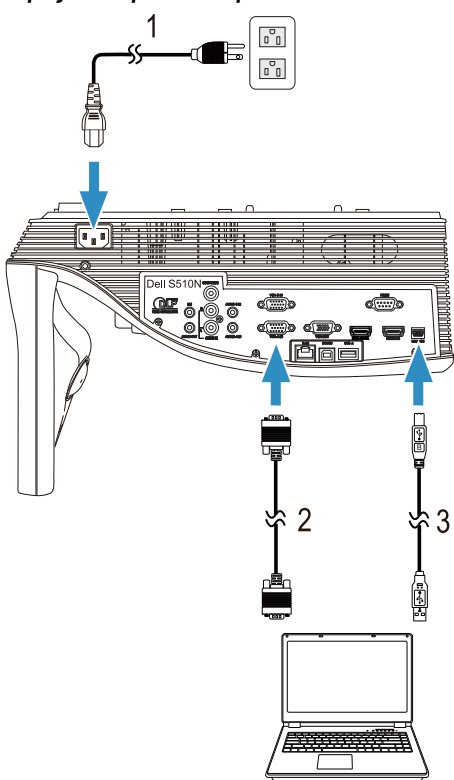

- 1 Napájecí kabel
- 2 Kabel VGA na VGA
- 3 Kabel USB-A na mini USB-B

**POZNÁMKA:** Chcete-li používat funkce O stránku nahoru a O stránku dolů na dálkovém ovladači, musí být připojen kabel mini USB.

#### Připojení k počítači pro obraz a zvuk HDMI

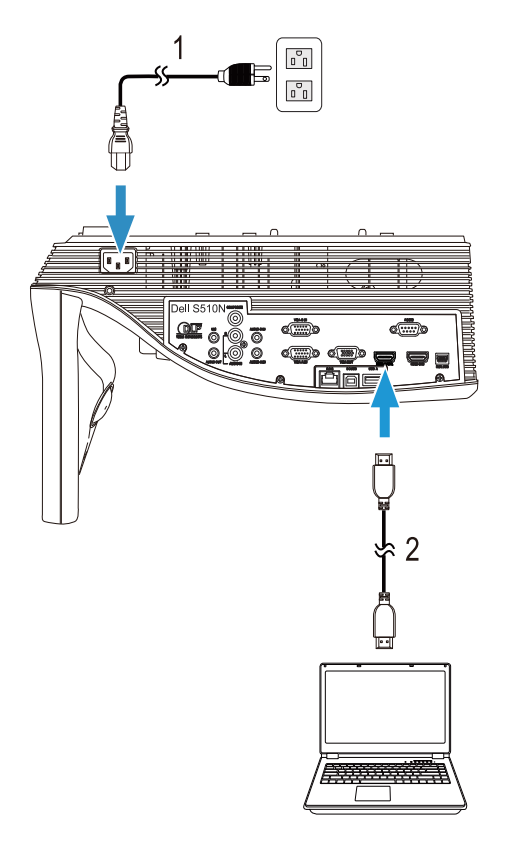

| 1 | Napájecí kabel |  |
|---|----------------|--|
| 2 | Kabel HDMI     |  |

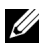

**POZNÁMKA:** Kabel HDMI není dodán s projektorem. Můžete zakoupit kabel HDMI na webu společnosti www.dell.com.

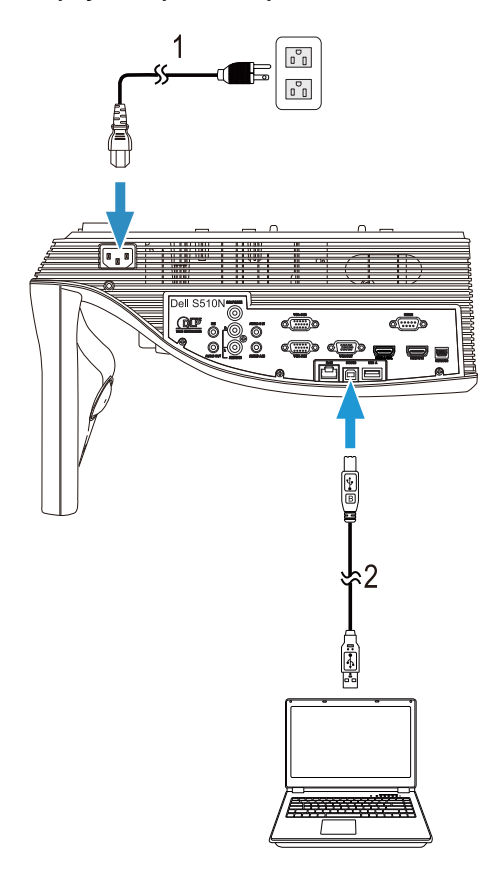

#### Připojení k počítači pro obraz a zvuk USB

| 1 | Napá  | iecí | kab | el |
|---|-------|------|-----|----|
| ± | TNUPU | JCCI | Nub | υı |

2 Kabel USB-A na USB-B

**POZNÁMKA:** Technologie Plug and Play. S projektorem je dodáván pouze jeden kabel USB. Dodatečný kabel USB lze zakoupit na webu společnosti Dell na **www.dell.com**.

#### Připojení k počítači pro obraz RS232

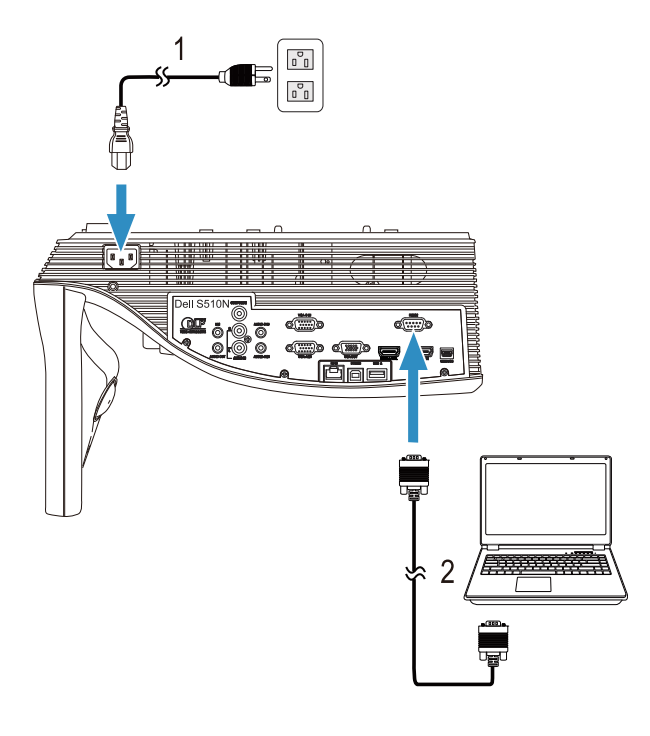

2 Kabel RS232 (9pinová samice D-sub na samici, piny 2-3 prohozeny)

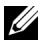

**POZNÁMKA:** Kabel RS232 (9pinová samice D-sub na samici, piny 2-3 prohozeny) není dodáván s projektorem. Při výběru kabelu a softwaru pro dálkové ovládání RS232 vám pomůže odborný instalátor.

Připojení k počítači pro Intel<sup>®</sup> WiDi nebo Wireless Display (DoWiFi)

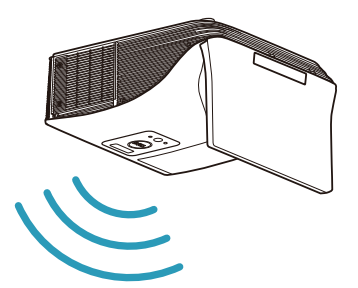

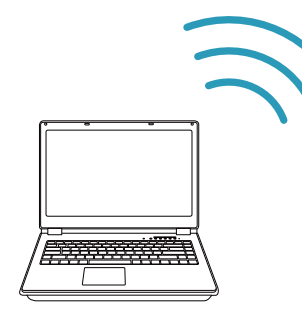

POZNÁMKA: Počítač musí být vybaven bezdrátovým adaptérem a musí být správně nakonfigurován pro rozpoznání jiného bezdrátového připojení. Pokyny pro konfigurování bezdrátového připojení viz dokumentace k vašemu počítači.

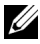

**POZNÁMKA:** Aby bylo možné připojit počítač prostřednictvím technologie Intel<sup>®</sup> WiDi, musí být počítač kompatibilní s technologií Intel<sup>®</sup> WiDi.

Podrobnější informace najdete v částech "Používání technologie Intel® WiDi" na straně 59 a "Používání bezdrátového/síťového (LAN) zobrazení (DoWiFi/DoLAN)" na straně 74.

#### Připojení k tabletům a chytrým telefonům pro obraz a zvuk MHL

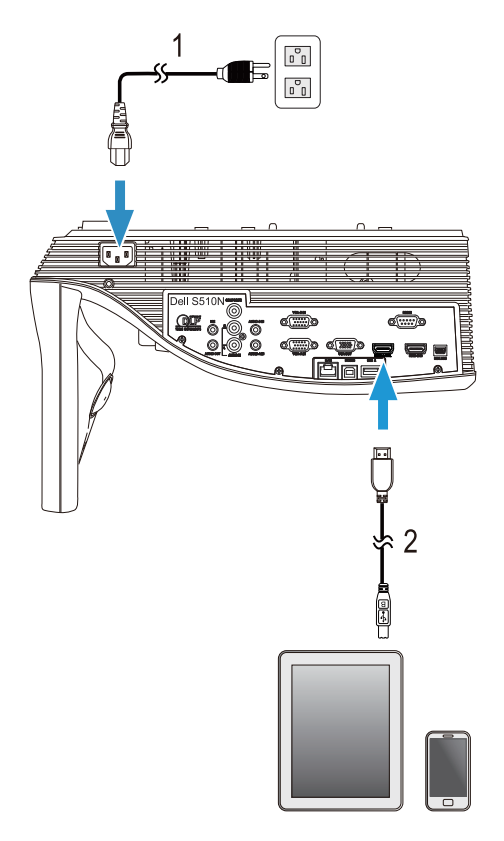

- 1 Napájecí kabel
- 2 Kabel MHL

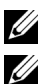

**POZNÁMKA:** Kabel MHL není s projektorem dodáván.

### 🖉 POZNÁMKA:

- a Váš chytrý telefon nebo tablet musí podporovat funkci MHL.
- b K některým chytrým telefonům nebo tabletům je třeba připojit dodatečný adaptér MHL nebo adaptérový kabel, prosím kontaktujte dodavatele vašeho zařízení.

#### Připojení k tabletům a chytrým telefonům pro bezdrátovou prezentaci s použitím WiFi-Doc a MobiShow

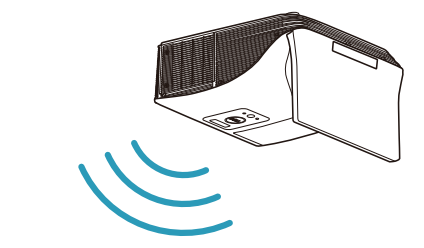

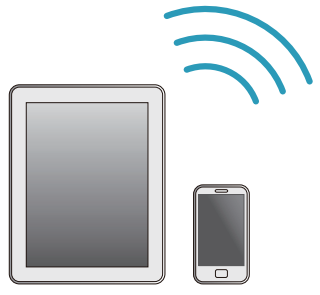

**POZNÁMKA:** Dell S510/S510n podporuje bezdrátovou prezentaci ze zařízení Android a iOS. Stáhněte si mobilní aplikace MobiShow a WiFi-Doc (sada) z webu Google Play nebo App Store. Tyto aplikace umožňují bezdrátově přenášet podporovaný obsah ze zařízení Android nebo iOS. Po nainstalování a spuštění aplikace v mobilním zařízení aktivujte Wi-Fi ve vašem mobilním zařízení a připojte jej k síti projektoru Dell S510 nebo S510n. Podporované soubory:

| Mobi Show | Fotografie                                   | jpeg / jpg                                          |  |
|-----------|----------------------------------------------|-----------------------------------------------------|--|
|           | MS Powerpoint                                | PtG2 (převedeno z ppt)*                             |  |
| WiFi-Doc  | Fotografie                                   | jpeg / jpg                                          |  |
|           | MS Powerpoint / Word /<br>Excel / Text / PDF | ppt / pptx / doc / docx / xls /<br>xlsx / txt / pdf |  |

Pokyny pro používání aplikací MobiShow a WiFi-Doc najdete na webu podpory Dell na adrese dell.com/support mezi příručkami pro Dell S510/S510n.

\* Ppro převod formátu ppt na PtG2 nainstalujte do počítače PtG2 Converter. PtG2 Converter lze stáhnout z webu dell.com/support.

# Připojení tabletů nebo chytrých telefonů pro bezdrátové streamování obrazu a zvuku Video s použitím funkce Miracast

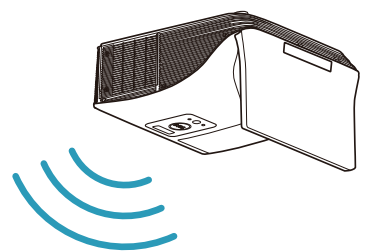

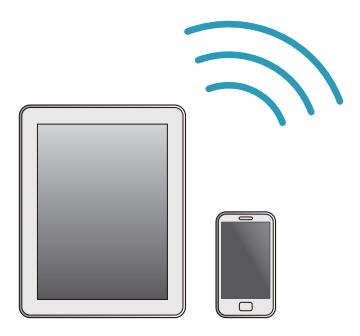

Více informací najdete v části "Používání funkce Miracast" na straně 68.

#### Připojení ke zdrojům obrazu

Smyčkové připojení k externímu monitoru pro obraz VGA

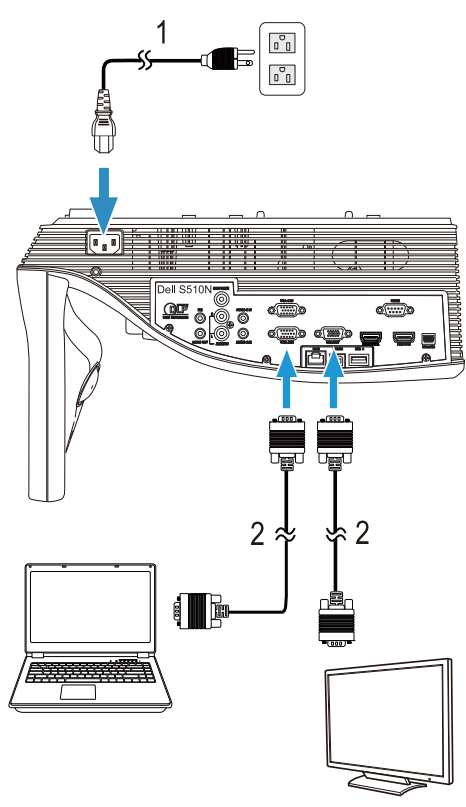

| 1 | Nanájecí kahel |
|---|----------------|
| T | Napajeer Raber |

- 2 Kabel VGA na VGA
- **POZNÁMKA:** S projektorem je dodán pouze jeden kabel VGA. Dodatečný kabel VGA lze zakoupit na webu společnosti Dell na **www.dell.com**.

#### Připojení k externím reproduktorům

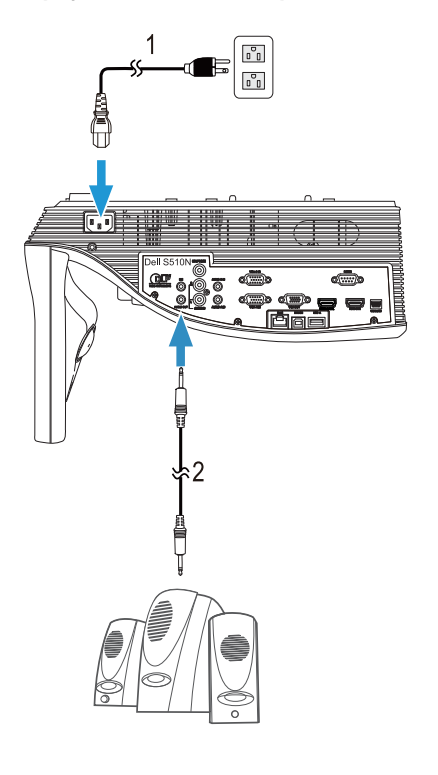

- 1 Napájecí kabel
- 2 Zvukový kabel

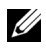

**POZNÁMKA:** Zvukový kabel není s projektorem dodáván.

#### Připojení k externím zařízením USB

#### Paměťové zařízení USB

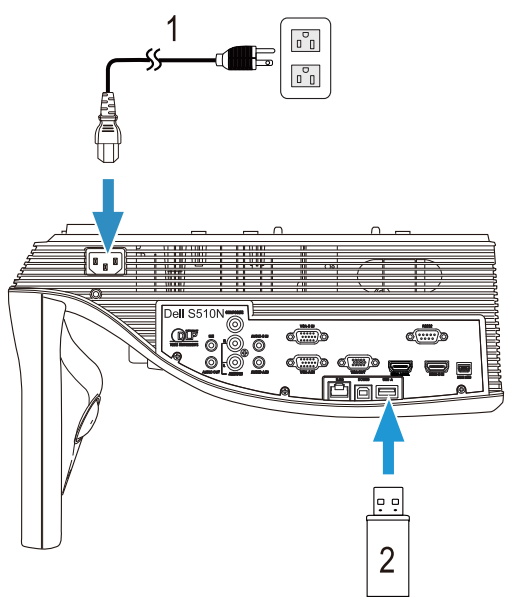

- Napájecí kabel 1
- 2 Disk USB flash

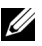

**POZNÁMKA:** Disk USB flash není dodán s projektorem.

Více informací najdete v části "Používání prezentace bez počítače" na straně 94.

#### Připojení k místní síti (LAN)

#### Pro promítání obrazu a ovládání projektoru, který je připojen k síti prostřednictvím kabelu RJ45.

Pokyny pro konfigurování síťových nastavení viz "Konfigurace sítě" na straně 116.

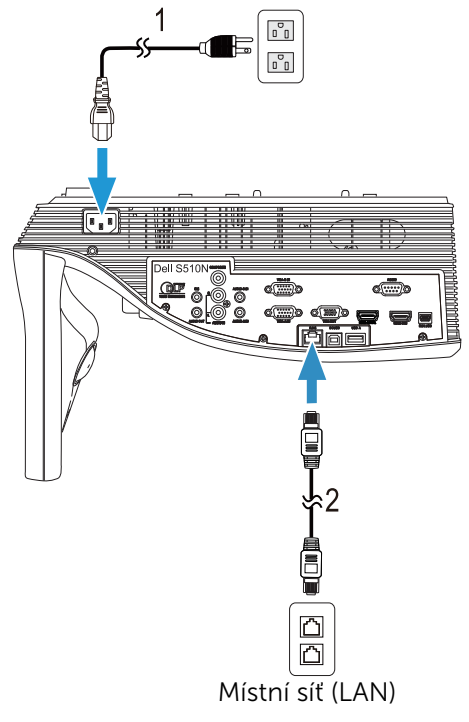

2 Kabel RJ45

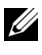

**POZNÁMKA:** Kabel RJ45 není dodán s projektorem. Můžete zakoupit kabel RJ45 na webu společnosti www.dell.com.

#### Připojení ke komerčnímu ovladači RS232

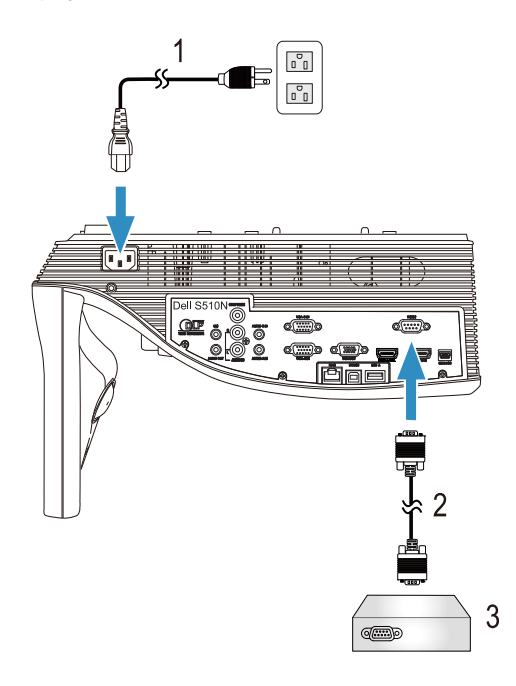

|--|

- 2 Kabel RS232 (9pinová samice D-sub na samici, piny 2-3 prohozeny)
- 3 Komerční ovladač RS232

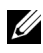

**POZNÁMKA:** Kabel RS232 (9pinová samice D-sub na samici, piny 2-3 prohozeny) není dodáván s projektorem. O možnostech získání kabelu se poraďte s odborným technikem.

# Používání projektoru

# Zapnutí projektoru

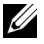

**POZNÁMKA:** Zapněte projektor dříve, než zapnete zdroj signálu (počítač, DVD přehrávač atd.). Indikátor **Napájení** bude až do stisknutí blikat bíle.

- 1 Připojte napájecí kabel a příslušné kabely signálu k projektoru. Informace o zapojení projektoru najdete v části "Nastavení projektoru" na straně 9.
- 2 Stiskněte tlačítko Napájení (viz "Používání dálkového ovladače" na straně 12 informace o umístění tlačítka Napájení).
- 3 Zapněte zdroj signálu (počítač, DVD přehrávač atd.)
- **4** Připojte zdroj k projektoru pomocí vhodného kabelu. Pokyny pro připojení zdroje k projektoru viz "Nastavení projektoru" na straně 9.
- 5 Ve výchozí konfiguraci je vstupní zdroj projektoru nastaven na VGA-A. V případě nutnosti změňte vstupní zdroj.
- 6 Jestliže je připojeno více zdrojů signálu, použijte tlačítko Source na dálkovém ovladači a zvolte požadovaný zdroj. V části "Používání dálkového ovladače" na straně 12 jsou uvedeny pokyny pro vyhledání tlačítka Source.

# Vypnutí projektoru

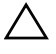

#### UPOZORNĚNÍ: Odpojte projektor ze sítě po provedení následujícího správného postupu vypínání.

1 Stiskněte tlačítko Napájení. Podle pokynů zobrazených na ploše řádně vypněte projektor.

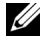

- **POZNÁMKA:** Na obrazovce se zobrazí zpráva "**Press Power Button to Turn off Projector (Vypněte projektor stisknutím tlačítka napájení)**". Tato zpráva zmizí po 5 sekundách nebo ji můžete zrušit stisknutím tlačítka **Nabídka**.
- 2 Stiskněte znovu tlačítko Napájení. Chladící ventilátory poběží přibližně 120 sekund.
- **3** Chcete-li vypnout projektor rychle, stiskněte a podržte tlačítko Napájení po dobu 1 sekundy, když ventilátory chlazení projektoru ještě běží.

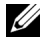

**POZNÁMKA:** Před dalším zapnutím projektoru počkejte 60 sekund, aby se stabilizovala vnitřní teplota.

4 Odpojte napájecí kabel ze zásuvky a od projektoru.

# Nastavení nabídky

- Projektor má mnohojazyčné nabídky na obrazovce (OSD), které lze zobrazit bez ohledu na to, zda je k dispozici vstupní zdroj.
- Stisknutím tlačítka Nabídka na dálkovém ovladači vstupte do hlavní nabídky.
- Chcete-li vybrat některou podnabídku, stiskněte tlačítko vi nebo > na dálkovém ovladači.
- Chcete-li vybrat některou volbu, stiskněte tlačítko 
  nebo 
  na dálkovém ovladači. Vybraná položka změní barvu na tmavě modrou.
- Pomocí tlačítek ⊼ nebo 💟 na dálkovém ovladači upravte nastavení.
- Chcete-li přejít do hlavní nabídky, stiskněte tlačítko 
  na dálkovém ovladači.
- Chcete-li ukončit nabídku OSD, stiskněte tlačítko Nabídka přímo na dálkovém ovladači.

# INPUT SOURCE (VSTUPNÍ ZDROJ)

Nabídka Input Source (Vstupní zdroj) umožňuje vybrat vstupní zdroj projektoru.

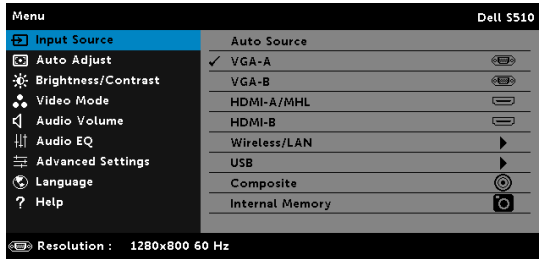

VGA-A—Při stisknutí tlačítka 📈 bude rozpoznán signál VGA-A.

VGA-B—Při stisknutí tlačítka 📈 bude rozpoznán signál VGA-B.

**HDMI-A/MHL**—Při stisknutí tlačítka 📈 bude rozpoznán signál HDMI-A/MHL.

HDMI-B—Při stisknutí tlačítka 📈 bude rozpoznán signál HDMI-B.

WIRELESS/LAN (BEZDRÁT/MÍSTNÍ SÍŤ LAN)—Stisknutím tlačítka aktivujete nabídku Input Source WIRELESS/LAN (Bezdrátový/místní síť LAN vstupní zdroj).

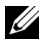

**POZNÁMKA:** Funkci WIRELESS/LAN (Bezdrát/místní síť LAN) lze použít po zapnutí funkce "Wireless and LAN (Bezdrát a místní síť LAN)".

**USB**—Stisknutím tlačítka 📈 aktivujete nabídku Input Source USB (USB vstupní zdroj).

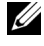

**POZNÁMKA:** Funkci USB lze použít po zapnutí funkce "Wireless and LAN (Bezdrát a místní síť LAN)".

**COMPOSITE (KOMPOZITNÍ)**—Při stisknutí tlačítka 📈 bude rozpoznán signál kompozitního videa.

**INTERNAL MEMORY (VNITŘNÍ PAMĚŤ)**—Umožňuje přehrávat soubory s fotografiemi, videem, hudbou, soubory MS word, excel, powerpoint a PDF z vnitřní paměti projektoru.

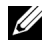

**POZNÁMKA:** Vnitřní paměť lze použít po zapnutí funkce "Wireless/LAN (Bezdrát a místní síť)".

### POZNÁMKA:

STORAGE MODE (REŽIM ÚLOŽIŠTĚ)—Rovněž lze připojit kabel USB ke zdroji vnitřní paměti a kopírovat, odstraňovat, přesouvat a provádět další příkazy z počítače do vnitřní paměti projektoru. Když propojíte projektor a počítač kabelem USB, zobrazí se zpráva USB Connected (USB připojeno) a umožní vám vybrat DoUSB nebo Storage Mode (Režim úložiště).

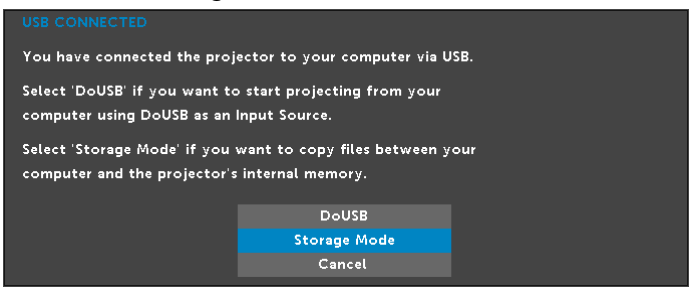

#### INPUT SOURCE WIRELESS/LAN (BEZDRÁTOVÝ/MÍSTNÍ SÍŤ LAN VSTUPNÍ ZDROJ)

Nabídka Input Source Wireless/LAN (Bezdrátový/místní síť LAN vstupní zdroj) umožňuje aktivovat funkce Intel® WIDI/Miracast, Wireless/LAN Display (Bezdráťový/Zobrazení místní síť LAN).

| Menu                        |                 | Dell S510 | Menu                     | Dell \$510             |
|-----------------------------|-----------------|-----------|--------------------------|------------------------|
| Input Source                | Auto Source     |           | 🕀 Input Source           | / Intel® WiDi/Miracast |
| Auto Adjust                 | VGA-A           |           | 🖸 Auto Adjust            | Wireless/LAN Display   |
| 🔆 Brightness/Contrast       | VGA-B           |           | 🔅 Brightness/Contrast    |                        |
| 📩 Video Mode                | HDMI-A/MHL      |           | 📩 Video Mode             |                        |
| 🖒 Audio Volume              | HDMI-B          |           | Audio Volume             |                        |
| ∔‡ Audio EQ                 | ✓ Wireless/LAN  | •         | II Audio EQ              |                        |
| 🛱 Advanced Settings         | USB             | •         | 🛱 Advanced Settings      |                        |
| 🕲 Language                  | Composite       | 0         | 🕲 Language               |                        |
| ? Help                      | Internal Memory | Ó         | ? Help                   |                        |
|                             |                 |           |                          |                        |
| Resolution : 1280x800 60 Hz |                 |           | Resolution : 1280x800 60 | Hz                     |

INTEL® WIDI/MIRACAST—Stisknutím 📈 přejděte na obrazovku průvodce projektoru Intel® WiDi nebo Miracast.

#### WIRELESS/LAN DISPLAY (BEZDRÁT/ZOBRAZENÍ MÍSTNÍ SÍŤ LAN)-

Stisknutím mi přejděte na obrazovku bezdrátového nebo místní síť LAN průvodce projektoru. Viz "Obrazovka průvodce bezdrátovým/místní síť LAN připojením" na straně 75.

#### INPUT SOURCE USB (USB VSTUPNÍ ZDROJ)

Nabídka Input Source USB (USB vstupní zdroj) umožňuje aktivovat funkce USB display (Zobrazení USB) a USB Viewer (Prohlížeč USB).

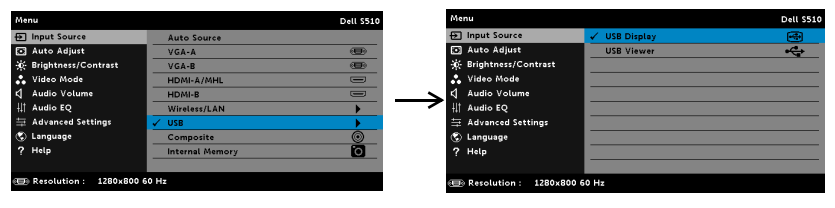

**USB DISPLAY (ZOBRAZENÍ USB)**—Umožňuje zobrazit obrazovku počítače/notebooku v projektoru prostřednictvím kabelu USB.

**POZNÁMKA:** Pokud se DoUSB nezobrazuje, viz "Odstraňování problémů s projektorem" na straně 130.

**USB VIEWER (PROHLÍŽEČ USB)**—Umožňuje přehrávat soubory s fotografiemi, videem, hudbou, soubory MS word, excel, powerpoint a PDF z disku USB flash.

# AUTO ADJUST (AUTOMATICKÁ ÚPRAVA)

Funkce Auto Adjust (Automatická úprava) automaticky upravuje nastavení projektoru Vodorovně, Svisle, Frekvence a Stabilizace v režimu PC.

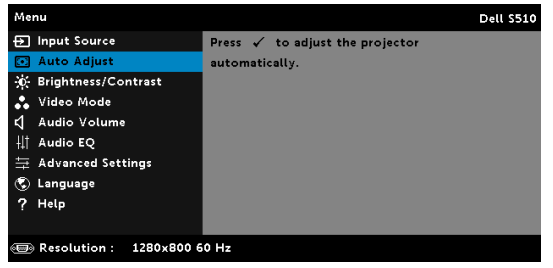

#### BRIGHTNESS/CONTRAST (JAS/KONTRAST)

Nabídka Brightness (Jas)/Contrast (Kontrast) umožňuje upravovat nastavení jasu/kontrastu projektoru.

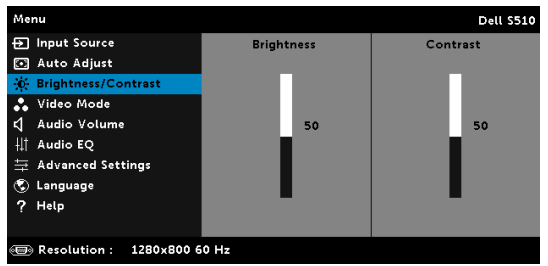

BRIGHTNESS (JAS)—Tlačítky 📐 a 💟 upravte jas obrazu.

CONTRAST (KONTRAST)—Tlačítky 🔊 a 🔽 upravte kontrast zobrazení.

**POZNÁMKA:** Nastavíte-li položky **Brightness (Jas)** a **Contrast** (Kontrast), projektor se automaticky přepne na Custom (Vlastní) režim.

### VIDEO MODE (REŽIM VIDEA)

Nabídka Video Mode (Režim videa) umožňuje optimalizovat zobrazený obraz: Presentation (Prezentace), Bright (Jasný), Movie (Film), sRGB (poskytuje přesnější podání barev) a Custom (Vlastní) (vlastní nastavení).

| Menu                   | Dell S510      |
|------------------------|----------------|
| 🕣 Input Source         | ✓ Presentation |
| 💽 Auto Adjust          | Bright         |
| 🔅 Brightness/Contrast  | Movie          |
| 🐣 Video Mode           | sRGB           |
| 🖞 Audio Volume         | Custom         |
| <b>↓† Audio EQ</b>     |                |
|                        |                |
| 🕲 Language             |                |
| ? Help                 |                |
|                        |                |
| Resolution : 1280x1024 |                |

### AUDIO VOLUME (HLASITOST ZVUKU)

Nabídka Hlasitost zvuku upravovat nastavení hlasitosti **Zvuk**, **Mikrofon**, **Hlavní** projektoru.

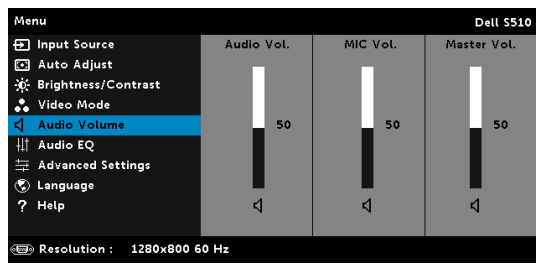

**AUDIO VOLUME (HLASITOST ZVUKU)**—Stisknutím tlačítka \Lambda hlasitost zvýšíte a stisknutím tlačítka 🔽 hlasitost snížíte.

**MIC VOLUME (HLASITOST MIKROFONU)**—Stisknutím tlačítka A zvýšíte hlasitost mikrofonu a stisknutím tlačítka S snížíte hlasitost mikrofonu.

**Master Volume (Hlavní hlasitost)**—Stisknutím tlačítka A zvýšíte hlasitost zvuku a mikrofonu a stisknutím tlačítka V snížíte hlasitost zvuku s mikrofonu.

# AUDIO EQ (ZVUKOVÝ EKV)

Nabídka Zvukový EKV umožňuje upravovat zvuk pro zesílení nebo zeslabení úrovní různých frekvencí v signálu.

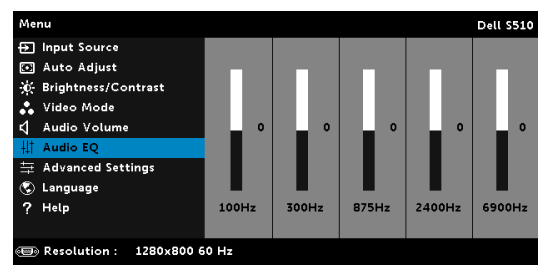
# ADVANCED SETTINGS (UPŘESNIT NASTAVENÍ)

Nabídka Advanced Settings (Upřesnit nastavení) umožňuje měnit nastavení Obraz, Zobrazení, Projektor, místní síť LAN, Bezdrát, Nabídka, Napájení a Informace.

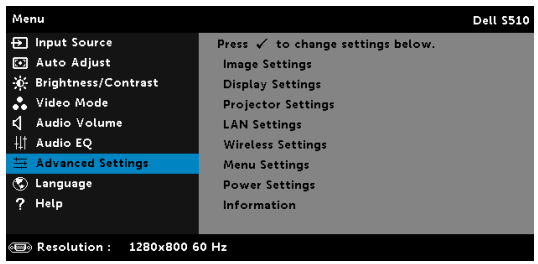

**IMAGE SETTINGS (NASTAVENÍ OBRAZU) (V REŽIMU PC)**–Výběrem a stisknutím 🕢 aktivujte nastavení obrazu. Nabídka nastavení obrazu obsahuje následující volby:

| Advanced Settings       |                   |   |       |    |    | Dell | \$510 |
|-------------------------|-------------------|---|-------|----|----|------|-------|
| Image Settings          | Color Temperature | • | Mid   |    |    |      |       |
| Display Settings        | RGB Color Adjust  |   | R: 50 | G: | 50 | в:   | 50    |
| Projector Settings      | White Intensity   |   | 10    |    |    |      |       |
| LAN Settings            | Color Space       |   | RGB   |    |    |      |       |
| Wireless Settings       | VGA Output        |   | Off   |    |    |      |       |
| Menu Settings           |                   |   |       |    |    |      |       |
| Power Settings          |                   |   |       |    |    |      |       |
| Information             |                   |   |       |    |    |      |       |
|                         |                   |   |       |    |    |      |       |
|                         |                   |   |       |    |    |      |       |
| Resolution : 1280x800 6 | 0 Hz              |   |       |    |    |      |       |

**COLOR TEMPERATURE (TEPLOTA BAREV)**—Umožňuje upravit teplotu barev. Čím je teplota barev vyšší, tím obraz vypadá chladnější; čím je teplota barev nižší, tím obraz vypadá teplejší. Po nastavení hodnot v nabídce **Úpravy barev** je aktivován Custom (Vlastní) režim. Hodnoty jsou uloženy v Custom (Vlastní) režim.

**RGB COLOR ADJUST (ÚPRAVY BAREV RGB)**—Umožňuje ručně upravovat červenou, zelenou a modrou barvu.

WHITE INTENSITY (INTENZITA BÍLÉ)—Stiskněte 🖂 a pomocí 🛆 a 🖂 zobrazíte intenzitu bílé.

**COLOR SPACE (BAREVNÝ PROSTOR)**—Umožňuje vybrat barevný prostor. K dispozici jsou tyto možnosti: RGB, YCbCr a YPbPr.

**VGA OUTPUT (Výstup VGA)**—Vyberte On (Zapnuto) nebo Off (Vypnuto) pro funkci výstupu VGA v pohotovostním režimu projektoru. Výchozí je Off (Vypnuto). **POZNÁMKA:** Nastavíte-li položky **Color Temperature (Teplota** barev), RGB Color Adjust (Úpravy barev RGB) a White Intensity (Intenzita bílé), projektor se automaticky přepne na Custom mode (Vlastní režim).

IMAGE SETTINGS (NASTAVENÍ OBRAZU) (V REŽIM VIDEA) – Výběrem a stisknutím 📈 aktivujte nastavení obrazu. Nabídka nastavení obrazu obsahuje následující volby:

| Advanced Settings       |                   | Dell S510         |
|-------------------------|-------------------|-------------------|
| Image Settings          | Color Temperature | Mid               |
| Display Settings        | RGB Color Adjust  | R: 50 G: 50 B: 50 |
| Projector Settings      | Saturation        | 50                |
| LAN Settings            | Sharpness         | 50                |
| Wireless Settings       | Tint              | 50                |
| Menu Settings           | White Intensity   | 10                |
| Power Settings          | Color Space       | RGB               |
| Information             | VGA Output        | Off               |
|                         |                   |                   |
|                         |                   |                   |
| Besolution : 1280x800 6 | 0 Hz              |                   |

COLOR TEMPERATURE (TEPLOTA BAREV)—Umožňuje upravit teplotu barev. Čím je teplota barev vyšší, tím obraz vypadá chladnější; čím je teplota barev nižší, tím obraz vypadá teplejší. Po nastavení hodnot v nabídce Úpravy barev je aktivován Custom (Vlastní) režim. Hodnoty jsou uloženy v Custom (Vlastní) režim.

RGB COLOR ADJUST (ÚPRAVY BAREV RGB)—Umožňuje ručně upravovat červenou, zelenou a modrou barvu.

SATURATION (SYTOST)—Umožňuje upravit zdroj obrazu videa od černobílého až po sytě barevný. Stisknutím tlačítka 📐 zvýšíte nasycení barev v obraze a stisknutím tlačítka 🔽 snížíte nasycení barev v obraze.

SHARPNESS (OSTROST)—Stisknutím tlačítka 🔨 zvýšíte ostrost a stisknutím tlačítka 🔽 ostrost snížíte.

TINT (ODSTÍN)—Stisknutím tlačítka 🔨 zvýšíte množství zelené barvy v obrazu a stisknutím tlačítka 💟 snížíte množství zelené barvy v obrazu. WHITE INTENSITY (INTENZITA BÍLÉ)—Stiskněte 📈 a pomocí 📈 a 🔽 zobrazíte intenzitu bílé.

**COLOR SPACE (BAREVNÝ PROSTOR)**—Umožňuje vybrat barevný prostor. K dispozici jsou tyto možnosti: RGB, YCbCr a YPbPr.

VGA OUTPUT (VÝSTUP VGA)-Vyberte On (Zapnuto) nebo Off (Vypnuto) pro funkci výstupu VGA v pohotovostním režimu projektoru. Výchozí je Off (Vypnuto).

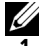

# 🖉 POZNÁMKA:

Nastavíte-li položky Color Temperature (Teplota barev), RGB Color Adjust (Úpravy barev RGB), Saturation (Sytost), Sharpness (Ostrost), Tint (Odstín) a White Intensity (Intenzita bílé), projektor se automaticky přepne na Custom mode (Vlastní režim).

2 Položky Saturation (Sytost), Sharpness (Ostrost) a Tint (Odstín) jsou k dispozici pouze pro zdroj kompozitního vstupu.

**IMAGE SETTINGS (NASTAVENÍ OBRAZU) (ŽÁDNÝ VSTUPNÍ ZDROJ)**—Výběrem a stisknutím 🖂 aktivujte nastavení obrazu. Nabídka nastavení obrazu obsahuje následující volby:

| Advanced Settings       |            |   |     | Dell S510 |
|-------------------------|------------|---|-----|-----------|
| Image Settings          | VGA Output | • | Off |           |
| Display Settings        |            |   |     |           |
| Projector Settings      |            |   |     |           |
| LAN Settings            |            |   |     |           |
| Wireless Settings       |            |   |     |           |
| Menu Settings           |            |   |     |           |
| Power Settings          |            |   |     |           |
| Information             |            |   |     |           |
|                         |            |   |     |           |
|                         |            |   |     |           |
| Resolution : 1280x800 6 | 0 Hz       |   |     |           |

**VGA OUTPUT (Výstup VGA)**—Vyberte On (Zapnuto) nebo Off (Vypnuto) pro funkci výstupu VGA v pohotovostním režimu projektoru. Výchozí je Off (Vypnuto).

**DISPLAY SETTINGS (NASTAVENÍ ZOBRAZENÍ) (V REŽIMU PC)**—Výběrem a stisknutím 📝 aktivujte nastavení zobrazení. Nabídka nastavení zobrazení obsahuje následující volby:

| Advanced Settings       |                     |   | Dell S510 |
|-------------------------|---------------------|---|-----------|
| Image Settings          | Horizontal Position | • | 50        |
| Display Settings        | Vertical Position   | • | 50        |
| Projector Settings      | Frequency           | • | 50        |
| LAN Settings            | Tracking            | • | 50        |
| Wireless Settings       | Aspect Ratio        | • | Origin    |
| Menu Settings           | Zoom                | • | X 3       |
| Power Settings          | Zoom Navigation     | • | Press 🗸   |
| Information             |                     |   |           |
|                         |                     |   |           |
|                         |                     |   |           |
| Resolution : 1280x800 6 | 0 Hz                |   |           |

HORIZONTAL POSITION (HORIZONTÁLNÍ POZICE)—Stisknutím tlačítka 📐 posuňte obraz vpravo a stisknutím tlačítka 💟 posuňte obraz vlevo.

VERTICAL POSITION (VERTIKÁLNÍ POZICE)—Stisknutím tlačítka posuňte obraz nahoru a stisknutím tlačítka posuňte obraz dolů. FREQUENCY (FREKVENCE)—Umožňuje změnit frekvenci zobrazovaných dat frekvenci grafické karty počítače. Pokud vidíte blikající vertikální vlnu, použijte nastavení Frequency (Frekvence) k minimalizování pruhů. Jedná se pouze o přibližné nastavení.

**TRACKING (STABILIZACE)**—Synchronizuje časování obrazu s časováním grafické karty. Pokud máte dojem, že je obraz nestabilní nebo kmitá, použijte k nápravě funkci Tracking (Stabilizace). Jedná se o jemné doladění.

ASPECT RATIO (POMĚR STRAN)—Výběrem formátu umožňuje zvolit vzhled obrazu. K dispozici jsou následující možnosti: Origin (Původ), 16:10, a 4:3.

•Origin (Původ) – výběr Origin (Původ) udržuje poměr stran promítaného obrazu podle formátu vstupního signálu.

•16:10 - zdroj bude upraven tak, aby odpovídal šířce obrazu a bude promítán jako obraz 16:10.

•4:3 – zdroj bude upraven tak, aby odpovídal obrazu a bude promítán jako obraz 4:3.

**ZOOM**—Stisknutím \Lambda a 🔽 zvětšete a zobrazte obraz.

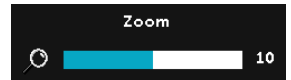

Upravte zvětšení obrazu stisknutím < nebo 🕟 a stisknutím 📈 zobrazte pouze na dálkovém ovladači.

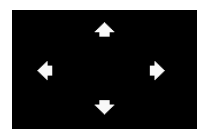

ZOOM NAVIGATION (NAVIGACE ZOOMU)-

Stisknutím 📈 aktivujte nabídku Zoom Navigation (Navigace zoomu).

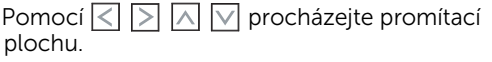

**3D FORMAT (3D FORMÁT)**—Umožňuje vybrat 3D formát. K dispozici jsou následující možnosti: Side By Side (Vedle sebe), Side By Side Full (Vedle sebe plný), Top/Bottom (Shora dolů) a Top/Bottom Full (Shora dolů plný).

3D Sync Invert (Inverze 3D sync.)—Jestliže při používání 3D brýlí DLP vidíte diskrétní nebo překrývající obraz, pravděpodobně bude třeba použít příkaz "Invert (Invertovat)", aby bylo dosaženo optimální shody sekvence levého a pravého obrazu a správného zobrazení. (Pro 3D brýle DLP)

# POZNÁMKA:

- 1 Chcete-li vytvořit efekt 3D, bude zapotřebí několik dalších komponent, včetně:
  - a 3D "aktivní" brýle s DLP Link™.
  - **b** 3D obsah. Viz "Poznámka 2".
  - 3D přehrávač. С
- 2 Podpora HDMI 1.4a 3D a obnovovací frekvence jsou následující:
  - a Balení rámců 1280 x 720p při 50 Hz
  - b Balení rámců 1280 x 720p při 59,94/60 Hz
  - c Balení rámců 1920 x 1080p při 23,98/24 Hz
  - d Vedle sebe 1920 x 1080i při 50 Hz
  - e Vedle sebe 1920 x 1080i při 59,94/60 Hz

- f Nahoře a dole 1280 x 720p při 50 Hz
- g Nahoře a dole 1280 x 720p při 59,94/60 Hz
- h Nahoře a dole 1920 x 1080p při 23,98/24

**DISPLAY SETTINGS (NASTAVENÍ ZOBRAZENÍ) (VREŽIM VIDEA)**–Výběrem a stisknutím 🗹 aktivujte nastavení zobrazení. Nabídka nastavení zobrazení obsahuje následující volby:

| Advanced Settings  |            |                 |   | Dell S510    |
|--------------------|------------|-----------------|---|--------------|
| Image Settings     |            | Aspect Ratio    | • | Origin       |
| Display Settings   |            | Zoom            | • | X 3          |
| Projector Settings |            | Zoom Navigation | • | Press 🗸      |
| LAN Settings       |            |                 |   | Side by Side |
| Wireless Settings  |            |                 |   |              |
| Menu Settings      |            |                 |   |              |
| Power Settings     |            |                 |   |              |
| Information        |            |                 |   |              |
|                    |            |                 |   |              |
|                    |            |                 |   |              |
| Besolution :       | 1280×800 6 | 0 Hz            |   |              |

ASPECT RATIO (POMĚR STRAN)—Výběrem formátu umožňuje zvolit vzhled obrazu. K dispozici jsou následující možnosti: Origin (Původ), 16:10, a 4:3.

•Origin (Původ) — výběr Origin (Původ) udržuje poměr stran promítaného obrazu podle formátu vstupního signálu.

•16:10 - zdroj bude upraven tak, aby odpovídal šířce obrazu a bude promítán jako obraz 16:10.

•4:3 — zdroj bude upraven tak, aby odpovídal obrazu a bude promítán jako obraz 4:3.

**ΖΟΟΜ**—Stisknutím \Lambda a 🔽 zvětšete a zobrazte obraz.

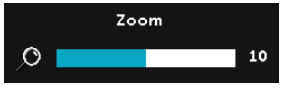

Upravte zvětšení obrazu stisknutím nebo ) a stisknutím v zobrazte pouze na dálkovém ovladači.

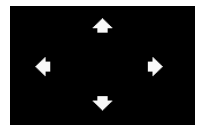

### ZOOM NAVIGATION (NAVIGACE ZOOMU)-

Stisknutím 🕢 aktivujte nabídku Zoom Navigation (Navigace zoomu).

Pomocí < > \land 💟 procházejte promítací plochu.

**3D FORMAT (3D FORMÁT)**—Umožňuje vybrat 3D formát. K dispozici jsou následující možnosti: Side By Side (Vedle sebe), Side By Side Full (Vedle sebe plný), Top/Bottom (Shora dolů) a Top/Bottom Full (Shora dolů plný).

**3D SYNC INVERT (INVERZE 3D SYNC.)**—Jestliže při používání 3D brýlí DLP vidíte diskrétní nebo překrývající obraz, pravděpodobně bude třeba použít příkaz "Invert (Invertovat)", aby bylo dosaženo optimální shody sekvence levého a pravého obrazu a správného zobrazení. (Pro 3D brýle DLP)

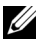

# POZNÁMKA:

- Chcete-li vytvořit efekt 3D, bude zapotřebí několik dalších komponent, včetně:
  - 3D "aktivní" brýle s DLP Link™. а
  - 3D obsah. Viz "Poznámka 2". b
  - 3D přehrávač. С
- 2 Podpora HDMI 1.4a 3D a obnovovací frekvence jsou následující:
  - Balení rámců 1280 x 720p při 50 Hz а
  - b Balení rámců 1280 x 720p při 59,94/60 Hz
  - Balení rámců 1920 x 1080p při 23,98/24 Hz с
  - d Vedle sebe 1920 x 1080i při 50 Hz
  - e Vedle sebe 1920 x 1080i při 59,94/60 Hz
  - Nahoře a dole 1280 x 720p při 50 Hz f
  - g Nahoře a dole 1280 x 720p při 59,94/60 Hz
  - h Nahoře a dole 1920 x 1080p při 23,98/24

**PROJECTOR SETTINGS (NASTAVENÍ PROJEKTORU)**—Výběrem a stisknutím 📈 aktivujte nastavení projektoru. Nabídka nastavení projektoru obsahuje následující volby:

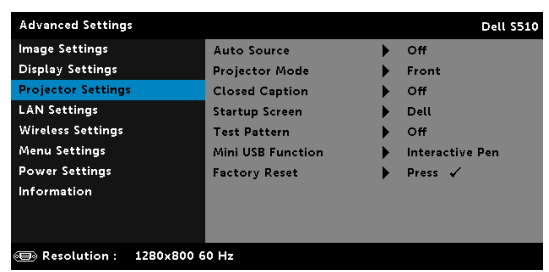

#### AUTO SOURCE (AUTOMATICKÉ VYHLEDÁVÁNÍ ZDROJOVÉHO SIGNÁLU)-

Vyberete-li položku Off (Vypnuto) (výchozí), bude zvolen poslední vybraný vstupní signál. Stisknete-li tlačítko Source, když je režim Auto Source (Automatické vyhledávání zdrojového signálu) nastaven na Off (Vypnuto), můžete ručně vybrat vstupní signál. Volbou On (Zapnuto) zapnete autodetekci dostupných vstupních signálů. Stisknete-li tlačítko Source, když je projektor zapnutý, automaticky vyhledá další dostupný vstupní signál.

PROJECTOR MODE (REŽIM PROJEKTORU)—Umožňuje vybrat režim projektoru v závislosti na jeho umístění.

 Zezadu - montáž na stěnu – zobrazení je směrově obráceno podle osy x i y. Můžete promítat zezadu na průsvitné plátno z projektoru zavěšeného na stěně (pro běžné promítání).

•Zepředu - montáž na stěnu – zobrazení je směrově obráceno podle osy y pro případ, kdy je zařízení zavěšeno na stěně.

**CLOSED CAPTION (SKRYTÉ TITULKY)**—Výběrem **On (Zapnuto)** aktivujete skryté titulky a aktivujete nabídku skrytých titulků. Vyberte odpovídající možnosti skrytých titulků: CC1, CC2, CC3 a CC4.

# 🖉 POZNÁMKA:

- 1 Možnost skrytých titulků je k dispozici pouze pro NTSC.
- 2 Skryté titulky lze aktivovat pouze pro vstup kompozitního videa.

**STARTUP SCREEN (OBRAZOVKA PŘI SPUŠTĚNÍ)**—Ve výchozí konfiguraci bude logo Dell použito jako tapeta. Můžete rovněž vybrat volbu Capture Screen (Snímek obrazovky) pro zachycení snímku obrazovky. Na obrazovce se zobrazí následující zpráva.

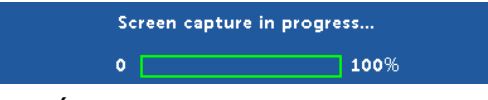

**POZNÁMKA:** Chcete-li digitalizovat celý obraz, musí mít vstupní signál připojený k projektoru rozlišení 1280 x 800.

**TEST PATTERN (TESTOVACÍ VZOR)**—Testovací vzor slouží k testování zaostření a rozlišení.

Nastavení **Test Pattern (Testovací vzor)** můžete deaktivovat výběrem **Off (Vypnuto)**, **1** nebo **2**.

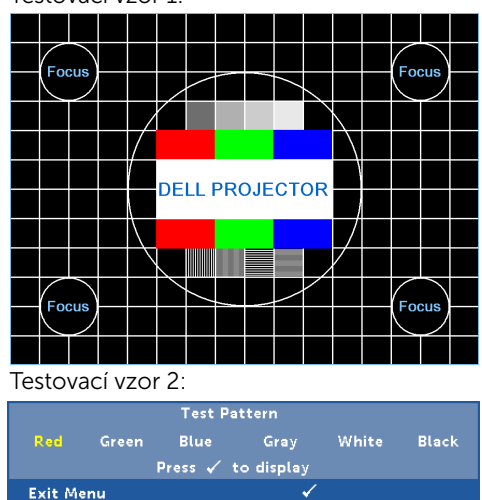

Testovací vzor 1:

MINI USB FUNCTION (FUNKCE MINI USB)—Umožňuje vybrat mezi Interactive Pen (Interaktivní pero) nebo Remote Pg Ctrl (Dálkové ovládání stránek).

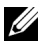

**POZNÁMKA:** Funkce Mini USB podporuje pouze projektor S510. **FACTORY RESET (OBNOVA VÝCHOZÍHO NASTAVENÍ)**—Výběrem volby Confirm (Potvrdit) a stisknutím obnovíte výchozí tovární hodnoty všech nastavení. Zobrazí se následující výstražná zpráva:

#### Resetting to factory default

Obnovené položky zahrnují jednak nastavení počítačových zdrojů, jednak nastavení zdrojů obrazu.

**LAN SETTINGS (NASTAVENÍ MÍSTNÍ SÍTĚ LAN)**—Výběrem a stisknutím aktivujte nastavení místní sítě LAN. Nabídka nastavení LAN (Místní síť) obsahuje následující volby:

| Advanced Settings       |                  |   | Dell S510 |
|-------------------------|------------------|---|-----------|
| Image Settings          | Wireless and LAN | • | Enabled   |
| Display Settings        | DHCP             | • | On        |
| Projector Settings      | IP Address       |   |           |
| LAN Settings            |                  |   |           |
| Wireless Settings       | Gateway          |   |           |
| Menu Settings           | DNS              |   |           |
| Power Settings          | Store            |   |           |
| Information             | Reset            | • | Press 🗸   |
|                         |                  |   |           |
|                         |                  |   |           |
| Resolution : 1280x800 6 | i0 Hz            |   |           |

WIRELESS AND LAN (BEZDRÁT A MÍSTNÍ SÍŤ LAN)—Výběrem Enabled (Aktivováno) aktivujete funkci bezdrátového připojení a místní sítě LAN. Výběrem Disable (Deaktivovat) deaktivujete funkci bezdrátového připojení a místní sítě LAN.

**DHCP**—Jestliže v síti, ke které je projektor připojen, existuje server DHCP, když vyberete DHCP On (DHCP zapnuto), bude adresa IP přidělována automaticky. Jestliže je DHCP nastaveno na Off (Vypnuto), ručně nastavte položky IP Address (Adresa IP), Subnet Mask (Maska podsítě) a Gateway (Brána). Pomocí A and vyberte číslo IP address (Adresa IP), Subnet Mask (Maska podsítě) a Gateway (Brána). Zadáním Enter potvrďte jednotlivá čísla a potom nastavte další položku pomocí a J.

IP ADDRESS (ADRESA IP)—Automaticky nebo ručně přidělená adresa IP projektoru připojenému k síti.

SUBNET MASK (MASKA PODSÍTĚ)—Nakonfigurujte masku podsítě síťového připojení.

**GATEWAY (BRÁNA)**—Konfigurujete-li toto nastavení ručně, zjistěte si adresu brány u vašeho správce sítě/systému.

**DNS**—Konfigurujete-li toto nastavení ručně, zjistěte si adresu serveru DNS u vašeho správce sítě/systému.

**STORE (ULOŽIT)**—Stisknutím 📈 uložíte změny provedené v nastavení konfigurace sítě.

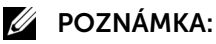

- Pomocí tlačítek A a vyberte IP Address (Adresa IP), Subnet Mask (Maska podsítě), Gateway (Brána), DNS a Store (Uložit).
- 2 Stisknutím tlačítka zadejte IP Address (Adresa IP), Subnet Mask (Maska podsítě), Gateway (Brána) nebo DNS pro nastavení hodnoty. (Vybraná možnost je zvýrazněna modře)
  - a Pomocí tlačítek < a > vyberte možnost.
  - b Pomocí tlačítek \land a 🔽 nastavte hodnotu.
  - c Po dokoncení nastavení ukoncete operaci stisknutím tlacítka 🖂.
- 3 Po nakonfigurování IP Address (Adresa IP), Subnet Mask (Maska podsítě), Gateway (Brána) a DNS vyberte Store (Uložit) a stisknutím tlačítka v uložte nastavení.
- 4 Vyberete-li **Store (Uložit)** bez stisknutí tlačítka **Enter**, systém uchová původní nastavení.

**RESET (RESETOVAT)**—Stisknutím tlačítka resetujte síťovou konfiguraci. **WIRELESS SETTINGS (NASTAVENÍ BEZDRÁTU)**—Výběrem a stisknutím aktivujte bezdrátová nastavení. Nabídka bezdrátových nastavení obsahuje následující volby:

| Advanced Settings        |             |   | Dell S510 |
|--------------------------|-------------|---|-----------|
| Image Settings           | DHCP Server | ► | Auto      |
| Display Settings         |             |   |           |
| Projector Settings       |             |   |           |
| LAN Settings             |             |   |           |
| Wireless Settings        |             |   |           |
| Menu Settings            |             |   |           |
| Power Settings           |             |   |           |
| Information              | Reset       | ► | Press 🖌   |
|                          |             |   |           |
|                          |             |   |           |
| B Resolution : 1280x1024 |             |   |           |
|                          |             |   |           |

DHCP Server (Server DHCP)—Umožňuje aktivovat server DHCP bezdrátové sítě.

**START IP ADDRESS (POČÁTEČNÍ ADRESA IP)**—Automaticky nebo ručně přiděluje počáteční adresu IP serveru DHCP projektoru připojenému k bezdrátové síti.

**END IP ADDRESS (KONCOVÁ ADRESA IP)**—Automaticky nebo ručně přiděluje koncovou adresu IP serveru DHCP projektoru připojenému k bezdrátové síti.

SUBNET MASK (MASKA PODSÍTĚ)—Nakonfigurujte masku podsítě bezdrátového připojení.

**GATEWAY (BRÁNA)**—Konfigurujete-li toto nastavení ručně, zjistěte si adresu brány u vašeho správce sítě/systému.

**DNS**—Konfigurujete-li toto nastavení ručně, zjistěte si adresu serveru DNS u vašeho správce sítě/systému.

**STORE (ULOŽIT)**—Stisknutím 🗹 uložíte změny provedené v nastavení konfigurace bezdrátové sítě.

# 🖉 POZNÁMKA:

- Pomocí tlačítek A I vyberte IP Address (Adresa IP), Subnet Mask (Maska podsítě), Gateway (Brána), DNS a Store (Uložit).
- 2 Stisknutím tlačítka 2 zadejte IP Address (Adresa IP), Subnet Mask (Maska podsítě), Gateway (Brána) nebo DNS pro nastavení hodnoty. (Vybraná možnost je zvýrazněna modře)
  - a Pomocí tlačítek < a > vyberte možnost.
  - **b** Pomocí tlačítek 📐 a 🔽 nastavte hodnotu.
  - c Po dokoncení nastavení ukoncete operaci stisknutím tlacítka 🖂.
- 3 Po nakonfigurování IP Address (Adresa IP), Subnet Mask (Maska podsítě), Gateway (Brána) a DNS vyberte Store (Uložit) a stisknutím tlačítka v uložte nastavení.
- 4 Vyberete-li **Store (Uložit)** bez stisknutí tlačítka **Enter**, systém uchová původní nastavení.

**Reset (Resetovat)**—Stisknutím tlačítka 📈 resetujte konfiguraci bezdrátového připojení.

**MENU SETTINGS (NASTAVENÍ NABÍDKY)**—Výběrem a stisknutím 🕢 aktivujte nastavení nabídky. Nastavení nabídky obsahuje následující možnosti:

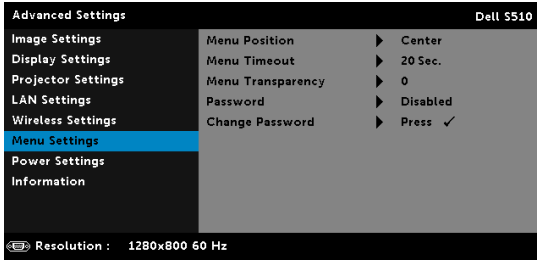

**MENU POSITION (UMÍSTĚNÍ NABÍDKY)**—Umožňuje měnit polohu nabídky OSD na promítací ploše.

**MENU TIMEOUT (INTERVAL NABÍDKY)**—Umožňuje nastavit interval ukončení nabídky OSD. Ve výchozím nastavení nabídka OSD zmizí po 20 sekundách nečinnosti.

MENU TRANSPARENCY (PRÜHLEDNOST NABÍDKY)—Umožňuje změnit úroveň průhlednosti pozadí OSD. PASSWORD (HESLO)—Je-li ochrana heslem aktivována, po připojení napájecího kabelu do elektrické zásuvky a zapnutí projektoru se zobrazí obrazovka Ochrana heslem s výzvou k zadání hesla. Standardně je tato funkce deaktivována. Tuto funkci můžete aktivovat výběrem Enabled (Aktivováno). Pokud bylo již dříve nastaveno heslo, nejdříve zadejte heslo a vyberte funkci. Tato funkce ochrany heslem bude aktivována při příštím zapnutí projektoru. Jestliže tuto funkci aktivujete, po zapnutí projektoru budete vyzváni k zadání hesla:

- 1 První výzva k zadání hesla:
  - a Přejděte na Menu Settings (Nastavení nabídky), stiskněte 🖂 a potom vyberte Password (Heslo) pro aktivaci nastavení hesla.

| Advanced Settings       |                   |   |          | Dell S510 |
|-------------------------|-------------------|---|----------|-----------|
| Image Settings          | Menu Position     | ~ | Disabled |           |
| Display Settings        | Menu Timeout      |   | Enabled  |           |
| Projector Settings      | Menu Transparency |   | Delete   |           |
| LAN Settings            | Password          |   |          |           |
| Wireless Settings       | Change Password   |   |          |           |
| Menu Settings           |                   |   |          |           |
| Power Settings          |                   |   |          |           |
| Information             |                   |   |          |           |
|                         |                   |   |          |           |
|                         |                   |   |          |           |
| Resolution : 1280x800 6 | 0 Hz              |   |          |           |

b Po aktivaci funkce hesla se zobrazí místní okno pro provádění změn. Zadejte 4 místné číslo z obrazovky a stiskněte v.

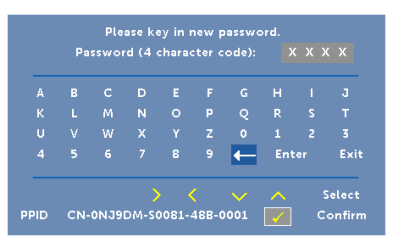

- c Opětovným zadáním hesla heslo potvrďte.
- **d** Pokud bylo heslo úspěšně ověřeno, získáte přístup ke všem funkcím a nástrojům projektoru.
- 2 Zadáte-li nesprávné heslo, máte dva další pokusy. Po třech neúspěšných pokusech se projektor automaticky vypne.
  - **POZNÁMKA:** Pokud heslo zapomenete, obraťte se na společnost DELL nebo na kvalifikovaného servisního pracovníka.
- **3** Chcete-li deaktivovat funkci hesla, výběrem **Disable (Deaktivovat)** zavřete funkci.
- 4 Chcete-li odstranit heslo, vyberte Delete (Odstranit).

**CHANGE PASSWORD (ZMĚNA HESLA)**—Zadejte původní heslo. Potom zadejte nové heslo a znovu je potvrďte.

|     | Ρ   | lease | key ir | n the · | origir | ial pas                 | swor | d. |        |
|-----|-----|-------|--------|---------|--------|-------------------------|------|----|--------|
|     | Pa  | sswoi | d (4   | chara   | ter c  | ode):                   |      |    |        |
| А   | в   | с     | D      | Е       | F      | G                       | н    | I  | J      |
|     |     |       |        |         |        |                         |      |    |        |
|     |     |       |        |         |        |                         |      |    |        |
|     |     |       |        |         |        | ←                       | Ent  |    | Exit   |
|     |     |       | >      | , (     | (      | $\overline{\mathbf{v}}$ | ~    | 9  | ielect |
| PID | CN- | ONJO  | DM-S   | 0081-   | 48B-0  | 0001                    |      |    | onfirn |
| PID | CN- | 0NJ9  | DM-S(  | 0081-   | 488-0  | 0001                    |      | c  |        |

|   | Pa | sswoi | d (4 | chara | cter o | ode): |     |    |       |
|---|----|-------|------|-------|--------|-------|-----|----|-------|
| A | в  | с     | D    | Е     | F      | G     | н   | 1  | J     |
|   |    |       |      |       |        |       |     |    |       |
|   |    |       |      |       |        |       |     |    |       |
|   |    |       |      |       |        | -     | Ent |    | Ex    |
|   |    |       | >    |       | <      |       | ~   | \$ | Selec |

|     | Pa  | sswoi | d (4  | chara | ter c | ode):  | X                |    |                |
|-----|-----|-------|-------|-------|-------|--------|------------------|----|----------------|
| A   | в   | с     | D     | E     | F     | G      | н                | 1  | J              |
|     |     |       |       |       |       | Q      |                  |    |                |
|     |     |       |       |       |       |        |                  |    |                |
|     |     |       |       |       |       | ←      | Ent              | er | Exi            |
|     |     |       | >     |       | (     | $\sim$ | ~                |    | Select         |
| PID | CN- | ONJ9  | DM-SI | 0081- | 48B-0 | 0001   | $\widehat{\Box}$ |    | Selec<br>Confi |

**POWER SETTINGS (NASTAVENÍ SPOTŘEBY)**—Výběrem a stisknutím ktivujte nastavení spotřeby. Nabídka nastavení napájení obsahuje následující volby:

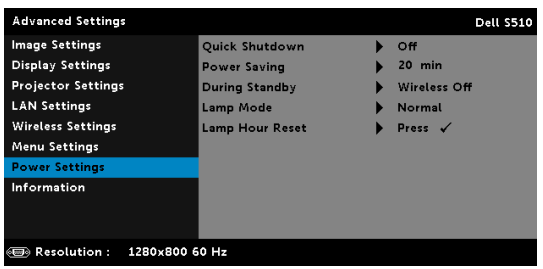

QUICK SHUTDOWN (RYCHLÉ VYPNUTÍ)—Výběrem možnosti On (Zapnuto) vypnete projektor jediným stisknutím vypínače. Tato funkce umožňuje rychle vypnout projektor zvýšením rychlosti ventilátoru. Během rychlého vypínání muže docházet k mírně zvýšenému hluku.

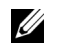

**POZNÁMKA:** Před dalším zapnutím projektoru počkejte 60 sekund, aby se stabilizovala vnitřní teplota. Jestliže se pokusíte projektor ihned zapnout, bude spouštění trvat déle. Ventilátor projektoru poběží přibližně 30 sekund na plné otáčky, aby se stabilizovala vnitřní teplota.

**POWER SAVING (ÚSPORNÝ REŽIM)**—Ve výchozí konfiguraci je projektor nastaven tak, aby po 20 minutách nečinnosti přešel do úsporného režimu. 60 sekund před přepnutím do úsporného režimu se zobrazí varování a odpočítávání. Chcete-li ukončit úsporný režim, během odpočítávání stiskněte libovolné tlačítko.

Rovněž můžete nastavit odlišnou dobu přechodu do úsporného režimu. Doba přechodu do úsporného režimu je interval, po který má projektor čekat na signál.

Pokud v tomto intervalu není rozpoznán vstupní signál, projektor se automaticky zapne. Projektor můžete zapnout stisknutím vypínače.

**DURING STANDBY (BĚHEM POHOTOVOSTI)**—Výběrem Wireless On (Zapnout bezdrát) nebo nastavte zapnutí/vypnutí modulu pro bezdrátové připojení/místní sítě LAN, když se projektor nachází v pohotovostním režimu (výchozí nastavení je Wireless Off (Bezdrát vyp.)).

**LAMP MODE (REŽIM LAMPY)**—Umožňuje vybrat mezi režimem Normal (Normální), ECO (Úsporný režim), Dynamic (Dynamický) nebo Extreme Dimming (Extrémní ztlumení).

Normální režim funguje na plný výkon. Úsporný režim funguje na nižší výkon, což může prodloužit životnost lampy, zajistit tišší chod projektoru a tlumenější světelný výkon na promítací ploše.

**DYNAMIC (DYNAMICKÝ)**—Výběrem a stisknutím **v** aktivujete dynamickou funkci.

**EXTREME DIMMING (EXTRÉMNÍ ZTLUMENÍ)**—Výběrem a stisknutím i aktivujete funkci extrémního ztlumení.

LAMP HOUR RESET (RESETOVÁNÍ HODIN LAMPY)—Stiskněte Markov a výběrem možnosti Confirm (Potvrdit) vynulujte provozní hodiny lampy.

**INFORMATION (INFORMACE)**—V nabídce informací se zobrazují aktuální nastavení projektoru S510 nebo S510n.

| Advanced Settings       |                     |   |                | Dell S510 |
|-------------------------|---------------------|---|----------------|-----------|
| Image Settings          | Model Name          | : | Dell S510      |           |
| Display Settings        | Operating Hour      | : | 10 hours       |           |
| Projector Settings      | IP Address          | : | 192.168.100.10 |           |
| LAN Settings            | PPID : CN-0NJ9DA    |   |                |           |
| Wireless Settings       | SSID : Dell Project |   |                |           |
| Menu Settings           | FW Version          | : | MOR001         |           |
| Power Settings          |                     |   |                |           |
| Information             |                     |   |                |           |
|                         |                     |   |                |           |
|                         |                     |   |                |           |
| Resolution : 1280x800 6 | i0 Hz               |   |                |           |

### LANGUAGE (JAZYK)

Umožňuje nastavit jazyk nabídky OSD. Stisknutím 📈 aktivujte nabídku Language (Jazyk).

| Menu                    |            | Dell S510 |
|-------------------------|------------|-----------|
| 🕣 Input Source          | 🗸 English  | Polski    |
| 💽 Auto Adjust           | Deutsch    | 한국어       |
| 🔅 Brightness/Contrast   | Español    | Русский   |
| 🛟 Video Mode            | Français   | Svenska   |
| 🖞 Audio Volume          | Italiano   | 繁體中文      |
| <b>↓</b> † Audio EQ     | Nederlands | العربية   |
|                         | Português  | Türkçe    |
| 🕲 Language              | 日本語        |           |
| ? Help                  | 简体中文       |           |
|                         |            |           |
| Besolution : 1280x800 6 | 0 Hz       |           |

# HELP (NÁPOVĚDA)

Pokud se při používání projektoru setkáte s problémy, můžete problémy odstranit prostřednictvím nabídky nápovědy.

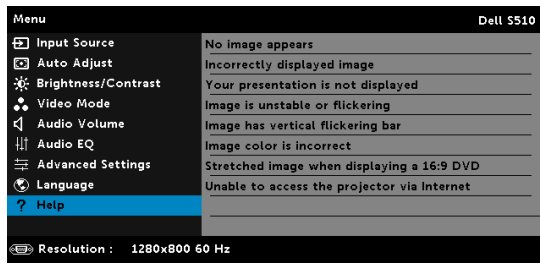

# Používání interaktivního pera (pouze pro S510)

# Požadavky na systém

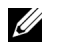

**POZNÁMKA:** Váš počítač musí splňovat následující minimální nároky na systém:

Operační systém:

Windows

Operační systém Windows XP Professional s aktualizací Service Pack 3 32 bitů, Windows 7 32/64 bitů, Windows 8 32/64 bitů a Windows 8.1 32/64 bitů

Je vyžadována instalace prostředí Windows .NET Framework 4.0 (k dispozici ke stažení na stránkách společnosti Microsoft)

• Mac

Operační systém MacOS 10.6 a novější

Minimální hardware:

- a Typ procesoru Windows: Intel Core i3 nebo výkonnější
- **b** Typ procesoru Mac: Intel Core i2 duo nebo výkonnější
- c Paměť RAM Windows/Mac: Vyžadováno 2 GB paměti RAM, doporučeno více
- **d** Min. místo na pevném disku Windows/Mac: 110 MB volného místa na pevném disku

### O tomto interaktivním peru (pouze pro S510)

Pomocí interaktivních per můžete na promítací ploše procházet, vybírat a komunikovat s počítačovými programy stejně, jako myší.

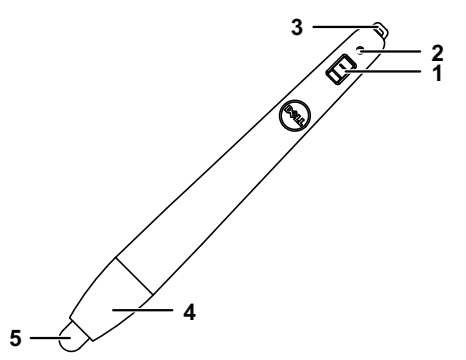

| 1 | Spínač napájení                                                            |
|---|----------------------------------------------------------------------------|
| 2 | Indikátor napájení                                                         |
|   | Po zapnutí pera indikátor napájení několik sekund bliká a potom<br>zhasne. |
|   | Zelená: Normální provoz                                                    |
|   | Červená: Nízký stav baterie                                                |
|   | Nesvítí: Baterie je vybitá                                                 |
| 3 | Držák zápěstního popruhu                                                   |
| 4 | Vstup do přihrádky baterií. Otočením otevřete a vyměňte baterie.           |
| 5 | Hrot pera                                                                  |

#### Výměna hrotů interaktivního pera (pouze pro S510)

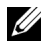

**POZNÁMKA:** Pokud se hrot pera poškodí nebo přestane fungovat, je třeba jej vyměnit.

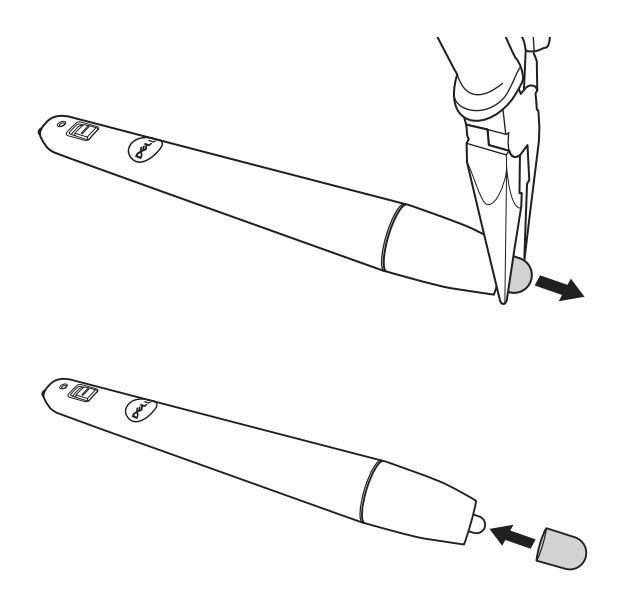

#### Výměna baterií interaktivního pera (pouze pro S510)

U

**POZNÁMKA:** Při nízkém stavu baterie začne po zapnutí pera červeně blikat indikátor LED. Je třeba vložit dvě nové baterie AAA.

1 Otevřete přihrádku baterií otočením hlavy pera.

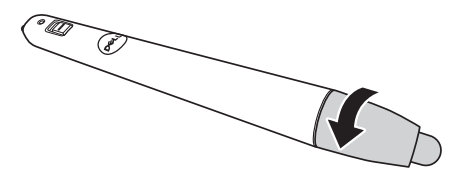

2 Identifikujte označení polarit (+/-) na bateriích.

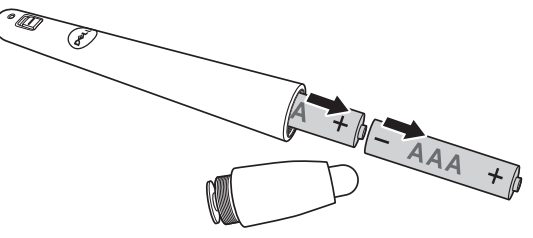

3 Vložte baterie podle značek polarit na hlavě pera.

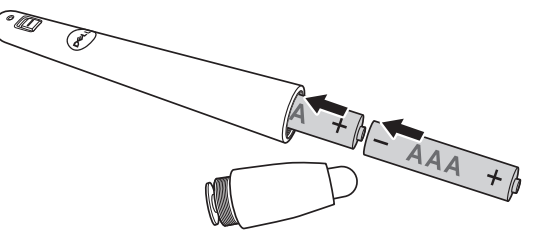

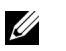

**POZNÁMKA:** Nekombinujte různé typy baterií ani nepoužívejte nové a staré baterie dohromady.

4 Nasaďte hlavu na pero a otáčejte, dokud nebude přihrádka baterií zcela uzavřena.

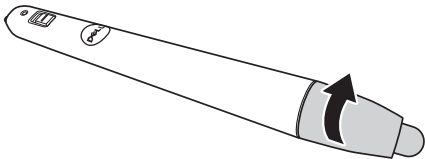

## Používání interaktivního pera se systémem Windows

1 Připojte k projektoru napájecí kabel, kabel VGA a kabel mini USB.

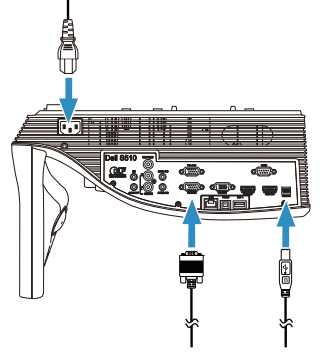

2 Stisknutím vypínače na dálkovém ovladači zapněte napájení projektoru.

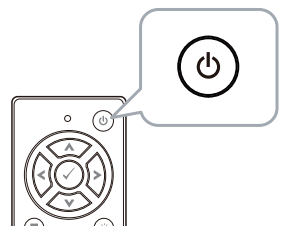

3 Připojte k počítači kabel VGA a kabel mini USB.

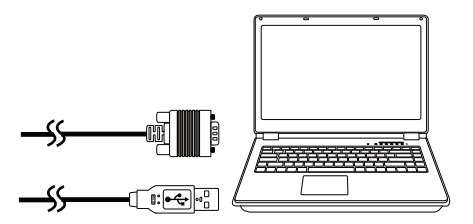

4 Po připojení kabelu USB k počítači se automaticky zobrazí zpráva o instalaci PenDriver. Dokončete instalaci podle zobrazených pokynů.

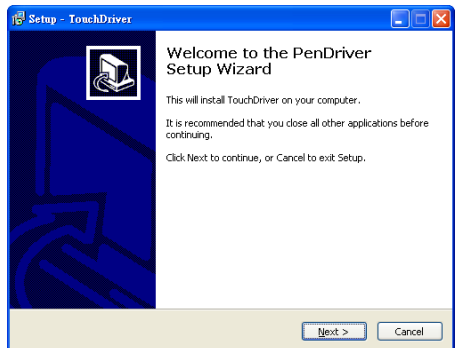

Po úspěšné instalaci ovladače se v oznamovací části pracovní plochy počítače zobrazí ikona ovladače 669.

Pokud se ovladač pera nenainstaluje automaticky, přejděte na **Tento počítač** a spusťte soubor "PenDriver.exe".

**POZNÁMKA:** Instalace ovladače může vyžadovat přístup na úrovni správce. Požádejte o pomoc správce sítě.

### Používání interaktivního pera se systémem Mac

- 5 Zopakováním **kroků 1 3** zapněte napájení projektoru a připojte kabely VGA a USB.
- 6 Vyhledejte v počítači disk CD-ROM PenDriver.
- 7 Ve složce Mac poklepejte na soubor PenDriver.zip.
- 8 Spusťte soubor PenDriver.app ve složce Stažené soubory.
- 9 Podle **kroků 5 7** spusťte inicializaci funkce ovládání a začněte infračervené pero používat.

#### Kalibrace pera

10 Klepněte na ikonu ovladače pera **(Kalibrovat pero)** a potom vyberte **Auto (Automaticky)** v podnabídce.

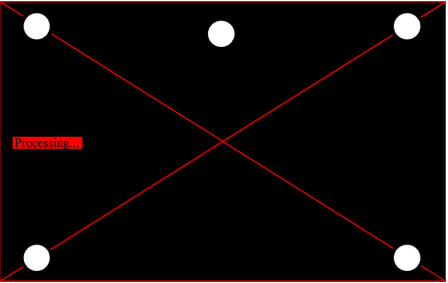

Pokud se zobrazí zpráva "**auto calibrate failed (Automatická kalibrace se nezdařila)**", prosím odstraňte problém podle následujících pokynů a potom proveďte znovu automatickou kalibraci.

- a Zhasněte světla nebo omezte přímé světlo na bílou tabuli
- **b** Nechod'te před monitorem ani jej nepřemísťujte
- c Úpravou ostření zostřete promítaný obraz

Pokud se na ploše zobrazí zpráva "**auto calibrate still failed** (Automatická kalibrace se přesto nezdařila)", prosím proveďte na ruční kalibraci.

### Ruční kalibrace:

Klepněte na ikonu ovladače pera **5**, vyberte **Calibrate pen** (Kalibrovat pero) a potom vyberte auto calibrate still failed (Automatická kalibrace se přesto nezdařila) v podnabídce.

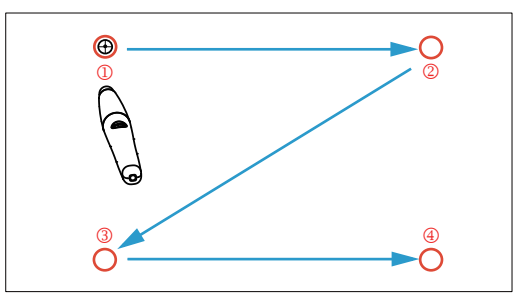

Dotkněte se cílových značek na ploše. (Stisknutím klávesy "ESC" ukončete proces kalibrace). Po dokončení 4. kroku kalibrace počkejte 2 sekundy, než se kalibrační data uloží.

- **11** Zapněte vypínač infračerveného pera.
- 12 Nasměrujte infračervené pero na plochu a začnete jej používat.

# Používání technologie Intel<sup>®</sup> WiDi

# Požadavky na systém

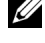

**POZNÁMKA:** Váš počítač musí splňovat následující nároky na systém Intel<sup>®</sup> Wireless Display:

| Systémová součást | Požadavek                                                                               |  |  |
|-------------------|-----------------------------------------------------------------------------------------|--|--|
| Procesor          | Je vyžadován některý z následujících procesorů:                                         |  |  |
|                   | 2. generace procesoru Intel <sup>®</sup> Core <sup>™</sup> i3/i5/i7<br>Mobile           |  |  |
|                   | 3. generace procesoru Intel <sup>®</sup> Core <sup>™</sup> i3/i5/i7<br>Mobile a Desktop |  |  |
|                   | 4. generace procesoru Intel <sup>®</sup> Core <sup>™</sup> i3/i5/i7<br>Mobile a Desktop |  |  |
|                   | Procesor Intel <sup>®</sup> Pentium <sup>®</sup> N3510                                  |  |  |
|                   | Procesor Intel <sup>®</sup> Celeron <sup>®</sup> N2805                                  |  |  |
|                   | Procesor Intel <sup>®</sup> Celeron <sup>®</sup> N2810                                  |  |  |
|                   | Procesor Intel <sup>®</sup> Celeron <sup>®</sup> N2910                                  |  |  |
|                   | Procesor Intel <sup>®</sup> Atom <sup>®</sup> Z3740                                     |  |  |
|                   | Procesor Intel <sup>®</sup> Atom <sup>®</sup> Z3740D                                    |  |  |
|                   | Procesor Intel <sup>®</sup> Atom <sup>®</sup> Z3770                                     |  |  |
|                   | Procesor Intel <sup>®</sup> Atom <sup>®</sup> Z3770D                                    |  |  |

| Grafika | Je vyžadováno některé z následujících grafických<br>řešení:                       |  |  |
|---------|-----------------------------------------------------------------------------------|--|--|
|         | Intel <sup>®</sup> Iris <sup>™</sup> Pro Graphics 5200                            |  |  |
|         | Intel <sup>®</sup> Iris <sup>™</sup> Graphics 5100                                |  |  |
|         | Intel <sup>®</sup> HD Graphics 5000                                               |  |  |
|         | Intel <sup>®</sup> HD Graphics 4600                                               |  |  |
|         | Intel <sup>®</sup> HD Graphics 4400                                               |  |  |
|         | Intel <sup>®</sup> HD Graphics 4200                                               |  |  |
|         | Intel <sup>®</sup> HD Graphics 4000                                               |  |  |
|         | Intel <sup>®</sup> HD Graphics 3000 (mobile)                                      |  |  |
|         | Intel <sup>®</sup> HD Graphics 2500                                               |  |  |
|         | Intel <sup>®</sup> HD Graphics 2000 (mobile)                                      |  |  |
| Bezdrát | Je vyžadován některý z následujících<br>bezdrátových adaptérů:                    |  |  |
|         | Intel <sup>®</sup> Centrino <sup>®</sup> Wireless-N 1000, 1030, 2200<br>nebo 2230 |  |  |
|         | Intel <sup>®</sup> Centrino <sup>®</sup> Wireless-N 2200 for Desktop              |  |  |
|         | Intel <sup>®</sup> Centrino <sup>®</sup> Advanced-N 6200, 6205, 6230<br>nebo 6235 |  |  |
|         | Intel <sup>®</sup> Centrino <sup>®</sup> Advanced-N 6205 for Desktop              |  |  |
|         | Intel <sup>®</sup> Centrino <sup>®</sup> Wireless-N + WiMAX 6150                  |  |  |
|         | $Intel^{ earrow}$ Centrino <sup>®</sup> Advanced-N + WiMAX 6250                   |  |  |
|         | Intel <sup>®</sup> Centrino <sup>®</sup> Ultimate-N 6300                          |  |  |
|         | Intel <sup>®</sup> Dual Band Wireless-N 7260                                      |  |  |
|         | Intel <sup>®</sup> Dual Band Wireless-AC 7260                                     |  |  |
|         | Intel <sup>®</sup> Dual Band Wireless-AC 7260 for Desktop                         |  |  |
|         | Intel <sup>®</sup> Dual Band Wireless-AC 3160                                     |  |  |
|         | Intel <sup>®</sup> Wireless-N 7260                                                |  |  |
|         | Broadcom BCM43228                                                                 |  |  |
|         | Broadcom BCM43241                                                                 |  |  |
|         | Broadcom BCM4352                                                                  |  |  |

| Software        | Je vyžadováno, aby byly předinstalovány a<br>aktivovány technologie Intel <sup>®</sup> My Wi-Fi (Intel <sup>®</sup><br>MWT) a Intel <sup>®</sup> Wireless Display. |
|-----------------|----------------------------------------------------------------------------------------------------|
| Operační systém | Je vyžadován některý z následujících operačních<br>systémů:                                                                                                    |
|                 | Microsoft Windows 7                                                                                                    |
|                 | Microsoft Windows 8                                                                                                    |
|                 | Microsoft Windows 8,1                                                                                                    |

# Aktivace technologie Intel<sup>®</sup> WiDi v projektoru

1 Připojte napájecí kabel a stiskněte vypínač.

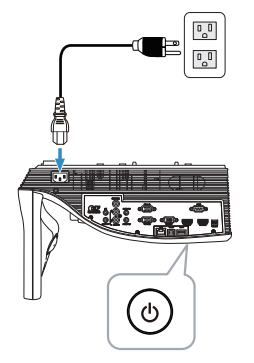

Stiskněte tlačítko Nabídka na dálkovém ovladači. 2

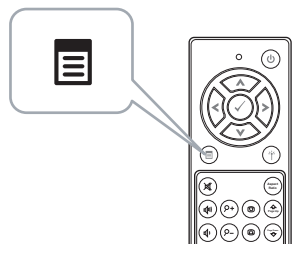

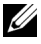

**POZNÁMKA:** Pomocí tlačítek 🔇, 📎, 🔇 a 📎 procházejte a pomocí tlačítka 🕢 vyberte.

3 Přejděte do nabídky Input Source (Vstupní zdroj), vyberte Wireless/LAN (Bezdrát/místní síť LAN) a potom vyberte Intel® WIDI/Miracast v podnabídce.

| Menu                    |                 | Dell S510 | Menu                    |                        | Dell S510 |
|-------------------------|-----------------|-----------|-------------------------|------------------------|-----------|
| Input Source            | Auto Source     |           | Dinput Source           | 🗸 Intel® WiDi/Miracast | a da      |
| Auto Adjust             | VGA-A           |           | Auto Adjust             | Wireless/LAN Display   | (w)<br>A  |
| 🔅 Brightness/Contrast   | VGA-B           |           | 🔅 Brightness/Contrast   |                        |           |
| 🛟 Video Mode            | HDMI-A/MHL      |           | 💦 Video Mode            |                        |           |
| 📢 Audio Volume          | HDMI-B          |           | 🔨 🗘 Audio Volume        |                        |           |
| <b>∏†</b> Audio EQ      | ✓ Wireless/LAN  | •         | I Audio EQ              |                        |           |
| 🚔 Advanced Settings     | USB             | •         | 🛱 Advanced Settings     |                        |           |
| 🕲 Language              | Composite       | 0         | 😨 Language              |                        |           |
| ? Help                  | Internal Memory | Ó         | ? Help                  |                        |           |
|                         |                 |           |                         |                        |           |
| Resolution : 1280x800 € | 50 Hz           |           | Resolution : 1280x800 G | 50 Hz                  |           |

Zobrazí se obrazovka průvodce Intel<sup>®</sup> WiDi Guide Screen níže:

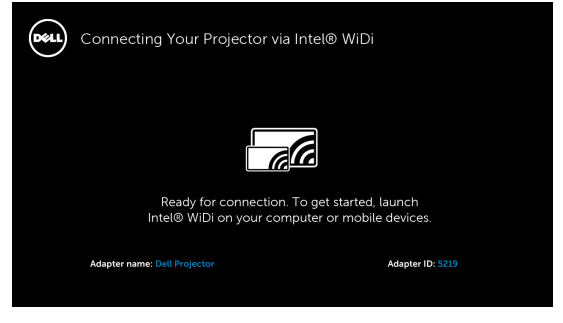

4 Poznamenejte si NÁZEV ADAPTÉRU a KÓD PIN. Tyto údaje budete potřebovat pro pozdější přihlášení.

Používání technologie Intel<sup>®</sup> WiDi v operačním systému Microsoft Windows 7 a Windows 8

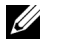

**POZNÁMKA:** Pro zajištění nejlepších výsledků získejte nejnovější software Intel<sup>®</sup> WiDi na webových stránkách http://www.intel.com/go/wirelessdisplayupdate.

1 Zadejte WiDi do panelu vyhledávání Windows. Pokud je v počítači zabudována technologie Intel<sup>®</sup> WiDi, ve výsledcích vyhledávání bude uvedena aplikace "Intel<sup>®</sup> WiDi".

2 Připojte počítač k projektoru Dell.

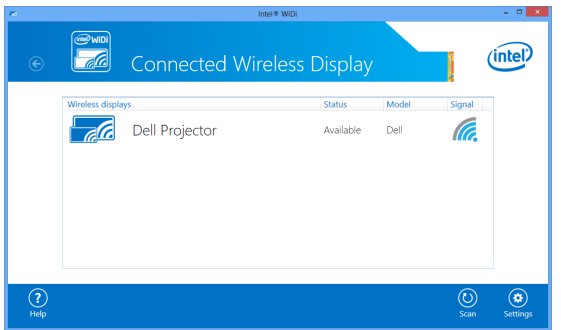

3 Zadejte bezpečnostní kód získaný v kroku 4 v části Aktivace technologie Intel<sup>®</sup> WiDi v projektoru pro potvrzení párování.

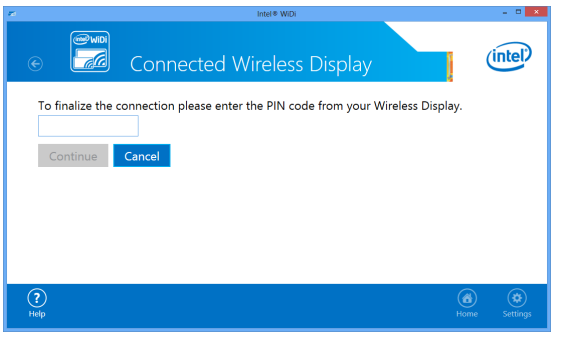

Používání technologie Intel<sup>®</sup> WiDi v operačním systému Microsoft Windows 8.1

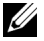

**POZNÁMKA:** Přístup k technologii Intel<sup>®</sup> WiDi v operačním systému Windows 8.1 se liší a není zapotřebí software Intel<sup>®</sup> WiDi.

1 Klepněte na ovládací tlačítko **Devices (Zařízení)**.

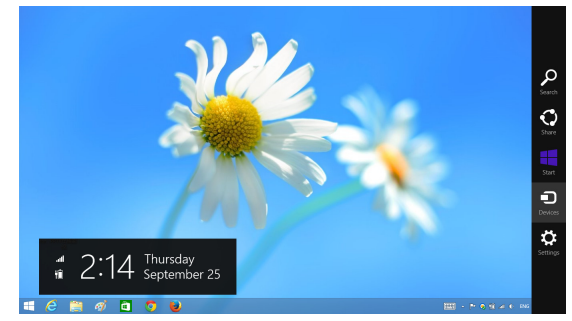

2 Vyberte "Project (Promítat)".

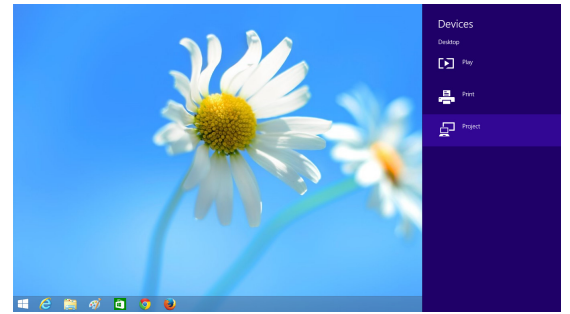

3 Vyberte "Add a wireless display (Přidat bezdrátové zobrazení)".

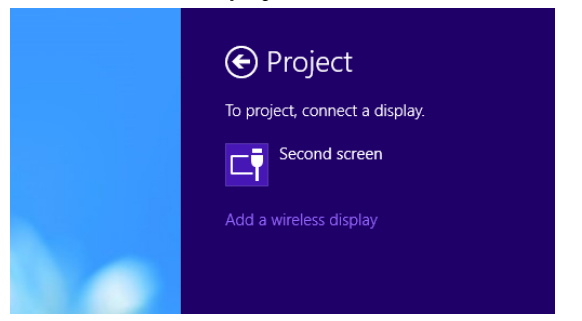

4 Zvolte rozpoznaný Dell Projector (Projektor Dell).

| € PC and devices ₽ | Add devices                  |
|--------------------|------------------------------|
| Lock screen        | + Additional Select a device |
| Display            | Play de Dell Projector-Dell  |
| Buetooth           |                              |
| Devices            |                              |
| Mouse and touchpad | Printer                      |
| Typing             |                              |
| Corners and edges  |                              |
| Power and sleep    |                              |
| AutoPlay           |                              |
| Disk space         | 📇 1                          |
| PC info            |                              |
|                    | Other devices                |
|                    | I TransMemory                |

5 Zadejte kód PIN získaný v kroku 4 v části Aktivace technologie Intel<sup>®</sup> WiDi v projektoru pro potvrzení párování.

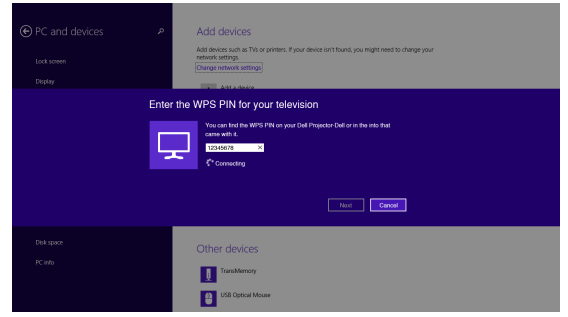

6 Promítne se obraz.

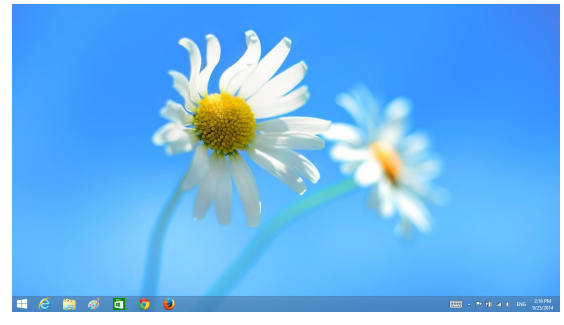

7 Chcete-li upravit režimy promítání nebo odpojit, klepněte na ovládací tlačítko Devices (Zařízení), vyberte "Project (Promítat)". Nebo můžete použít klávesovou zkratku "Win + P" pro přímé přepnutí.

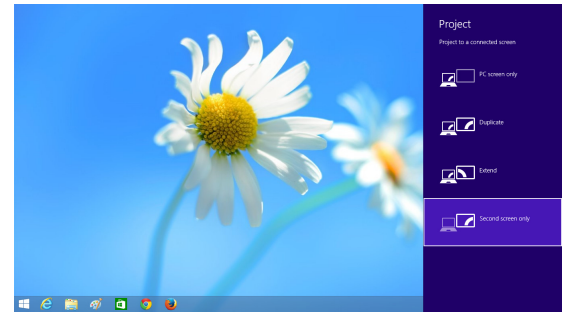

# Přejmenování adaptéru Intel<sup>®</sup> WiDi

1 Vyberte "Settings (Nastavení)".

| 70 F      | Intel® Wi                                             | Di         |       |             | - • ×    |
|-----------|-------------------------------------------------------|------------|-------|-------------|----------|
| e         | Connected Wirele                                      | ss Display |       |             | (intel)  |
|           | Wireless displays                                     | Status     | Model | Signal      |          |
|           | Dell Projector Connect Automatically Disconnect Pause | Connected  | Dell  | ſa.         |          |
|           |                                                       |            |       |             |          |
| ?<br>Help |                                                       |            |       | (U)<br>Scan | Settings |

2 Vyberte "Current Display Settings (Aktuální nastavení zobrazení)".

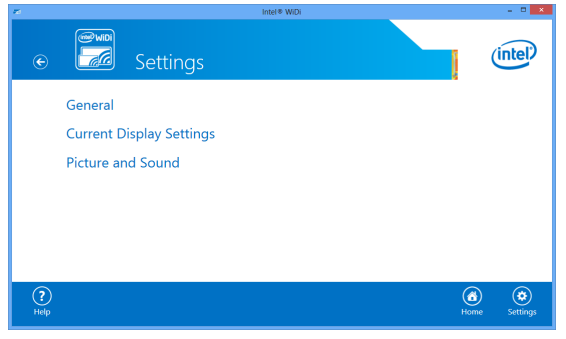

3 Nyní můžete zadat nový popisný název adaptéru.

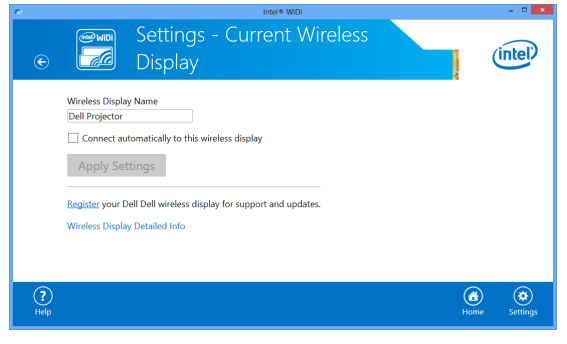

# Podpora technologie Intel<sup>®</sup> WiDi

Nejaktuálnější informace najdete na webových stránkách Intel<sup>®</sup> WiDi na adrese www.intel.com/go/widi

# Používání funkce Miracast

### Aktivace funkce Miracast v projektoru

1 Připojte napájecí kabel a stiskněte vypínač.

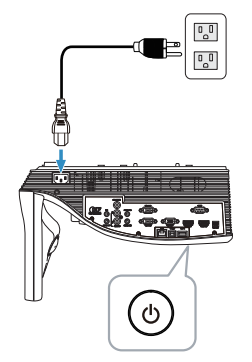

2 Stiskněte tlačítko Nabídka na dálkovém ovladači.

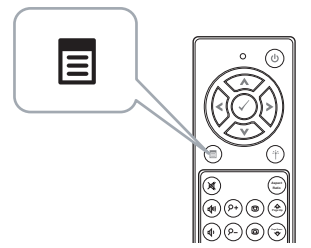

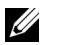

**POZNÁMKA:** Pomocí tlačítek  $\langle , \rangle, \langle \rangle, \langle \rangle$  a  $\rangle$  procházejte a pomocí tlačítka  $\checkmark$  vyberte.

3 Přejděte do nabídky Input Source (Vstupní zdroj), vyberte Wireless/LAN (Bezdrát/místní síť LAN) a potom vyberte Intel® WIDI/Miracast v podnabídce.

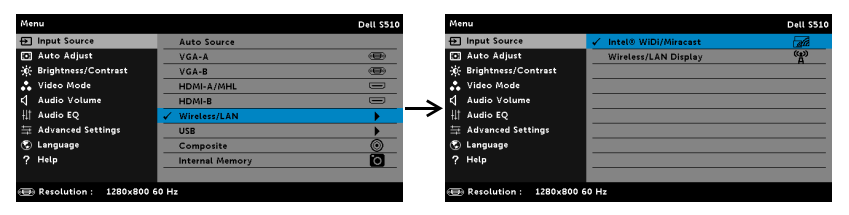

Zobrazí se Průvodce obrazovkou níže:

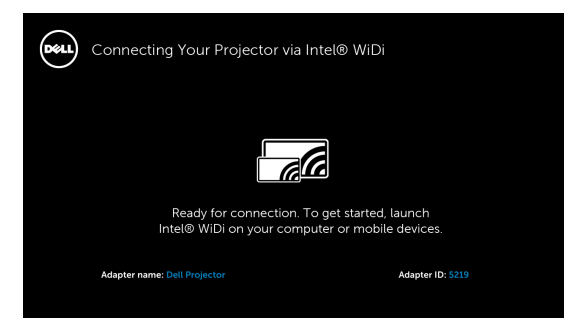

4 Poznamenejte si NÁZEV ADAPTÉRU a KÓD PIN. Tyto údaje budete potřebovat pro pozdější přihlášení.

### Používání funkce Miracast se systémem Windows 8.1

5 Klepněte na ovládací tlačítko Devices (Zařízení).

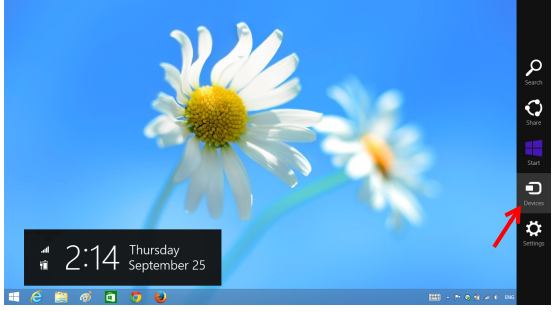

6 Vyberte "Project (Promítat)".

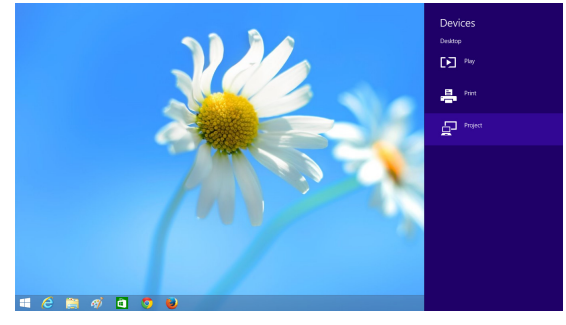

7 Vyberte "Add a wireless display (Přidat bezdrátové zobrazení)".

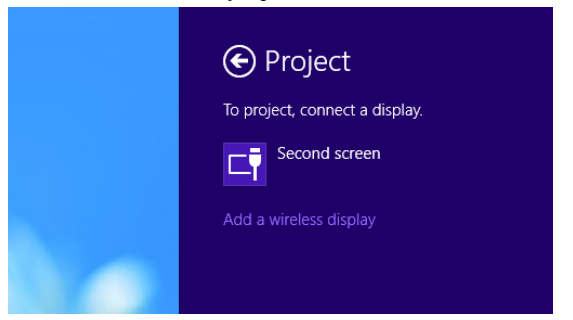

8 Zvolte rozpoznaný Dell Projector (Projektor Dell).

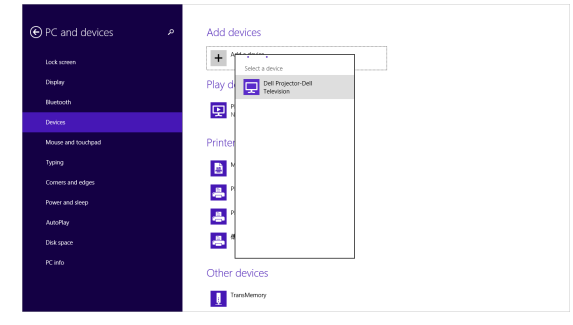

**9** Zadejte kód PIN získaný v kroku 4 v části Aktivace funkce Miracast v projektoru pro potvrzení párování.

|                       | <ul> <li>Add devices</li> <li>Add devices that the stress that device initiality, you registreed to deray your<br/>in the stress.</li> <li>There is the stress writing</li> </ul> |
|-----------------------|----------------------------------------------------------------------------------------------------|
|                       | State of the Vision       There if the Vision SND Nor oyna dal Propeter Call on the with the ansatule.       State of the Vision       Constraint                                 |
| Disk space<br>PC info | Other devices Transformy Other devices Other devices Other devices                                                                                                    |

10 Promítne se obraz.

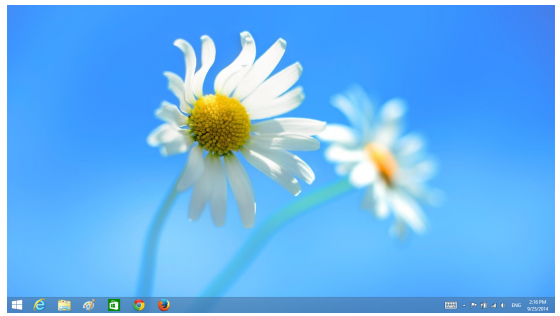

11 Chcete-li upravit režimy promítání nebo odpojit, klepněte na ovládací tlačítko Devices (Zařízení), vyberte "Project (Promítat)". Nebo můžete použít klávesovou zkratku "Win + P" pro přímé přepnutí.

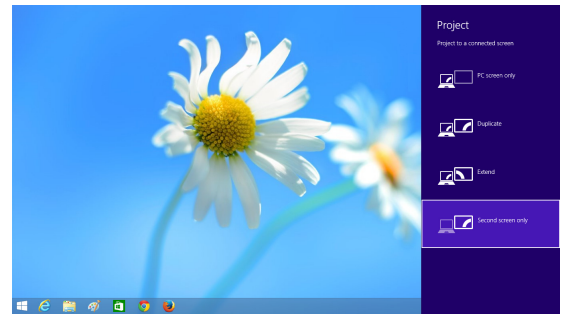

Používání funkce Miracast se systémem Android 4.4 nebo vyšším

- 12 Přejděte do nabídky "Settings (Nastavení) 💩 ".
- 13 Přejděte do nabídky "Display (Zobrazení)".

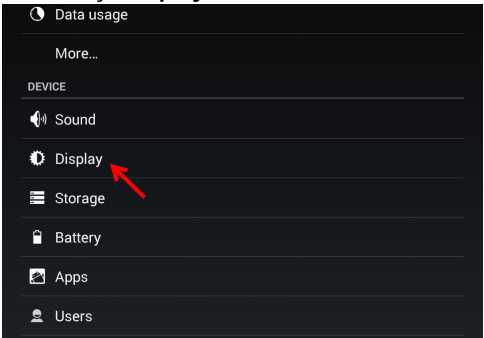

14 Zapněte funkci "Cast Screen (Vysílat obrazovku)".

| Sleep                          |  |
|--------------------------------|--|
| After 10 minutes of inactivity |  |
| Daydream<br><sub>Clock</sub>   |  |
| Font size<br>Normal            |  |
| Pulse notification light       |  |
| Cast screen                    |  |
|                                |  |

**15** Zvolte rozpoznané bezdrátové zobrazovací zařízení, tzn. Dell Projector-Dell.

|                                         |  | 🖈 🛿 15:00 |
|-----------------------------------------|--|-----------|
| Cast screen                             |  |           |
| Dell Projector-Dell<br>Wireless display |  |           |
|                                         |  |           |
|                                         |  |           |
|                                         |  |           |

- **16** Promítne se obraz.
- **17** Přejděte přímo na položku "Cast Screen (Vysílat obrazovku)" ze zobrazení Rychlá nastavení, pokud je položka "Cast Screen (Vysílat obrazovku)" nastavena na ZAPNUTO.

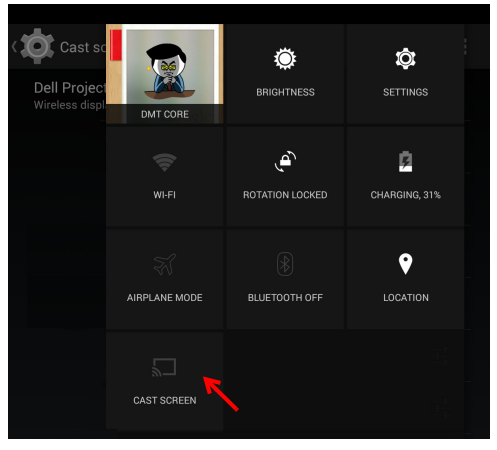
18 Přetáhněte na "Disconnect (Odpojit)" v zobrazení oznámení.

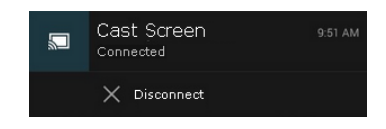

**19** Chcete-li zařízení přejmenovat nebo zapomenout, klepněte na "Settings (Nastavení)" v uživatelském rozhraní Vysílat obrazovku.

| Wireless display options |      |  |
|--------------------------|------|--|
| Name                     |      |  |
| Dell Projector-Dell      |      |  |
|                          |      |  |
| Forget                   | Done |  |
|                          |      |  |
|                          |      |  |

### Podpora funkce Miracast

Aby bylo možné používat funkci Miracast, je zapotřebí zařízení se systémem Android 4.4 nebo vyšší verzí. Pokud vaše zařízení používá verzi 4.4 nebo nižší, ikona Menu (Nabídka) vypadá takto . Pokud vaše zařízení používá verzi 4.3 nebo nižší, ikona Settings (Nastavení) vypadá takto .

Další informace o funkci Miracast najdete na webu na adrese https://support.google.com/nexus/answer/2865484?hl=en

# Používání bezdrátového/síťového (LAN) zobrazení (DoWiFi/DoLAN)

# Požadavky na systém

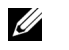

**POZNÁMKA:** Váš počítač musí splňovat následující minimální nároky na systém:

Operační systém:

• Windows

Microsoft Windows XP Home nebo Professional s aktualizací Service pack 2 (doporučeno 32 bitů), Windows Vista 32 bitů a Windows 7 Home nebo Professional 32 bitů nebo 64 bitů, Windows 8 32 bitů nebo 64 bitů

• Mac

MacBook a vyšší, MacOS 10.5 a vyšší

Minimální hardware:

- a Dvoujádrový Intel 1,4 MHz nebo výkonnější
- b Je vyžadováno 256 MB paměti RAM, doporučeno 512 MB nebo více
- c 10 MB volného místa na pevném disku
- d Grafická karta nViDIA nebo ATI s pamětí VRAM 64 MB nebo více
- e Ethernetový adaptér (10 / 100 b/s) pro ethernetové připojení
- f Podporovaný adaptér WLAN pro připojení WLAN (libovolné zařízení 802.11b nebo 802.11g nebo 802.11n Wi-Fi kompatibilní s NDIS)

Webový prohlížeč

Microsoft Internet Explorer 6.0 nebo 7.0 (doporučeno) nebo 8.0, Firefox 2.0 a Safari 3.0 a vyšší

# Aktivujte funkci Wireless or LAN (Bezdrát nebo místní síť) v projektoru

1 Připojte napájecí kabel a stiskněte vypínač.

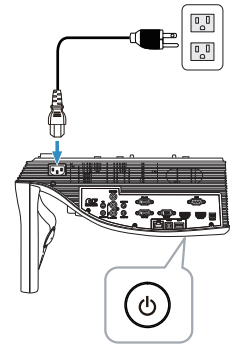

2 Stiskněte tlačítko Nabídka na dálkovém ovladači.

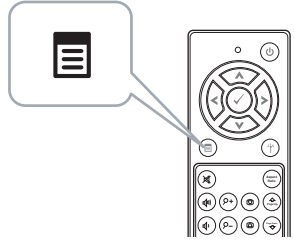

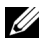

**POZNÁMKA:** Pomocí tlačítek ∕∧, ∕√, ∕ a > procházejte a pomocí tlačítka √ vyberte.

3 Přejděte do nabídky Input Source (Vstupní zdroj), vyberte Wireless/LAN (Bezdrát/místní síť LAN) a potom vyberte Wireless/LAN Display (Bezdrát/Zobrazení místní síť LAN) v podnabídce.

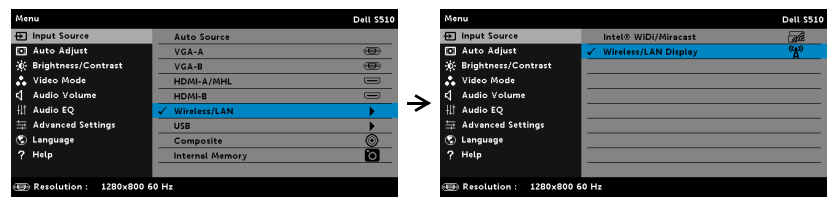

Zobrazí se Obrazovka bezdrátového průvodce níže:

| Dell       | Connecting Your                                                            | <sup>.</sup> Projec | tor via WiFi                                                                        |   |                                                            |
|------------|----------------------------------------------------------------------------|---------------------|-------------------------------------------------------------------------------------|---|------------------------------------------------------------|
| For First- | time Connection                                                            |                     |                                                                                     |   |                                                            |
|            | 1. Connect your computer to<br>the projector's wireless<br>network (SSID): | IP: L               | 2. Open web browser and<br>enter the IP Address into your<br>browser's address bar: | € | 3. Click on 'Download' and<br>run the installation program |
|            | Dell S520 abcd                                                             |                     | 192.168.100.10                                                                      |   |                                                            |
|            |                                                                            |                     |                                                                                     |   |                                                            |
| Launch     | Projector Connection Manager                                               | to start projec     | tion                                                                                |   |                                                            |
|            | Access Code                                                                | 2328                |                                                                                     |   |                                                            |
|            |                                                                            |                     |                                                                                     |   |                                                            |

4 Poznamenejte si údaje Wireless Network (SSID), IP Address (Adresa IP) a Access Code (Přístupový kód). Tyto údaje budete potřebovat pro pozdější přihlášení.

### Používání bezdrátového nebo síťového (LAN) zobrazení se systémem Windows

Bezdrátová instalace správce připojení projektoru Dell do počítače

5 Připojte počítač k bezdrátové síti Dell Projector abcd.

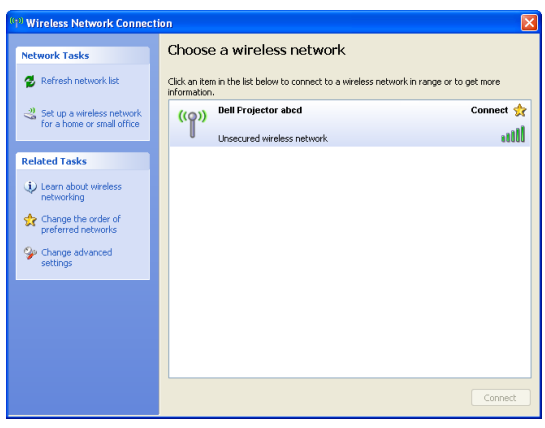

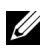

# POZNÁMKA:

- Počítač musí být vybaven funkcí bezdrátové sítě pro rozpoznání připojení.
- Připojením k bezdrátové síti Dell Projector abcd ztratíte bezdrátové připojení k ostatním bezdrátovým sítím.

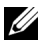

**POZNÁMKA:** Nezapomeňte vypnout veškeré servery proxy. (V operačním systému Microsoft<sup>®</sup> Windows Vista: Klepněte na Ovládací panely → Možnosti Internetu → Připojení → Nastavení místní sítě LAN)

| Local Area Network (LAN) Settings                                                                                                    |  |  |  |  |  |
|----------------------------------------------------------------------------------------------------|--|--|--|--|--|
| Automatic configuration<br>Automatic configuration may override manual settings. To ensure the<br>use of manual settings, disable automatic configuration. |  |  |  |  |  |
| Automatically detect settings                                                                                                    |  |  |  |  |  |
| Use automatic configuration script                                                                                                    |  |  |  |  |  |
| Add <u>r</u> ess                                                                                                    |  |  |  |  |  |
| Proxy server                                                                                                    |  |  |  |  |  |
| Use a proxy server for your LAN (These settings will not apply to dial-up or VPN connections).                                                             |  |  |  |  |  |
| Addr <u>e</u> ss: proxy Por <u>t</u> : 80 Advanced                                                                                                    |  |  |  |  |  |
| ☑ Bypass proxy server for local addresses                                                                                                    |  |  |  |  |  |
| OK Cancel                                                                                                    |  |  |  |  |  |

6 Spusťte internetový prohlížeč. Budete automaticky přesměrováni na webovou stránku Webová správa S510 nebo S510n.

**POZNÁMKA:** Pokud se tato webová stránka nezobrazí automaticky, zadejte adresu IP (výchozí adresa IP je 192.168.100.10) poznamenanou z obrazovky projektoru, do adresního řádku prohlížeče.

| 🏉 Cannot Ac | cess Web Address - Windows Internet Explorer |              |     |
|-------------|----------------------------------------------|--------------|-----|
| -00-        | e                                            | 🕶 🐓 🗙 Google | ۶ - |

7 Otevře se stránka Webová správa S510 nebo S510n. Při prvním použití klepněte na **Download (Stáhnout)**.

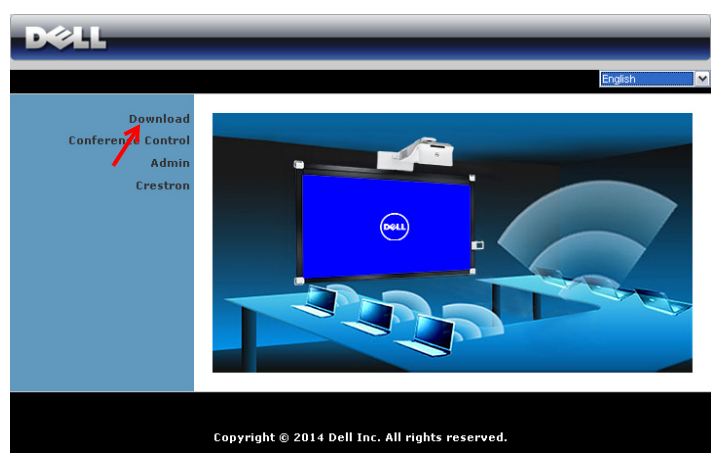

8 Vyberte odpovídající operační systém a potom klepněte na **Download** (Stáhnout).

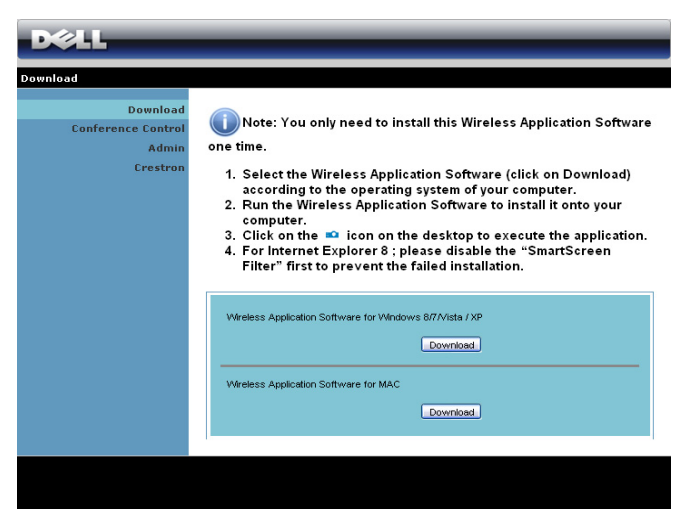

- 9 Klepnutím na **Run (Spustit)** přejdete na jednorázovou instalaci softwaru.
- POZNÁMKA: Můžete se rozhodnout uložit soubor a provést instalaci později. V takovém případě klepněte na Save (Uložit).

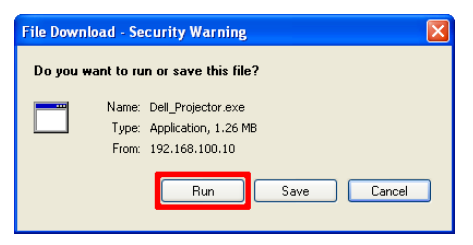

**POZNÁMKA:** Funkce audio projekce vyžaduje přídavný ovladač pouze ve Windows XP. Pokud na počítači není instalován ovladač, objeví se výzva k instalaci potřebného ovladače. "**Ovladač audio projekce**" můžete stáhnout z webových stránek odborné pomoci Dell na adrese **dell.com/support**.

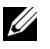

**POZNÁMKA:** Pokud aplikaci nelze nainstalovat z důvodu nedostatečného oprávnění k počítači, kontaktujte správce vaší sítě.

**10** Bude zahájena instalace softwaru. Dokončete instalaci podle zobrazených pokynů.

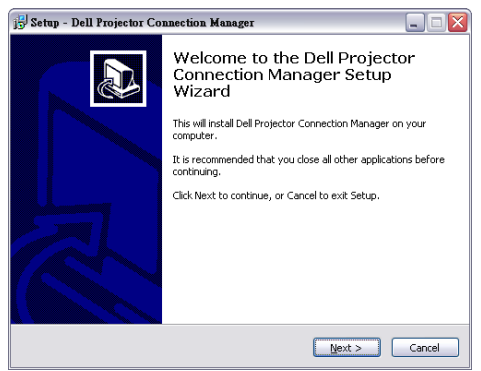

### Spuštění správce připojení projektoru Dell

Po dokončení instalace se program automaticky spustí a zahájí vyhledávání. Pokud se program nespustí automaticky, můžete spustit aplikaci poklepáním na ikonu Regenter na pracovní ploše.

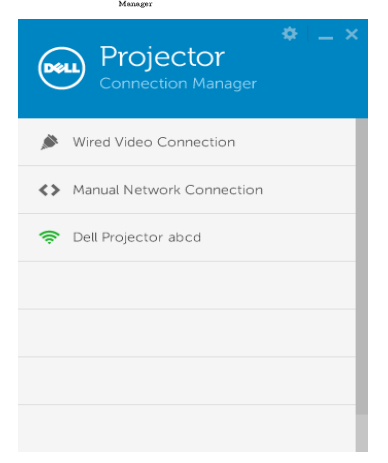

### Přihlášení

Přihlaste se pomocí přístupového kódu uvedeného v kroku 4 v části Používání bezdrátového/síťového (LAN) zobrazení (DoWiFi/DoLAN) a potom klepněte na tlačítko OK.

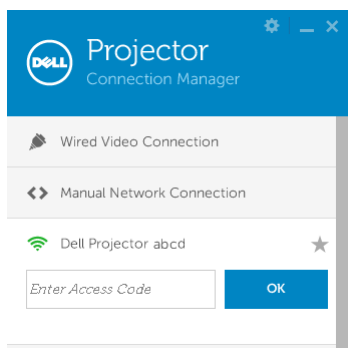

### Síťová instalace správce připojení projektoru Dell do počítače

**11** Bude zahájena instalace softwaru. Dokončete instalaci podle zobrazených pokynů.

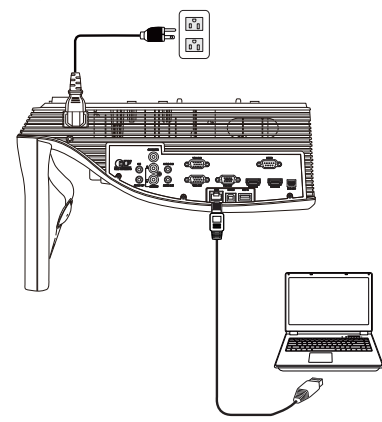

**12** Zopakováním **kroků 6 - 10** nainstalujte správce připojení projektoru Dell.

### Spuštění a přihlášení ke správci připojení projektoru Dell

Po dokončení instalace se program automaticky spustí a zahájí vyhledávání. Pokud se program nespustí automaticky, můžete spustit aplikaci poklepáním na ikonu 🚂 na pracovní ploše.

- a Klepněte na "Manual Network Connection (Ruční připojení k síti)" (obr. 1).
- **b** Zadejte **IP Address (Adresa IP)** (obr. 2, výchozí adresa IP: 192.168.100.10).
- c Zadejte Access Code (Přístupový kód) (obr. 3).

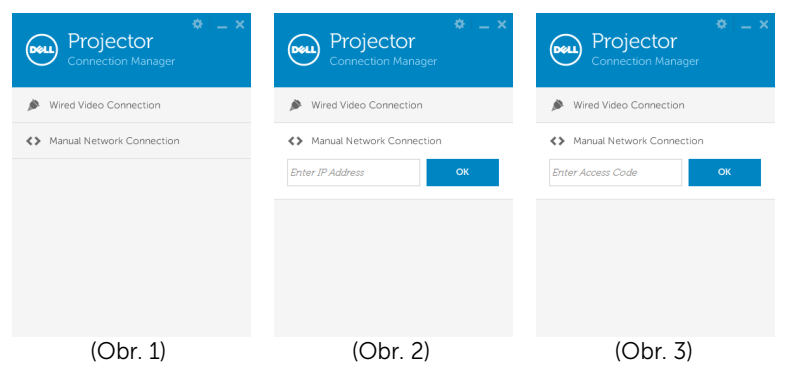

### Popis tlačítek

Po úspěšném přihlášení se zobrazí následující obrazovka.

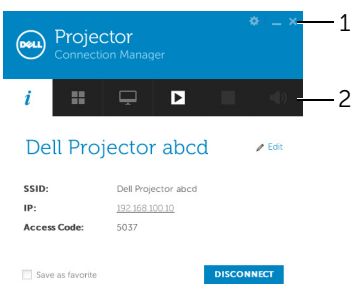

|   | Položka                    |                           | Popis                                                   |
|---|----------------------------|---------------------------|---------------------------------------------------------|
| 1 | Stavový                    | i panel                   |                                                         |
|   | \$                         | Nastavení                 | Klepnutím aktivujete nastavení aplikace.                |
|   | _                          | Tlačítko<br>Minimalizovat | Klepnutím minimalizujete aplikaci.                      |
|   | ×                          | Tlačítko Zavřít           | Klepnutím ukončíte aplikaci.                            |
| 2 | Panel n                    | ástrojů                   |                                                         |
|   | i                          | Informace                 | Klepnutím zobrazíte údaje SSID, IP a<br>přístupový kód. |
|   | ==                         | Režim sdílení             | Klepnutím aktivujete režim sdílení.                     |
|   | Ţ                          | Režim zobrazení           | Klepnutím změníte režim zobrazení.                      |
|   |                            | Spustit                   | Klepnutím spustíte promítání.                           |
|   | IIPozastavitIZastavitIZvuk |                           | Klepnutím pozastavíte promítání.                        |
|   |                            |                           | Klepnutím zastavíte promítání.                          |
|   |                            |                           | Klepnutím můžete zapnout/vypnout<br>audio projekci.     |

### Používání nastavení

Klepnutím 🌅 zobrazíte nabídku nastavení.

RESOLUTION (ROZLIŠENÍ)—Umožňuje nastavit rozlišení.

| PROJECTOR Conne     |                                                                                               |  |
|---------------------|-----------------------------------------------------------------------------------------------|--|
| Resolution          | Changing screen resolutions can improve                                                       |  |
| Display Mode        | performance while projecting over wireless connections                                        |  |
| Audio               | When connecting to a wireless projector.                                                      |  |
| USB Dongle          | Always ask me what to do                                                                      |  |
| About               | Never change my resolution     Always change my resolution for maximum performance            |  |
|                     | <ul> <li>Always change my resolution to the native resolution of the<br/>projector</li> </ul> |  |
| Help Reset Settings | ОК САНСЕ                                                                                      |  |

**DISPLAY MODE (REŽIM ZOBRAZENÍ)**—Umožňuje nastavit výchozí režim promítání.

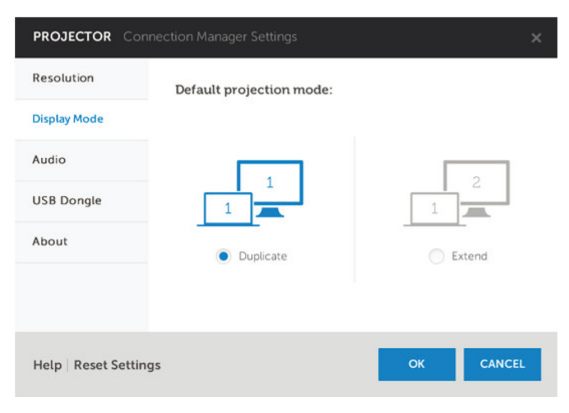

AUDIO (ZVUK)-Umožňuje měnit nastavení zvuku.

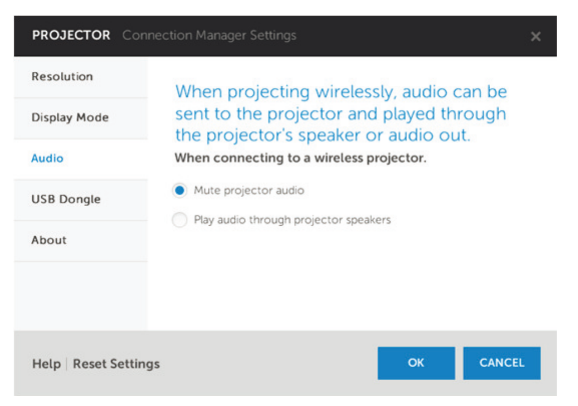

**USB DONGLE (HARDWAROVÝ KLÍČ USB)**—Umožňuje vytvořit adaptér USB. Viz "Vytvořte USB token pro promítání Plug & Show" na straně 86.

| PROJECTOR Conne       | ction Manager Settings                    | × |  |  |  |  |  |
|-----------------------|-------------------------------------------|---|--|--|--|--|--|
| Resolution            | A copy of this application can be made on |   |  |  |  |  |  |
| Display Mode          | a USB storage device to use on other      |   |  |  |  |  |  |
| Audio                 | Would you like to create a USB Dongle?    |   |  |  |  |  |  |
| USB Dongle            | CREATE USB DONGLE                         |   |  |  |  |  |  |
| About                 |                                           |   |  |  |  |  |  |
|                       |                                           |   |  |  |  |  |  |
|                       |                                           |   |  |  |  |  |  |
| Help   Reset Settings | OK CANCEL                                 |   |  |  |  |  |  |

# ABOUT (O APLIKACI)—Zobrazuje verzi aplikace.

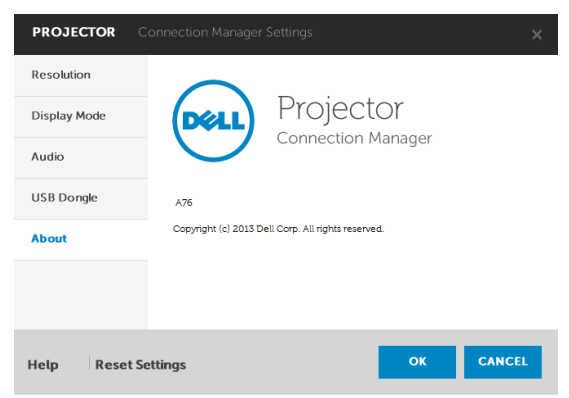

### Vytvořte USB token pro promítání Plug & Show

Aplikační oken umožňuje promítat z připojeného USB tokenu.

- 1 V aplikačním softwaru klepněte na 💽 > USB Dongle (Adaptér USB).
- 2 Zobrazí se následující obrazovka. Klepněte na tlačítko Next (Další).

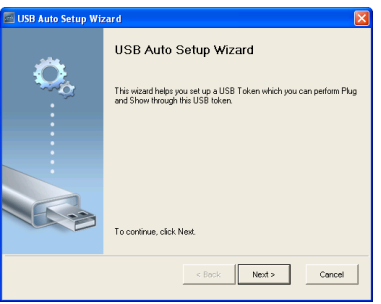

**3** Připojte jednotku flash do některého z portů USB počítače. Vyberte jednotku ze seznamu a potom klepněte na **Next (Další)**.

| 🔤 USB Auto Setup Wizard                                                                                     | × |
|----------------------------------------------------------------------------------------------------|---|
| Plag your faith drive into any USB port on this computer, and with for the drive letter to appear<br>below. |   |
| Flash Drive : EX                                                                                            |   |

4 Klepnutím na Finish (Dokončit) ukončete průvodce.

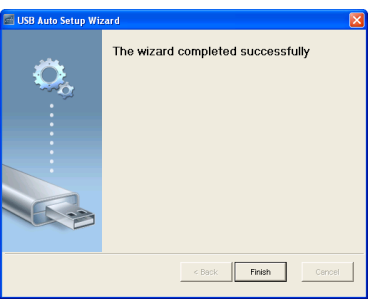

### Používání bezdrátového nebo síťového (LAN) zobrazení se systémem Mac

### Bezdrátové spuštění softwaru Dell Wireless Application v počítači

- 5 Připojte počítač k bezdrátové síti Dell Projector abcd.
- 6 Spusťte prohlížeč Safari. Budete automaticky přesměrováni na webovou stránku **Webová správa S510**.

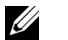

- **POZNÁMKA:** Pokud se tato webová stránka nezobrazí automaticky, zadejte adresu IP (výchozí adresa IP je 192.168.100.10) poznamenanou z obrazovky projektoru, do adresního řádku prohlížeče.
- 7 Otevře se stránka Webová správa S510. Při prvním použití klepněte na **Download (Stáhnout)**.
- 8 Vyberte odpovídající operační systém a potom klepněte na **Download** (Stáhnout).
- 9 Spusťte soubor **Dell\_S510.dmg** ve složce stažených souborů.
- 10 Spustte Dell S510 Wireless Application ve složce Dell S510.

### Přihlášení

Přihlaste se pomocí přístupového kódu získaného v kroku 4 v části Používání bezdrátového/síťového (LAN) zobrazení (DoWiFi/DoLAN) a potom klepněte na Connect (Připojit).

| Dell Projector abcd |   |
|---------------------|---|
| Server List:        |   |
| 192.168.100.10      | • |
| User Name:          |   |
| Dell                |   |
| Login Code:         |   |
| Connect Quit        |   |

### Síťové spuštění softwaru Dell Wireless Application v počítači

- **11** Připojte kabel místní sítě LAN k projektoru a k počítači.
- 12 Zopakováním kroků 6 10 spusťte Dell Wireless Application.

#### Přihlášení

Přihlaste se pomocí přístupového kódu získaného v kroku 4 v části Používání bezdrátového/síťového (LAN) zobrazení (DoWiFi/DoLAN) a potom klepněte na Connect (Připojit).

| Dell Projecto  | r abcd |      |   |
|----------------|--------|------|---|
| Server List:   |        |      |   |
| 192.168.100.10 |        |      | • |
| User Name:     |        |      |   |
| Dell           |        |      |   |
| Login Code:    |        |      |   |
| Connect        | (      | Quit |   |

### Popis tlačítek

Po úspěšném přihlášení se zobrazí následující obrazovka.

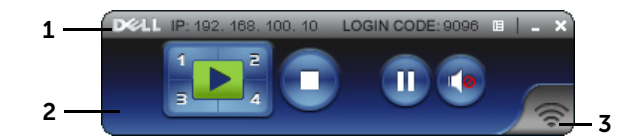

|   | Položka         |                           | Popis                                                            |  |  |  |  |
|---|-----------------|---------------------------|------------------------------------------------------------------|--|--|--|--|
| 1 | 1 Stavový panel |                           | Zobrazuje informace IP a PŘIHLAŠOVACÍ<br>HESLO.                  |  |  |  |  |
|   |                 |                           | Klepnutím aktivujete nabídku aplikace.                           |  |  |  |  |
|   |                 | Tlačítko<br>Minimalizovat | Klepnutím minimalizujete aplikaci.                               |  |  |  |  |
|   | X               | Tlačítko Zavřít           | Klepnutím ukončíte aplikaci.                                     |  |  |  |  |
| 2 | Panel n         | ástrojů                   |                                                                  |  |  |  |  |
|   |                 | Celá obrazovka            | Klepnutím bude obraz promítán na celou obrazovku.                |  |  |  |  |
|   | 1               | Rozdělit 1                | Klepnutím bude promítán obraz v levém<br>horním rohu obrazovky.  |  |  |  |  |
|   | 2               | Rozdělit 2                | Klepnutím bude promítán obraz v pravém<br>horním rohu obrazovky. |  |  |  |  |
|   | з               | Rozdělit 3                | Klepnutím bude promítán obraz v levém dolním rohu obrazovky.     |  |  |  |  |
|   | <b>4</b>        | Rozdělit 4                | Klepnutím bude promítán obraz v pravém dolním rohu obrazovky.    |  |  |  |  |
|   | 0               | Zastavit                  | Klepnutím zastavíte promítání.                                   |  |  |  |  |
|   | 0               | Pozastavit                | Klepnutím pozastavíte promítání.                                 |  |  |  |  |
|   | •               | Zvukové<br>promítání      | Klepnutím aktivujete zvukové promítání.                          |  |  |  |  |
| 3 | Stav při        | pojení                    |                                                                  |  |  |  |  |
|   |                 | lkona připojení           | Bliká v průběhu promítání.                                       |  |  |  |  |

### Promítání prezentace

- Chcete-li promítat prezentaci, klepněte na některé tlačítko promítání 🔽
- Chcete-li pozastavit prezentaci, klepněte na 🕕. Barva ikony se změní na zelenou.
- Chcete-li pokračovat v prezentaci, znovu klepněte na
- Chcete-li prezentaci se zvukovým promítáním, klepněte na 🕢.
- Chcete-li zastavit prezentaci, klepněte na 

   .

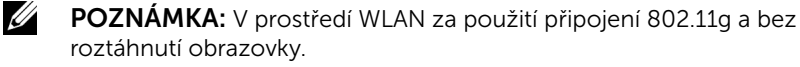

### Používání nabídky

Klepnutím 🔢 zobrazíte nabídku.

| Web Management<br>Search Server |   |
|---------------------------------|---|
| Projection Quality<br>Info      | ► |
| About<br>Exit                   |   |

**WEB MANAGEMENT (WEBOVÁ SPRÁVA)**—Klepnutím otevřete stránku Web Management (Webová správa). Viz "Používání interaktivního pera (pouze pro S510)" na straně 51.

**SEARCH SERVER (HLEDAT SERVER)**—Klepnutím vyhledáte a připojíte se k bezdrátovému projektoru.

**PROJECTION QUALITY (KVALITA PROMÍTÁNÍ)**—Umožňuje nastavit kvalitu projektoru **Blur but Faster (Rozmazané ale rychlejší)** nebo **Clear but Slower (Ostré ale pomalejší)**.

**INFO (INFORMACE)**—Klepnutím zobrazíte informace o systému.

**ABOUT (O APLIKACI)**—Klepnutím zobrazíte verzi aplikace.

EXIT (KONEC)—Klepnutím ukončíte aplikaci.

# Používání zobrazení USB (DoUSB)

# Zobrazení prostřednictvím USB se systémem Windows

1 Připojte napájecí kabel a stiskněte vypínač.

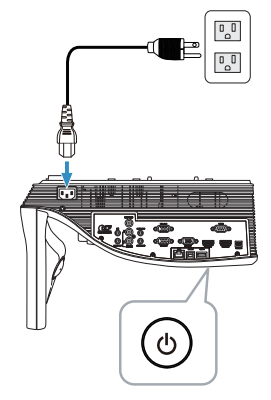

- 2 Připojte kabel USB (typ A na B) k projektoru a k počítači.
- 3 Když propojíte projektor a počítač kabelem USB, zobrazí se zpráva USB Connected (USB připojeno) a lze vybrat **DoUSB** nebo Storage Mode (Režim úložiště). Výběrem volby "DoUSB" přepnete na zdroj USB Display.

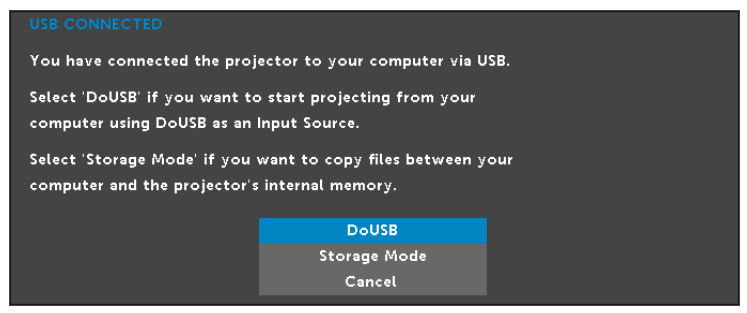

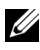

**POZNÁMKA:** Pokud se DoUSB nezobrazuje, viz "Odstraňování problémů s projektorem" na straně 130.

### Zobrazení prostřednictvím USB se systémem Mac

1 Připojte napájecí kabel a stiskněte vypínač.

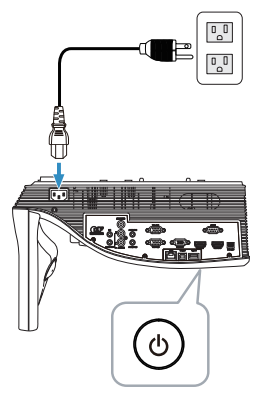

- Připojte kabel USB (typ A na B) k projektoru a k počítači. 2
- 3 Když propojíte projektor a počítač kabelem USB, zobrazí se zpráva USB Connected (USB připojeno) a lze vybrat DoUSB nebo Storage Mode (Režim úložiště). Výběrem volby "DoUSB" přepnete na zdroj USB Display.

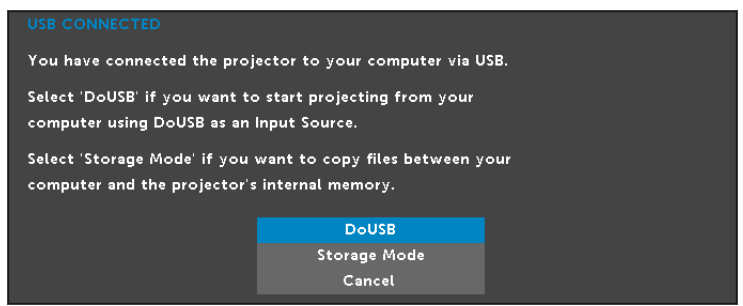

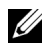

**POZNÁMKA:** Aby bylo možné používat funkci DoUSB , je třeba nainstalovat ovladač do operačního systému Mac. Pokud v počítači Mac není instalován ovladač, zobrazí se výzva k instalaci potřebného ovladače. Viz "Instalace ovladače DoUSB" na straně 93.

### Instalace ovladače DoUSB

- 1 Na pracovní ploše poklepejte na ikonu "USB\_DISPLAY".
- 2 Spusťte soubor "MAC\_USB\_Display.pkg" ve složce USB\_DISPLAY.

| <b>●</b>                                                                                                    | O USB_DISPLAY   |              |                     |  |  |  |
|----------------------------------------------------------------------------------------------------|-----------------|--------------|---------------------|--|--|--|
| ×                                                                                                    | 1 0             | f 6 selected |                     |  |  |  |
| and the second second se | ****            |              | <b>~</b>            |  |  |  |
| autorun.inf                                                                                                    | DLUSB.cab       | DoUSB.vbs    | MAC_USB_Display.pkg |  |  |  |
| UPDATE_US8_DISPLAY.cm<br>d                                                                                                    | US8_DISPLAY.exe |              |                     |  |  |  |

**3** Bude zahájena instalace softwaru. Dokončete instalaci podle zobrazených pokynů.

| ● ○ ○                                                    | 🥪 Install DLUSB                                                          |
|----------------------------------------------------------|--------------------------------------------------------------------------|
|                                                          | Welcome to the DLUSB Installer                                           |
| Introduction     Destination Selec     Installation Type | You will be guided through the steps necessary to install this software. |
| Installation     Summary                                 | e e O                                                                    |
| IP                                                       |                                                                          |
|                                                          | Go Back Continue                                                         |

4 Po dokončení instalace restartujte počítač.

# Používání prezentace bez počítače

# Podporované typy multimediálních souborů

| Fotografie                     |             |              |             |  |  |  |  |
|--------------------------------|-------------|--------------|-------------|--|--|--|--|
| Typ obrázku (název<br>přípony) | Dílčí typ   | Typ kódování | Max. pixelů |  |  |  |  |
| GIF                            |             |              | 8000 x 8000 |  |  |  |  |
| PNG                            |             |              | 8000 x 8000 |  |  |  |  |
| BMP                            |             |              | 8000 x 8000 |  |  |  |  |
| JPEG/JPG                       | Základní    | YUV420       | 8000 x 8000 |  |  |  |  |
|                                |             | YUV422       | _           |  |  |  |  |
|                                |             | YUV440       | _           |  |  |  |  |
|                                |             | YUV444       | _           |  |  |  |  |
|                                | Progresivní | YUV420       | 8000 x 8000 |  |  |  |  |
|                                |             | YUV422       | _           |  |  |  |  |
|                                |             | YUV440       | _           |  |  |  |  |
|                                |             | YUV444       | _           |  |  |  |  |

### Video

| Formát<br>souboru | Max. rozlišení        | Max.<br>přenosová<br>rychlost (b/s) | Max.<br>zobrazení | Formát<br>zvuku |
|-------------------|-----------------------|-------------------------------------|-------------------|-----------------|
| Motion<br>JPEG    | 1920 x 1080, 30 sn./s | 20 Mb/s                             | 1080p, 60 Hz      | LPCM            |
| AVI               | 1920 x 1080, 30 sn./s | 20 Mb/s                             | 1080p, 60 Hz      | Layer 3         |
| MPEG-4            | 1920 x 1080, 30 sn./s | 20 Mb/s                             | 1080p, 60 Hz      | -               |
| MOV               | 1920 x 1080, 30 sn./s | 20 Mb/s                             | 1080p, 60 Hz      | -               |
| ASF               | 1920 x 1080, 30 sn./s | 20 Mb/s                             | 1080p, 60 Hz      | -               |
| MKV               | 1920 x 1080, 30 sn./s | 20 Mb/s                             | 1080p, 60 Hz      | -               |
| WMV               | 1920 x 1080, 30 sn./s | 20 Mb/s                             | 1080p, 60 Hz      | WMA             |

### Hudba

| Typ hudby (název<br>přípony) | Max. vzorkovací<br>frekvence (KHz) | Max. přenosová<br>rychlost (kb/s) |
|------------------------------|------------------------------------|-----------------------------------|
| LPCM                         | 48 KHz                             | 320 kb/s                          |
| MPEG-1 Layer 3               | 48 KHz                             | 320 kb/s                          |
| WMA                          | 48 KHz                             | 320 kb/s                          |
| WAV                          | 48 KHz                             | 320 kb/s                          |
| OGG                          | 48 KHz                             | 320 kb/s                          |

# Podporované typy souborů prohlížeče Office

Funkce Prohlížeč Office umožňuje používat soubory aplikací MS Excel, MS Word, MS PowerPoint a PDF.

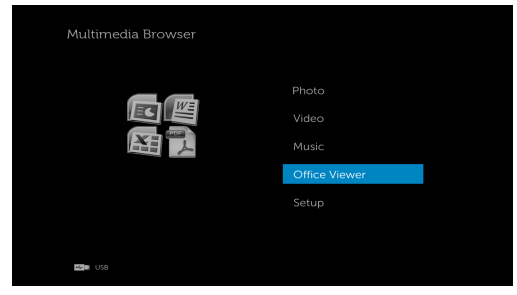

# Seznámení s tlačítky

Pomocí tlačítek nahoru, dolů, vlevo a vpravo navigujte a pomocí tlačítka na dálkovém ovladači vybírejte.

| Tlačítko | Nahoru          | Dolů 💎          | Vlevo <              | Vpravo           | Enter           | Nabídka                         |
|----------|-----------------|-----------------|----------------------|------------------|-----------------|---------------------------------|
|          | $\bigcirc$      | Ũ               | 0                    | $\bigcirc$       | $\checkmark$    |                                 |
|          | Žádná<br>funkce | Žádná<br>funkce | Předchozí<br>stránka | Další<br>stránka | Žádná<br>funkce | Zpět na<br>předchozí<br>nabídku |

# Nastavení prezentace s použitím externího paměťového zařízení USB

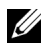

**POZNÁMKA:** Chcete-li používat multimediální funkci USB, musí být k projektoru připojen disk USB.

Chcete-li v projektoru přehrávat soubory s fotografiemi, videem nebo hudbou, postupujte podle následujících kroků:

Připojte napájecí kabel a stisknutím vypínače zapněte projektor. 1

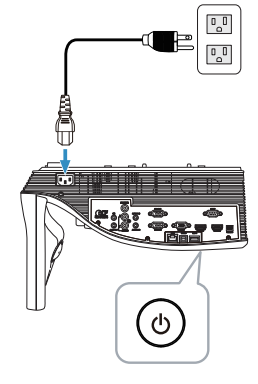

2 Připojte disk USB flash k projektoru.

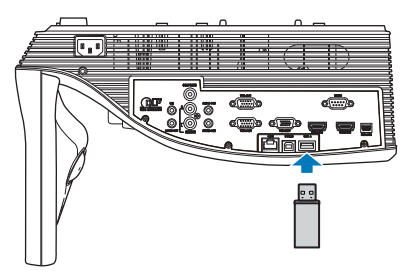

Stiskněte tlačítko **Nabídka** na dálkovém ovladači. 3

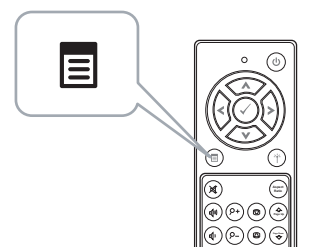

4 Přejděte do nabídky **Input Source (Vstupní zdroj)**, vyberte **USB** a potom vyberte **USB Viewer (Prohlížeč USB)** v podnabídce.

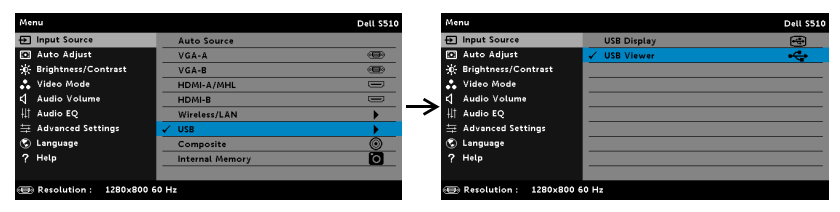

### Zobrazí se USB Screen (Obrazovka USB) níže:

| Multimedia Browser |               |
|--------------------|---------------|
|                    | Photo         |
|                    | Video         |
|                    | Music         |
|                    | Office Viewer |
|                    | Setup         |
|                    |               |
| Here US8           |               |

5 Vyberte soubory multimédií: Photo (Foto), Video, Music (Hudba) nebo Office Viewer (Prohlížeč Office) a potom stisknutím tlačítka spusťte přehrávání. Nebo vyberte volbu Setup (Nastavení) a změňte nastavení multimédií. Viz "Nastavení multimédií" na straně 101.

# Nastavení prezentace s použitím interní paměti

Chcete-li v projektoru přehrávat soubory s fotografiemi, videem nebo hudbou, postupujte podle následujících kroků:

1 Připojte napájecí kabel a stisknutím vypínače zapněte projektor.

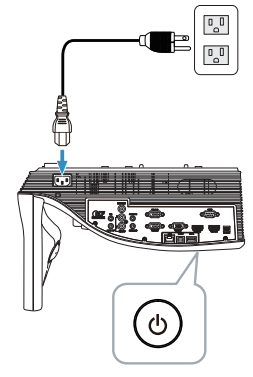

2 Stiskněte tlačítko Nabídka na dálkovém ovladači.

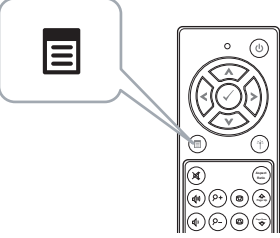

3 Přejděte do nabídky Input Source (Vstupní zdroj) a vyberte zdroj Internal Memory (Vnitřní paměť).

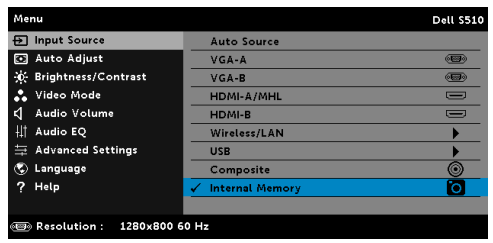

### Zobrazí se Obrazovka vnitřní paměti níže:

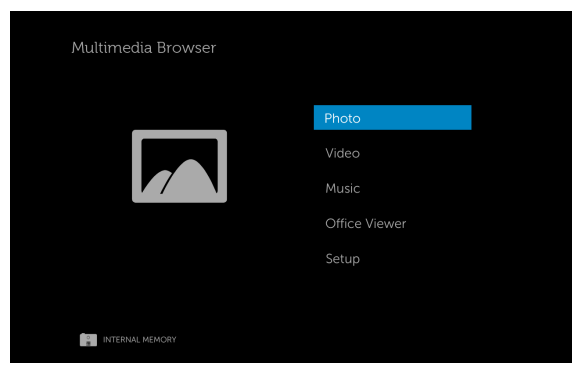

4 Vyberte soubory multimédií: Photo (Foto), Video, Music (Hudba) nebo Office Viewer (Prohlížeč Office) a potom stisknutím tlačítka spusťte přehrávání. Nebo vyberte volbu Setup (Nastavení) a změňte nastavení multimédií. Viz "Nastavení multimédií" na straně 101.

# Úpravy nastavení prezentace bez počítače

Nabídka konfigurace multimédií umožňuje změnit nastavení Photo (Fotografie), Video a Music (Hudba).

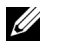

**POZNÁMKA:** Nabídka konfigurace multimédií a nastavení jsou pro USB a vnitřní paměť stejná.

| 🔅 Setup            |   |           |   |  |
|--------------------|---|-----------|---|--|
| Slideshow Duration | • | 5 seconds | • |  |
| Slideshow Repeat   |   | Repeat    |   |  |
| Video Play Mode    |   | Play once |   |  |
| Music Play Mode    |   | Play once |   |  |
|                    |   |           |   |  |
|                    |   |           |   |  |
|                    |   |           |   |  |
|                    |   |           |   |  |
|                    |   |           |   |  |
|                    |   |           |   |  |
| Kar∎ USB           |   |           |   |  |

**SLIDESHOW DURATION (DOBA TRVÁNÍ PREZENTACE)**—Stisknutím tlačítka nebo vyberte interval přehrávání prezentace. Po vypršení intervalu se automaticky zobrazí další fotografie. K dispozici jsou následující možnosti: 5 seconds (5 sekund), 10 seconds (10 sekund), 30 seconds (30 sekund) a 1 minute (1 minuta).

**SLIDESHOW REPEAT (OPAKOVÁNÍ PREZENTACE)**—Stisknutím tlačítka nebo (>) vyberte opakování prezentace Repeat (Opakovat) nebo No Repeat (Neopakovat).

VIDEO PLAY MODE (REŽIM PŘEHRÁVÁNÍ VIDEA)—Stisknutím tlačítka () nebo vyberte režim přehrávání filmu. K dispozici jsou následující možnosti: Play once (Přehrát jednou), Repeat item (Opakovat položku), Repeat folder (Opakovat složku) a Shuffle (Náhodně).

MUSIC PLAY MODE (REŽIM PŘEHRÁVÁNÍ HUDBY)—Stisknutím tlačítka nebo > vyberte režim přehrávání filmu. K dispozici jsou následující možnosti: Play once (Přehrát jednou), Repeat item (Opakovat položku), Repeat folder (Opakovat složku) a Shuffle (Náhodně).

# Používání promítání zvuku

### Požadavky na systém

Audio projekce podporuje pouze zdroj vstupu Bezdrátové zobrazení a LAN zobrazení.

Minimální požadavky na systém:

Operační systém:

Windows

Microsoft Windows XP<sup>™</sup> Home nebo Professional s aktualizací Service pack 2/3 (doporučeno 32 bitů), Windows Vista 32 bitů nebo Windows<sup>®</sup> 7 Home nebo Professional 32 bitů nebo 64 bitů, Windows 8.32 bitů nebo 64 bitů

Mac .

MacBook Pro a vyšší, MacOS 10.5 a vyšší

Minimální hardware:

- Intel<sup>®</sup> Core™ i5-460 MHz (2,53 GHz/Turbo 2,8 GHz) nebo а výkonnější
- Grafická karta s 1 GB nezávislé paměti DDR3 VRAM nebo více b (doporučeno)
- 2 GB dvoukanálové paměti DDR3 SDRAM na frekvenci 1066 MHz С nebo více (doporučeno)
- d **Gigabit Ethernet**
- Integrované Wi-Fi zařízení 802.11 a/b/g/n pro připojení WLAN е

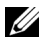

**POZNÁMKA:** Pokud počítač nesplňuje minimální požadavky na hardware, při zvukovém přehrávání může docházet ke zpožďování nebo šumu. Chcete-li dosáhnout optimalizovaný výkon zvukového promítání, splňte doporučené požadavky na systém.

**POZNÁMKA:** Funkce audio projekce vyžaduje přídavný ovladač pouze ve Windows XP. Pokud na počítači není instalován ovladač, objeví se výzva k instalaci potřebného ovladače. "Ovladač audio projekce" můžete stáhnout z webových stránek odborné pomoci Dell na adrese dell.com/support.

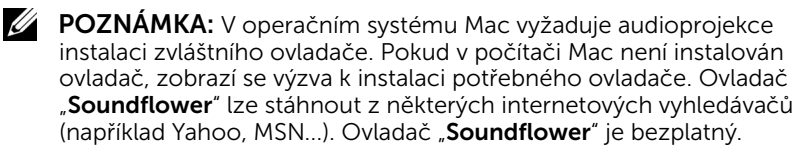

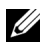

**POZNÁMKA:** Porty/protokol kabelového připojení k projektoru (Ethernet):

| UDP: 1047, |                       | (záloha: 1048, 1049)    |  |  |
|------------|-----------------------|-------------------------|--|--|
| TCP:       | 3268, 515, 1688, 1041 | (záloha: 389, 8080, 21) |  |  |

# Aktivujte funkci Bezdrát nebo místní síť v projektoru

1 Připojte napájecí kabel a stiskněte vypínač.

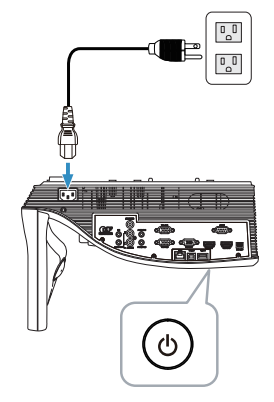

2 Stiskněte tlačítko Nabídka na dálkovém ovladači.

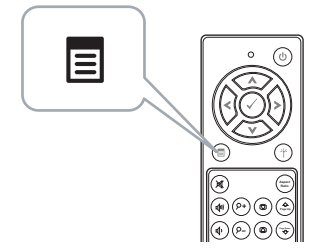

3 Přejděte do nabídky Input Source (Vstupní zdroj), vyberte Wireless/LAN (Bezdrát/místní síť LAN) a potom vyberte Wireless/LAN Display (Bezdrát/Zobrazení místní síť LAN) v podnabídce.

| Menu                      |                 | Dell S510 | Menu                    |                        | Dell S510 |
|---------------------------|-----------------|-----------|-------------------------|------------------------|-----------|
| ← Input Source            | Auto Source     |           | Input Source            | Intel® WiDi/Miracast   | aa.       |
| Auto Adjust               | VGA-A           |           | Auto Adjust             | 🗸 Wireless/LAN Display | (w)<br>A  |
| De Brightness/Contrast    | VGA-B           | 0         | Brightness/Contrast     |                        |           |
| 💦 Video Mode              | HDMI-A/MHL      |           | 🚓 Video Mode            |                        |           |
| 📢 Audio Volume            | HDMI-B          |           | Audio Volume            |                        |           |
| <b>↓</b> ↑ Audio EQ       | ✓ Wireless/LAN  | •         | Audio EQ                |                        |           |
| 🛱 Advanced Settings       | USB             | •         | 🛱 Advanced Settings     |                        |           |
| 😨 Language                | Composite       | 0         | 😨 Language              |                        |           |
| ? Help                    | Internal Memory | Ó         | ? Help                  |                        |           |
|                           |                 |           |                         |                        |           |
| 🕀 Resolution : 1280x800 ( | 50 Hz           |           | Resolution : 1280x800 6 | 0 Hz                   |           |

Zobrazí se Obrazovka bezdrátového průvodce níže:

|   | DELL      | Connecting Your                                                                               | r Project       | tor via WiFi                                                                        |   |                                                                              |
|---|-----------|-----------------------------------------------------------------------------------------------|-----------------|-------------------------------------------------------------------------------------|---|------------------------------------------------------------------------------|
| F | or First- | time Connection                                                                               |                 |                                                                                     |   |                                                                              |
|   |           | <ol> <li>Connect your computer to<br/>the projector's wireless<br/>network (SSID):</li> </ol> | IP: 🕞           | 2. Open web browser and<br>enter the IP Address into your<br>browser's address bar: | ∎ | <ol> <li>Click on 'Download' and<br/>run the installation program</li> </ol> |
| _ |           | Dell \$520 abcd                                                                               |                 | 192.168.100.10                                                                      |   |                                                                              |
| ſ |           |                                                                                               |                 |                                                                                     |   |                                                                              |
|   | Launch    | Projector Connection Manager                                                                  | to start projec | tion                                                                                |   |                                                                              |
|   |           | Access Code                                                                                   | 2328            |                                                                                     |   |                                                                              |
|   |           |                                                                                               |                 |                                                                                     |   |                                                                              |

4 Poznamenejte si údaje Wireless Network (SSID), IP Address (Adresa IP) a Access Code (Přístupový kód). Tyto údaje budete potřebovat pro pozdější přihlášení.

# Používání promítání zvuku se systémem Windows

### Bezdrátová instalace správce připojení projektoru Dell do počítače

5 Pokud je pro konfigurování audioprojekce použito bezdrátové připojení nebo místní síť LAN, je vyžadován "Správce připojení projektoru Dell". Před prvním použitím audioprojekce stáhněte a najnstalujte tento software. Pokud je již nainstalován, přeskočte Krok 5 - 6.

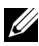

**POZNÁMKA:** "Správce připojení projektoru Dell" je třeba nainstalovat pouze jednou.

6 Stažení a instalace Správce připojení projektoru Dell viz kroky 6 až 10 v části "Používání bezdrátového/síťového (LAN) zobrazení (DoWiFi/DoLAN)" na straně 74.

### Spuštění správce připojení projektoru Dell

Po dokončení instalace se program automaticky spustí a zahájí vyhledávání. Pokud se program nespustí automaticky, můžete spustit aplikaci poklepáním na ikonu Ran pracovní ploše.

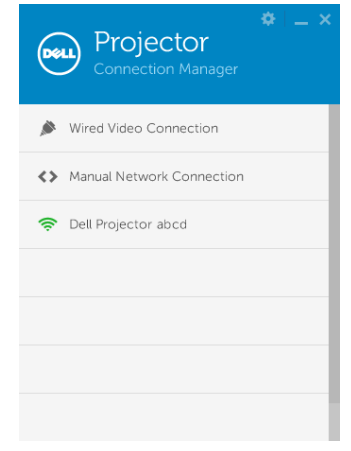

### Přihlášení

Přihlaste se pomocí Access Code (Přístupový kód) získaného v kroku 4 instalace audioprojekce a potom klepněte na tlačítko OK.

| Projector<br>Connection Manager |    |
|---------------------------------|----|
| Wired Video Connection          |    |
| Manual Network Connection       |    |
| 奈 Dell Projector abcd           | *  |
| Enter Access Code               | ОК |
|                                 |    |
|                                 | _  |
|                                 | _  |

### Síťová instalace správce připojení projektoru Dell do počítače

- 7 Připojte kabel místní sítě LAN k projektoru a k počítači.
- 8 Podle kroku 6 nainstalujte správce připojení projektoru Dell.

### Spuštění správce připojení projektoru Dell

Po dokončení instalace se program automaticky spustí a zahájí vyhledávání. Pokud se program nespustí automaticky, můžete spustit aplikaci poklepáním na ikonu a na pracovní ploše.

- a Klepněte na "Manual Network Connection (Ruční připojení k síti)" (obr. 1).
- b Zadejte IP Address (Adresa IP) (obr. 2, výchozí adresa IP: 192.168.100.10).
- c Zadejte Access Code (Přístupový kód) (obr. 3).

| Projector<br>Connection Manager | Projector<br>Connection Manager                         | Projector<br>Connection Manager |  |  |
|---------------------------------|---------------------------------------------------------|---------------------------------|--|--|
| ➢ Wired Video Connection        | Wired Video Connection                                  | Wired Video Connection          |  |  |
| Manual Network Connection       | Manual Network Connection     Manual Network Connection |                                 |  |  |
|                                 | Enter IP Address OK                                     | Enter Access Code OK            |  |  |
|                                 |                                                         |                                 |  |  |
|                                 |                                                         |                                 |  |  |
|                                 |                                                         |                                 |  |  |
| (Obr. 1)                        | (Obr. 2)                                                | (Obr. 3)                        |  |  |

#### Promítání zvuku prezentace

9 Nyní jste přihlášeni ke správci připojení projektoru Dell. Klepnutím na tlačítko "Přehrát" v aplikaci spusťte LAN nebo bezdrátovou audioprojekci.

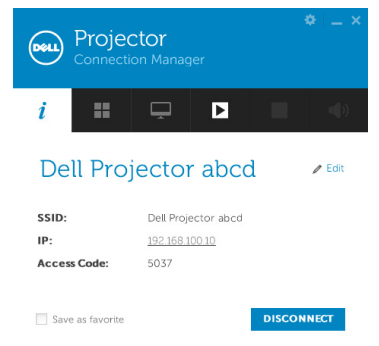

10 Klepnutím na tlačítko "Audioprojekce" v aplikaci můžete zapnout/vypnout audioprojekci.

| Dell  | Projec<br>Connecti | ctor<br>on Manag  |                |        | *   _ × |  |  |
|-------|--------------------|-------------------|----------------|--------|---------|--|--|
| i     | ==                 | Ļ                 | Ш              |        |         |  |  |
| De    | ll Proj            | jector            | abco           | ł      | / Edit  |  |  |
| SSID: |                    | Dell S510         | Dell S510 abcd |        |         |  |  |
| IP:   |                    | <u>192.168.10</u> | 192.168.100.10 |        |         |  |  |
| Acces | s Code:            | 5037              |                |        |         |  |  |
| Save  | e as favorite      |                   |                | DISCON | NECT    |  |  |

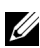

**POZNÁMKA:** Funkce audio projekce vyžaduje přídavný ovladač pouze ve Windows XP. Pokud na počítači není instalován ovladač, objeví se výzva k instalaci potřebného ovladače. "Ovladač audio projekce" můžete stáhnout z webových stránek odborné pomoci Dell na adrese dell.com/support.

**11** Spusťte přehrávač médií Windows Media Player nebo jiný softwarový přehrávač zvuku (například: přehrávač Winamp...) v počítači.

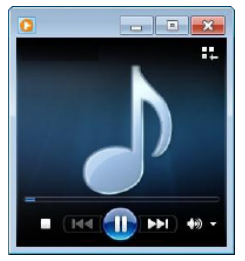

### Používání promítání zvuku se systémem Mac

### Bezdrátové spuštění softwaru Dell Wireless Application v počítači

- 12 Připojte počítač k bezdrátové síti Dell Projector.
- **13** Spusťte prohlížeč Safari. Budete automaticky přesměrováni na webovou stránku **Webová správa S510**.
- **POZNÁMKA:** Pokud se tato webová stránka nezobrazí automaticky, zadejte adresu IP (výchozí adresa IP je 192.168.100.10) poznamenanou z obrazovky projektoru, do adresního řádku prohlížeče.
- 14 Otevře se stránka Webová správa S510. Při prvním použití klepněte na Download (Stáhnout).
- **15** Vyberte aplikační operační systém a potom klepněte na **Download** (Stáhnout).
- 16 Spusťte soubor **Dell\_S510.dmg** ve složce stažených souborů.
- 17 Spustte Dell S510 Wireless Application ve složce Dell S510.
#### Přihlášení

Přihlaste se pomocí Access Code (Přístupový kód) získaného v kroku 4 instalace audioprojekce a potom klepněte na tlačítko Connect (Připojit).

| Dell Projector abc | d |      |   |
|--------------------|---|------|---|
| Server List:       |   |      |   |
| 192.168.100.10     |   |      | • |
| User Name:         |   |      |   |
| Dell               |   |      |   |
| Login Code:        |   |      |   |
| Connect            |   | Quit |   |

**18** Nyní jste přihlášeni k S510 Wireless Application. Klepnutím na tlačítko "Přehrát" v aplikaci spusťte bezdrátovou nebo síťovou projekci.

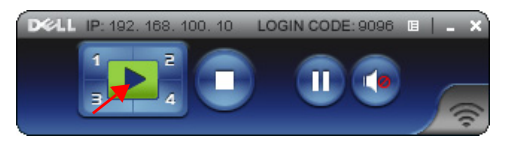

**19** Klepnutím na tlačítko "Audioprojekce" v aplikaci můžete zapnout/vypnout audioprojekci.

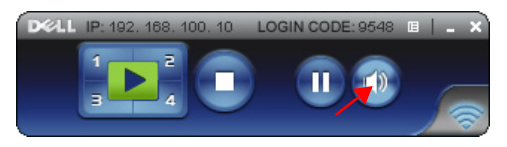

- POZNÁMKA: V operačním systému Mac vyžaduje audioprojekce instalaci zvláštního ovladače. Pokud v počítači Mac není instalován ovladač, zobrazí se výzva k instalaci potřebného ovladače. Ovladač "Soundflower" lze stáhnout z některých internetových vyhledávačů (například Yahoo, MSN...). Ovladač "Soundflower" je bezplatný. Viz "Instalace ovladače Soundflower" na straně 110.
- 20 Spuštění softwarového přehrávače zvuku v počítači.

#### Síťové spuštění softwaru Dell Wireless Application v počítači

- 21 Připojte kabel místní sítě LAN k projektoru a k počítači.
- 22 Zopakováním **kroků 6 13** spusťte a přihlaste se k Dell Wireless Application.

#### Instalace ovladače Soundflower

- Ovladač "Soundflower" lze stáhnout z některých internetových vyhledávačů (například Yahoo, MSN...). Ovladač "Soundflower" je bezplatný.
- 2 Spusťte soubor "Soundflower.dmg" ve složce stažených souborů.
- 3 Spustte soubor "Soundflower.pkg" ve složce Soundflower.

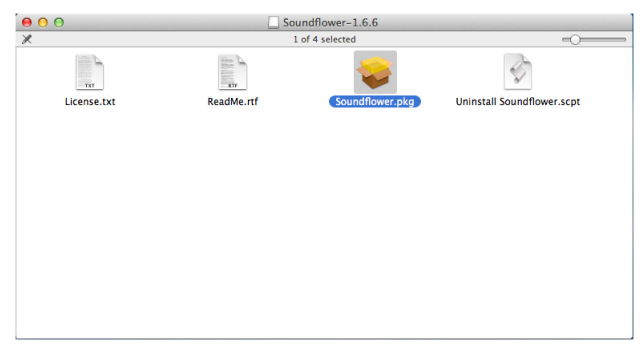

4 Bude zahájena instalace softwaru. Dokončete instalaci podle zobrazených pokynů.

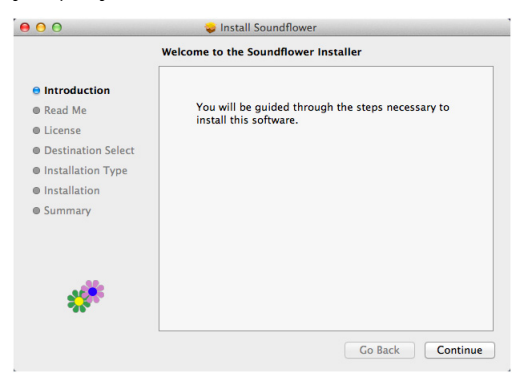

## Správa projektoru pomocí webového prohlížeče

#### Konfigurování nastavení sítě

Jestliže je projektor připojen k síti, můžete k němu přistupovat prostřednictvím webového prohlížeče. Pokyny pro konfigurování síťových nastavení viz "Nastavení místní sítě" na straně 44.

#### Přístup k nástroji Webová správa

Spusťte internetový prohlížeč Internet Explorer 6.0 nebo vyšší nebo Firefox 2.0 nebo vyšší a zadejte adresu IP. Nyní můžete vstoupit do nástroje Webová správa a spravovat projektor ze vzdáleného umístění.

#### Hlavní stránka

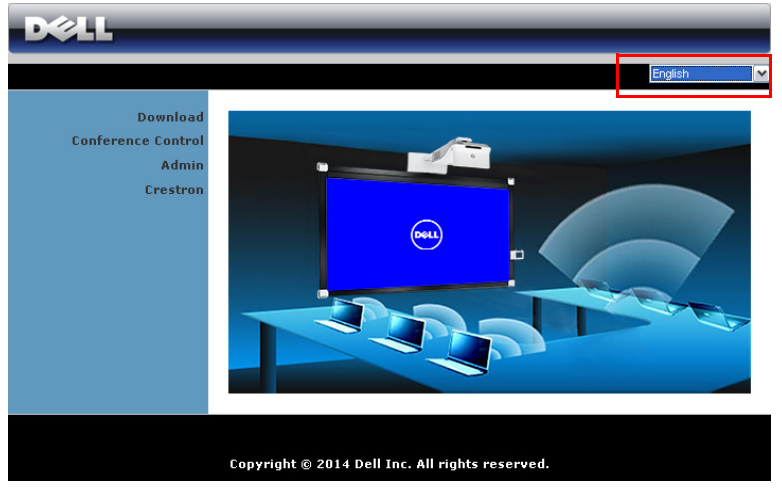

- Zadáním adresy IP do webového prohlížeče vstoupíte na stránku Hlavní nástroje Webová správa. Viz "Nastavení místní sítě LAN" na straně 44.
- Vyberte jazyk pro webovou správu ze seznamu.
- Klepnutím na libovolnou položku nabídky na levé kartě přejděte na stránku.

#### Stažení aplikace projektoru DoWiFi

Viz také "Používání bezdrátového/síťového (LAN) zobrazení (DoWiFi/DoLAN)" na straně 74.

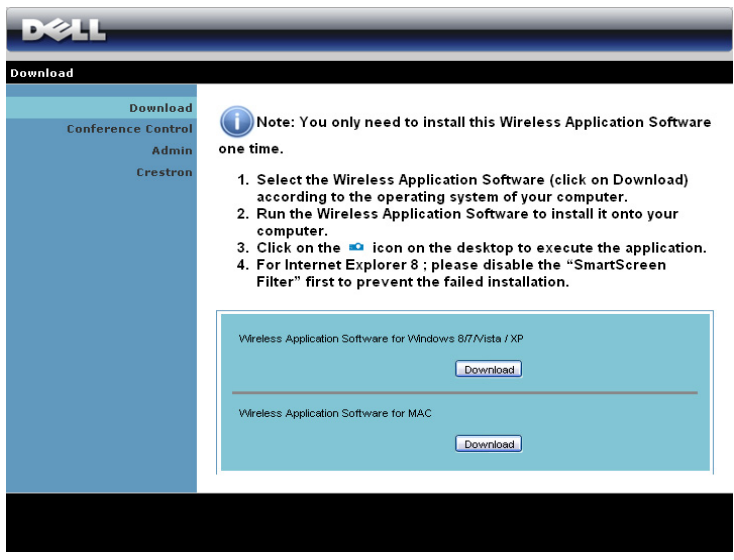

Klepněte na tlačítko **Download (Stáhnout)** odpovídajícího operačního systému ve vašem počítači.

#### Conference Control (Ovládání konferencí)

Umožňuje hostit konferenční prezentace z různých zdrojů bez použití kabelů projektoru a umožňuje ovládat zobrazení jednotlivých prezentací na obrazovce.

| D&LL               | _             |              | _              |      |
|--------------------|---------------|--------------|----------------|------|
| Conference Control |               |              | 🔵 Hoi          | me » |
| Conference Control | Computer Name | Play Control | IP Address     |      |
|                    | karenchen     | 📜 1 2 3 4 💶  | 192.168.100.11 | 1    |
|                    | patrick       | 🗏 1 2 3 4 🖬  | 192.168.100.12 |      |
|                    | móón          | 1234         | 192.168.100.13 |      |
|                    |               |              |                |      |
|                    |               |              |                |      |
|                    |               |              |                |      |
|                    |               |              |                |      |
|                    |               |              |                |      |
|                    |               |              |                |      |
|                    |               |              |                |      |
|                    |               |              |                | -    |
|                    |               |              |                |      |
|                    |               |              |                |      |

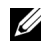

**POZNÁMKA:** Bez Ovládání přehrávání konferencí získá poslední uživatel stisknutím tlačítka "Přehrát" v aplikaci kontrolu nad promítání na celou plochu.

Computer Name (Název počítače): Ukazuje seznam počítačů přihlášených pro ovládání konference.

Play Control (Ovládání přehrávání): Klepnutím na tato tlačítka můžete ovládat, jak se promítání z jednotlivých počítačů zobrazí na obrazovce.

- E Promítání na celou obrazovku prezentace z počítače pokrývá • celou promítací plochu.
- 1 Rozdělit 1 prezentace z počítače je zobrazena v levém horním • rohu obrazovky.
- 2 Rozdělit 2 - prezentace z počítače je zobrazena v pravém horním rohu obrazovky.
- 3 Rozdělit 3 prezentace z počítače je zobrazena v levém dolním rohu obrazovky.
- 4 Rozdělit 4 prezentace z počítače je zobrazena v pravém dolním rohu obrazovky.
- Zastavit promítání z počítače je zastaveno.

IP Address (Adresa IP): Ukazuje adresu IP jednotlivých počítačů.

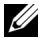

**POZNÁMKA:** Chcete-li konferenci ukončit, klepněte na **Home** (Hlavní stránka).

#### Správa konfigurace projektoru

#### Admin (Správce)

| DØLL                                             |                                                 |
|--------------------------------------------------|-------------------------------------------------|
| Admin<br>Download<br>Conference Control<br>Admin | Admin Password Login                            |
| Crestron                                         | PPID CN-0NJ9DM-S0081-48B-0001                   |
|                                                  | Copyright © 2014 Dell Inc. All rights reserved. |

Pro vstup na stránku Admin (Správce) je vyžadováno heslo správce.

• Admin Password (Heslo správce): Zadejte heslo správce a klepněte na Přihlášení. Výchozí heslo je "admin". Pokyny pro změnu hesla viz "Change Passwords (Změnit hesla)" na straně 119.

#### System Status (Stav systému)

| DØLL                    |                   |                        |  |  |
|-------------------------|-------------------|------------------------|--|--|
| Admin > System Status   |                   | 🔵 Home »               |  |  |
| System Status           | Network Status    |                        |  |  |
| Network Setup           | IP Address        | 192.168.100.10         |  |  |
| Projection Setup        | Subnet Mask       | 255.255.255.0          |  |  |
| Change Passwords        | Default Gateway   | 192.168.100.10         |  |  |
| Reset to Default        | Wire MAC Address  | 00:12:5F:00:00:00      |  |  |
| Firmware Upgrade        | Connection Status |                        |  |  |
| Projector Control Panel | Projecting Status | Waiting for Projecting |  |  |
| Alert Setting           | Total Users       | 0                      |  |  |
|                         | Projector Status  |                        |  |  |
| 💟 Reboot System         | Model Name        | S510                   |  |  |
|                         | Projector Name    | Dell Projector         |  |  |
|                         | Location          |                        |  |  |
|                         | Contact           |                        |  |  |
|                         | Status            | On                     |  |  |
|                         | Lamp Hours        | 2 hrs                  |  |  |
|                         |                   |                        |  |  |
|                         |                   |                        |  |  |
|                         |                   |                        |  |  |
|                         |                   |                        |  |  |

Zobrazuje informace Network Status (Stav sítě), Connection Status (Stav připojení) a Projector Status (Stav projektoru).

#### Konfigurace sítě

Viz část OSD na straně 44.

| D&LL                    |                          |                                          |                                                        |
|-------------------------|--------------------------|------------------------------------------|--------------------------------------------------------|
| Admin > Network Setup   |                          |                                          | ) Hom                                                  |
| System Status           |                          | <ul> <li>Obtain an IP address</li> </ul> | ess automatically $\odot$ Use the following IP address |
| Network Setup           |                          | P Address                                | 192 . 168 . 100 . 10                                   |
| Projection Setup        | IP Setup                 | Subnet Mask                              | 255 255 255 0                                          |
| Change Passwords        |                          | Default Gateway                          | 192 168 100 10                                         |
| Firmware Upgrade        |                          | DNS Server                               | 192 168 100 10                                         |
| Projector Control Panel |                          |                                          |                                                        |
| Alert Setting           |                          | • Auto • Disable                         |                                                        |
|                         |                          | Start IP                                 | 192 . 168 . 100 . 11                                   |
| 📴 Reboot System         | DHCP Server              | End IP                                   | 192 . 168 . 100 . 254                                  |
|                         | Setup                    | Subnet Mask                              | 255 . 255 . 255 . 0                                    |
|                         |                          | Default Gateway                          | 192 . 168 . 100 . 10                                   |
|                         |                          | DNS Server                               | 192 . 168 . 100 . 10                                   |
|                         |                          | Wireless LAN                             | Enable     Disable                                     |
|                         |                          | Region                                   | WORLDWIDE                                              |
|                         |                          | SSID                                     | Dell Projector abcd                                    |
|                         | Mireless Setup           | SSID Broadcast                           | • Enable • Disable                                     |
|                         |                          | Frequency Band                           | 2.4G B/G/N mixed                                       |
|                         |                          | Channel                                  | Auto 💌                                                 |
|                         |                          | Encryption                               | Disable                                                |
|                         |                          | Key                                      |                                                        |
|                         |                          | TX mode channel                          |                                                        |
|                         |                          | P Address                                | 192 . 168 . 100 . 10                                   |
|                         | RADIUS Server            | Port                                     | 1812                                                   |
|                         | Setup                    | Key                                      |                                                        |
|                         | GateKeeper               | • All Pass • All Bir                     | ack O Internet Only                                    |
|                         | Set Security For<br>SNMP | Write Community                          |                                                        |
|                         |                          |                                          | Apply Cancel                                           |
|                         |                          |                                          |                                                        |

#### IP Setup (Nastavení IP)

 Volbou Obtain an IP address automatically (Získat adresu IP automaticky) bude přidělována adresa IP projektoru automaticky nebo volbou Use the following IP address (Použít následující adresu IP) bude adresa IP přidělena ručně.

#### DHCP Server Setup (Nastavení serveru DHCP)

 Volbou Auto (Automaticky) bude automaticky nakonfigurováno Start IP (Počáteční IP), End IP (Koncová IP), Frequency Band (Frekvenční pásmo), Subnet Mask (Maska podsítě), Default Gateway (Výchozí brána) a adresa DNS Server (Server DNS) ze serveru DHCP nebo volbou Disable (Deaktivovat) tuto funkci deaktivujte.

#### Wireless Setup (Nastavení bezdrátové komunikace)

 Volbou Enable (Aktivovat) nakonfigurujte Region (Oblast), SSID, SSID Broadcast (SSID vysílání), Frequency Band (Frekvenční pásmo), Channel (Kanál), Encryption (Šifrování), Key (Klíč) a TX mode channel (Režim TX kanálu). Volbou Disable (Deaktivovat) deaktivujete bezdrátovou konfiguraci.

SSID: Maximální délka 32 znaků.

**Encryption (Šifrování)**: Můžete deaktivovat klíč WPA nebo vybrat 64bitový nebo 128bitový v řetězci ASCII nebo HEX.

**Key (Klíč)**: Je-li šifrování aktivováno, musíte nastavit hodnotu klíče podle režimu Encription (Šifrování), který jste vybrali.

#### RADIUS Server Setup (Nastavení serveru RADIUS)

• Nastavte údaje IP address (Adresa IP), Port a Key (Klíč).

#### GateKeeper (Server GateKeeper)

• K dispozici jsou tři možnosti:

All Pass (Povolit vše): Umožňuje uživatelům přistupovat ke kancelářské síti prostřednictvím bezdrátového projektoru.

**All Block (Blokovat vše)**: Blokuje uživatelům přístup ke kancelářské síti prostřednictvím bezdrátového projektoru.

**Internet Only (Pouze Internet)**: Blokuje uživatele z kancelářské sítě, ale přesto zachovává možnost připojení k Internetu.

#### Set Security For SNMP (Nastavení zabezpečení SNMP)

• Nastavte údaje Write Community (Komunita s oprávněním zápisu).

Klepnutím na tlačítko **Apply (Použít)** uložíte a použijete veškeré změny. Změny se projeví až po restartování projektoru.

#### Projection Setup (Nastavení promítání)

| D©LL                                 | _                | _              |                                                                                   |
|--------------------------------------|------------------|----------------|-----------------------------------------------------------------------------------|
| Admin > Projection Setup             |                  |                | 🔵 Home »                                                                          |
| System Status                        |                  | Resolution     | WXGA (1280X800)                                                                   |
| Projection Setup<br>Change Passwords | Projection Setup | Login Code     | <ul> <li>○ Disable</li> <li>○ Random</li> <li>○ Use the following code</li> </ul> |
| Reset to Default<br>Firmware Upgrade | Projector Setup  | Model Name     | S510                                                                              |
| Projector Control Panel              |                  | Projector Name | Dell Projector                                                                    |
| Heresetting                          |                  | Location       |                                                                                   |
| 📴 Reboot System                      |                  | Contact        |                                                                                   |
|                                      |                  |                | Apply Cancel                                                                      |
|                                      |                  |                |                                                                                   |
|                                      |                  |                |                                                                                   |

#### Projection Setup (Nastavení promítání)

- **Resolution (Rozlišení)**: Umožňuje vybrat rozlišení. K dispozici jsou následující možnosti: XGA (1024 x 768) a WXGA (1280 x 800).
- Login Code (Přihlašovací heslo): Vyberte způsob, jakým má projektor generovat přihlašovací heslo. K dispozici jsou tři možnosti:
  - **Disable (Deaktivovat)**: Při přihlašování k systému není vyžadováno přihlašovací heslo.
  - Random (Náhodně): Výchozí je Random (Náhodně). Přihlašovací heslo bude generováno náhodně.
  - Use the following code (Použít následující heslo): Zadejte čtyřčíselné heslo. Toto heslo bude použito pro přihlášení k systému.

#### Projector Setup (Nastavení projektoru)

 Nakonfigurujte informace Projector Name (Název projektoru), Location (Umístění) a Contact (Kontakt) (max. 21 znaků v každém poli).

Klepnutím na tlačítko **Apply (Použít)** uložíte a použijete veškeré změny. Změny se projeví až po restartování projektoru.

#### Change Passwords (Změnit hesla)

| DØLL                           |                      | _ | _     |        |
|--------------------------------|----------------------|---|-------|--------|
| Admin > Change Passwords       |                      |   | ۲     | Home » |
| System Status<br>Network Setup | Admin                |   |       |        |
| Projection Setup               | Enter New Password   |   | Annly |        |
| Change Passwords               | Confirm New Password |   |       |        |
| Reset to Default               |                      |   |       |        |
| Firmware Upgrade               |                      |   |       |        |
| Projector Control Panel        |                      |   |       |        |
| Alert Setting                  |                      |   |       |        |
| 🖸 Reboot System                |                      |   |       |        |
|                                |                      |   |       |        |
|                                |                      |   |       |        |
|                                |                      |   |       |        |

Na této stránce lze změnit heslo správce.

- Enter New Password (Zadejte nové heslo): Zadejte nové heslo.
- Confirm New Password (Potvrzení nového hesla): Znovu zadejte nové heslo a klepněte na Apply (Použít).

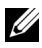

**POZNÁMKA:** Pokud zapomenete heslo správce, kontaktujte společnost Dell.

#### Reset to Default (Obnovit výchozí)

Klepnutím na **Apply (Použít)** obnovíte výchozí tovární nastavení konfigurace bezdrátové/síťové komunikace.

#### Firmware Upgrade (Upgrade firmwaru)

Stránka Firmware Upgrade (Upgrade firmwaru) slouží k aktualizování bezdrátového firmwaru projektoru.

| DØLL                                                     |                                                                                                    |                                                                                                    |
|----------------------------------------------------------|----------------------------------------------------------------------------------------------------|----------------------------------------------------------------------------------------------------|
| Admin > Firmware Upgrade                                 |                                                                                                    | 🌔 Home »                                                                                                    |
| System Status<br>Network Setup                           | Wireless Firmware Version<br>Release Date                                                                  | VV24<br>20140805                                                                                                    |
| Projection Setup<br>Change Passwords<br>Reset to Default | Firmware update will take few minutes,<br>system will auto reboot after update is c<br>File Name<br>Update | on ort interrupt the process once it has begun. The wireless<br>omplete. Select a file (*.nad) to update:<br>Browse |
| Projector Control Panel<br>Alert Setting                 |                                                                                                    |                                                                                                    |
| 🖸 Reboot System                                          |                                                                                                    |                                                                                                    |
|                                                          |                                                                                                    |                                                                                                    |

**POZNÁMKA:** Po úspěšném dokončení upgradu firmwaru deaktivujte a aktivujte bezdrát/síť pomocí nabídky OSD, aby se restartovala síťová karta pro projektor.

Chcete-li spustit aktualizaci firmwaru, postupujte podle následujících kroků:

- 1 Soubory firmwaru lze stáhnout z webu dell.com/support.
- 2 Stisknutím tlačítka **Browse (Procházet)** vyberte soubor pro aktualizaci.
- 3 Klepnutím na tlačítko **Update (Aktualizovat)** spusťte aktualizaci. Počkejte, dokud systém nezaktualizuje firmware ve vašem zařízení.

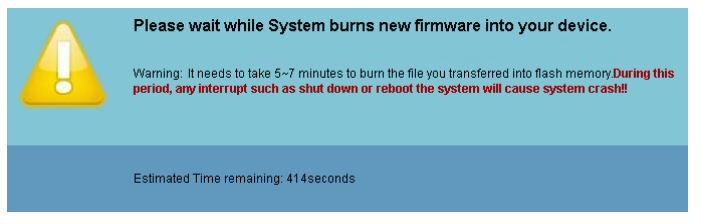

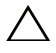

# UPOZORNĚNÍ: Nepřerušujte proces aktualizace, mohlo by to způsobit selhání systému!

4 Po dokončení aktualizace klepněte na tlačítko OK.

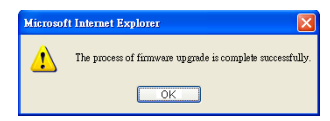

#### Projector Control Panel (Ovládací panel projektoru)

| DØLL                                     | _                     | _                            | -            | _                      | _             |
|------------------------------------------|-----------------------|------------------------------|--------------|------------------------|---------------|
| Admin > Projector Control Par            | nel                   |                              |              |                        | 🔵 Home >      |
| System Status                            | Projector Information | ı                            |              |                        |               |
| Network Setup                            | Projector Status      | On                           |              |                        | Refresh       |
| Change Passwords                         | Power Saving          | 20mins 💌                     |              | Power ON               | Power OFF     |
| Reset to Default                         | Alert Status          | Good                         |              |                        | clear         |
| Firmware Upgrade                         | Image Control         |                              |              |                        |               |
| Projector Control Panel<br>Alert Setting | Operation Mode        | ⊙ Normal (<br>Mode M         | ECO O        | Dynamic OEx<br>de Mode | treme Dimming |
|                                          | Projector Mode        | Front Projection-V           | Vall Mount 💌 |                        |               |
| 🔯 Reboot System                          | Source Select         | Wireless Display             | ~            |                        |               |
|                                          | Video Mode            | Presentation Mod             | e 💌          |                        |               |
|                                          | Blank Screen          | Oon                          | ⊙ Off        |                        |               |
|                                          | Aspect Ratio          | <ul> <li>Original</li> </ul> | O 4:3        | ○ Wide                 |               |
|                                          | Brightness            | 50                           | (0~100)      |                        | Set           |
|                                          | Contrast              | 50                           | (0~100)      |                        | Set           |
|                                          | Auto Adjust           |                              |              |                        |               |
|                                          | Audio Control         | 15                           |              |                        |               |
|                                          | Volume                | 5                            | (0~20)       |                        | Set           |
|                                          | Factory Reset         |                              |              |                        |               |
|                                          |                       |                              |              |                        |               |
|                                          |                       |                              |              |                        |               |
|                                          |                       |                              |              |                        |               |

#### Projector Information (Informace o projektoru)

- Projector Status (Stav projektoru): Existuje pět stavů: Lamp On (Lampa je zapnutá), Standby (Pohotovostní režim), Power Saving (Úsporný režim) a Cooling (Chlazení) a Warming up (Zahřívání). Klepnutím na Refresh (Aktualizovat) obnovíte stav a nastavení ovládání.
- **Power Saving (Úsporný režim)**: Položku Power Saving (Úsporný režim) lze nastavit na Off (Vypnuto), 20, 60, 90 nebo 120 minut. Více informací najdete v části "Power Saving (Úsporný režim)" na straně 49.

 Alert Status (Stav upozornění): K dispozici jsou tři stavy upozornění: Lamp warning (Varování lampy), Low lamp life (Končí životnost lampy) a Temperature warning (Varování teploty). Projektor se může zablokovat v ochranném režimu, je-li aktivováno některé varování. Chcete-li ukončit ochranný režim, klepnutím na Clear (Vymazat) vymažte stav upozornění před zapnutím projektoru.

#### Image Control (Nastavení zobrazení)

- Projector Mode (Režim projektoru): Umožňuje vybrat režim projektoru v závislosti na jeho umístění. K dispozici jsou dva režimy promítání: Zepředu-montáž na stěnu a zezadu-montáž na stěnu.
- Source Select (Výběr zdroje): Nabídka Source Select (Výběr zdroje) umožňuje vybrat vstupní zdroj projektoru. Můžete vybírat ze zdrojů VGA-A, VGA-B, Kompozitní video, HDMI-A, HDMI-B, Bezdrátové zobrazení, Zobrazení USB, Prohlížeč USB, Intel<sup>®</sup> WiDi nebo Vnitřní paměť.
- Video Mode (Režim videa): Výběrem režimu optimalizujete zobrazený obraz podle toho, k čemu je projektor používán. Můžete zvolit:
  - Presentation (Prezentace): Optimální pro snímky prezentace.
  - Bright (Jasný): Maximální jas a kontrast.
  - Movie (Film): Pro sledování filmů a prohlížení fotografií.
  - sRGB: Poskytuje přesnější podání barev.
  - Custom (Vlastní): Upřednostňovaná nastavení uživatele.
- Blank Screen (Prázdná obrazovka): Můžete vybrat On (Zapnuto) nebo Off (Vypnuto).
- Aspect Ratio (Poměr stran): Výběrem formátu umožňuje zvolit vzhled obrazu.
- Brightness (Jas): Výběrem hodnoty až upravte jas obrazu.
- Contrast (Kontrast): Výběrem hodnoty nastavte kontrast zobrazení.

Klepnutím na tlačítko **Auto Adjust (Automatické nastavení)** budou nastavení upravena automaticky.

#### Audio Control (Ovládání zvuku)

• Volume (Hlasitost): Vyberte hodnotu (0 - 20) hlasitosti zvuku.

Klepnutím na tlačítko Factory Reset (Obnova výchozího nastavení) obnovíte výchozí tovární nastavení.

#### Alert Setting (Nastavení upozornění)

| D&LL                                                                   | _                                                             | _       |                   |
|------------------------------------------------------------------------|---------------------------------------------------------------|---------|-------------------|
| Admin > Alert Setting                                                  |                                                               |         | 🏮 Home            |
| System Status<br>Network Setup<br>Projection Setup<br>Change Passwords | E-mail Alert<br>O Enable OI<br>To                             | Disable | E-mail Alert Test |
| Reset to Default<br>Firmware Upgrade<br>Projector Control Panel        | Cc<br>From<br>Subject                                         | e<br>6  | 2                 |
| Reboot System                                                          | SMTP Setting<br>Out going SMTP Server<br>Username<br>Password |         |                   |
|                                                                        | Alert Condition                                               |         |                   |
|                                                                        | Temperature warning                                           |         |                   |
|                                                                        |                                                               |         |                   |

#### E-mail Alert (Upozornění e-mailem)

- E-mail Alert (Upozornění e-mailem): Můžete nastavit, zda chcete být upozorňování e-mailem (Enable (Aktivovat)) či nikoli (Disable (Deaktivovat)).
- To (Komu)/Cc (Kopie)/From (Od): Můžete zadat e-mailovou adresu odesílatele (From (Od)) a příjemců (To (Komu)/Cc (Kopie)) pro přijímání upozornění v případě neobvyklé situace nebo varování.
- Subject (Předmět): Můžete zadat předmět e-mailu.

Klepnutím na tlačítko **E-mail Alert Test (Test upozornění e-mailem)** proveďte test nastavení upozornění e-mailem.

#### SMTP Setting (Nastavení SMTP)

 Out going SMTP server (Odchozí SMTP server), User name (Uživatelské jméno) a Password (Heslo) vám poskytne správce vaší sítě nebo MIS.

#### Alert Condition (Podmínka upozornění)

 Můžete vybrat neobvyklé situace nebo varování, na která chcete být upozorňováni e-mailem. V případě splnění podmínek pro upozornění bude odeslán e-mail příjemcům (To (Komu)/Cc (Kopie)).

Klepnutím na tlačítko Save (Uložit) uložte nastavení.

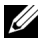

**POZNÁMKA:** E-mailové upozornění funguje se standardním SMTP serverem prostřednictvím výchozího portu 25. Nepodporuje šifrování a ověřování (SSL nebo TLS).

| D&LL                                                                                                    |                                                                   |
|----------------------------------------------------------------------------------------------------|-------------------------------------------------------------------|
| Admin > Reboot System                                                                                          | 🔵 Home »                                                          |
| System Status<br>Network Setup<br>Projection Setup<br>Change Passwords<br>Reset to Default<br>Firmware Upgrade | Reboot System  This will reboot the Wireless/Network immediately. |
| Projector Control Panel                                                                                        | Reboot                                                            |
| Alert Setting                                                                                                  |                                                                   |
| 🔯 Reboot System                                                                                                |                                                                   |
|                                                                                                    |                                                                   |

#### Reboot System (Restartovat systém)

Klepnutím na Reboot (Restartovat) restartujete systém.

## Správa projektoru pomocí připojeného nástroje Crestron Roomview

|              |          |         |          | Tools     | Info                                         | Contact I     |
|--------------|----------|---------|----------|-----------|----------------------------------------------|---------------|
| er l         |          |         |          |           |                                              |               |
| Power        | v        | Mute    |          | <b>^</b>  | _                                            | _             |
| Sources List |          |         |          |           |                                              | Interface     |
| VGA-A        | <b>^</b> | Edit Hi | de Reset | l         | <u>,                                    </u> |               |
|              |          |         |          |           |                                              |               |
|              |          |         |          |           | ОК                                           |               |
|              |          |         |          | Menu      |                                              |               |
| HDMI-B       |          |         |          |           |                                              | I             |
| /=           | <b>V</b> |         |          |           |                                              |               |
| Image I      | Aute Fre | eze     | Contrast | Brightnes | s 🕨                                          |               |
| - C          |          |         |          |           | Ex                                           | pansion Optic |

|   | Položka                     | Popis                                                                                                    |
|---|-----------------------------|----------------------------------------------------------------------------------------------------|
| 1 | Vypínač                     | Klepnutím můžete zapnout/vypnout projektor.                                                                 |
| 2 | Posuvníky ovládání          | Klepnutím nahoru zvýšíte hlasitost.                                                                         |
|   | hlasitosti                  | Klepnutím na Ztlumit můžete zapnout/vypnout reproduktor projektoru.                                         |
|   |                             | Klepnutím dolů snížíte hlasitost.                                                                           |
| 3 | Navigační podložka<br>OSD   | Klepnutím na Nabídka můžete<br>zapnout/vypnout nabídku OSD projektoru.                                      |
|   |                             | Pomocí tlačítek se šipkami procházejte volby<br>OSD a klepnutím na tlačítko OK proveďte výběr.              |
| 4 | Tlačítko Jas                | Klepnutím upravte jas zobrazení projektoru.                                                                 |
| 5 | Tlačítko Kontrast           | Klepnutím upravte kontrast zobrazení<br>projektoru.                                                         |
| 6 | Tlačítko Zmrazit            | Klepnutím můžete zapnout/vypnout zobrazení<br>na promítací ploše projektoru.                                |
| 7 | Tlačítko ztlumení<br>obrazu | Klepnutím můžete zapnout/vypnout obraz<br>projektoru. Tato funkce nezapíná/nevypíná<br>napájení projektoru. |
| 8 | Panel Seznam<br>zdrojů      | Umožňuje přepnout vstupní zdroj projektoru.                                                                 |

#### Používání okna nástrojů

Klepnutím na kartu Tools (Nástroje) v ovládacím okně se zobrazí následující okno. V tomto okně můžete měnit nastavení aktuálně připojeného projektoru.

|           | Crestron Control |                 | Projector      |              | User Password  |
|-----------|------------------|-----------------|----------------|--------------|----------------|
| P Address |                  | Projector Name  | S510           |              | Enabled        |
| IP ID     | 5                | Location        |                | New Password |                |
| Port      | 41794            | Assigned To     |                | Confirm      |                |
|           | Send             |                 | Send           |              | Send           |
|           |                  | DHCP            | Enabled        |              |                |
|           |                  | IP Address      | 192.168.100.10 |              | Admin Password |
|           |                  | Subnet Mask     | 255.255.255.0  |              | Enabled        |
|           |                  | Default Gateway | 192.168.100.10 | New Password |                |
|           |                  | DNS Server      | 192.168.100.10 | Confirm      |                |
|           |                  |                 | Send           |              | Rend           |

#### Crestron Control (Ovládání Crestron)

• Slouží k nastavení centrálních ovladačů Crestron<sup>®</sup>.

#### Projektor

|   | Položka                              | Popis                                                                                                    |
|---|--------------------------------------|----------------------------------------------------------------------------------------------------|
| 1 | Projector Name<br>(Název projektoru) | Zadejte popisný název projektoru, který je právě<br>připojen, pro odlišení od ostatních projektorů v<br>síti. (Název může obsahovat max. 15<br>jednobajtových alfanumerických znaků.) |
| 2 | Location<br>(Umístění)               | Zadejte název umístění instalace projektoru,<br>který je aktuálně připojen k síti. (Název může<br>obsahovat max. 32 jednobajtových<br>alfanumerických znaků a symbolů.)               |
| 3 | Assigned To<br>(Přiřazení)           | Zadejte jméno uživatele projektoru. (Název<br>může obsahovat max. 32 jednobajtových<br>alfanumerických znaků a symbolů.)                                                              |
| 4 | DHCP                                 | Chcete-li používat DHCP, zaškrtněte políčko<br><b>Enabled (Aktivováno)</b> . Když je aktivováno<br>DHCP, nelze zadat adresu IP.                                                       |

|   | Položka                            | Popis                                                                         |
|---|------------------------------------|-------------------------------------------------------------------------------|
| 5 | IP Address<br>(Adresa IP)          | Zadejte adresu IP, kterou chcete přiřadit<br>aktuálně připojenému projektoru. |
| 6 | Subnet Mask<br>(Maska podsítě)     | Zadejte masku podsítě pro aktuálně připojený<br>projektor.                    |
| 7 | Default Gateway<br>(Výchozí brána) | Zadejte adresu brány pro aktuálně připojený<br>projektor.                     |
| 8 | DNS Server<br>(Server DNS)         | Zadejte adresu IP serveru DNS pro aktuálně<br>připojený projektor.            |
| 9 | Send (Odeslat)                     | Klepnutím na toto tlačítko potvrdíte provedené<br>změny projektoru.           |
|   |                                    |                                                                               |

#### Uživatelské heslo

Zaškrtnutím políčka **Enabled (Aktivováno)** bude pro otevření ovládacího okna v počítači vyžadováno heslo.

|   | Položka                      | Popis                                                                                                    |
|---|------------------------------|----------------------------------------------------------------------------------------------------|
| 1 | New Password<br>(Nové Heslo) | Zadejte nové heslo při změně hesla pro<br>otevření ovládacího okna. (Max. 26<br>jednobajtových alfanumerických znaků) |
| 2 | Confirm (Potvrdit)           | Zadejte stejné heslo, jaké jste zadali do políčka<br>Nové heslo. Pokud se hesla neshodují, zobrazí<br>se chyba.       |
| 3 | Send (Odeslat)               | Klepnutím na toto tlačítko potvrdíte provedené změny uživatelského hesla.                                             |

#### Admin Password (Heslo správce)

Zaškrtnutím políčka **Enabled (Aktivováno)** bude pro otevření okna Tools (Nástroje) vyžadováno heslo.

|   | Položka                      | Popis                                                                                                    |
|---|------------------------------|----------------------------------------------------------------------------------------------------|
| 1 | New Password<br>(Nové Heslo) | Zadejte nové heslo při změně hesla pro<br>otevření okna Tools (Nástroje). (Název může<br>obsahovat max. 26 jednobajtových<br>alfanumerických znaků.) |
| 2 | Confirm (Potvrdit)           | Zadejte stejné heslo, jaké jste zadali do políčka<br>Nové heslo. Pokud se hesla neshodují, zobrazí<br>se chyba.                                      |
| 3 | Send (Odeslat)               | Klepnutím na toto tlačítko potvrdíte provedené<br>změny hesla správce.                                                                               |

# Odstraňování problémů s projektorem

Máte-li problémy s projektorem, přečtěte si následující rady k odstraňování závad. Jestliže problém přetrvává, kontaktujte společnost Dell (viz Kontaktní informace společnosti Dell straně 148).

#### Problém

Na projekční ploše se neobjeví žádný obraz

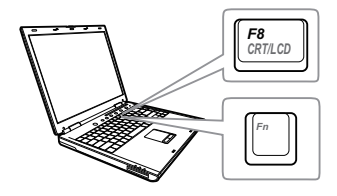

#### Možné řešení

- Zkontrolujte, zda jste vybrali správní vstupní zdroj v nabídce INPUT SOURCE (ZDROJ VSTUPU).
- Ujistěte se, že je zapnut externí video port. Používáte-li přenosný počítač Dell typu laptop, stiskněte m m (Fn+F8). V případě jiného počítače si přečtěte příslušnou dokumentaci. Pokud obrázky nejsou zobrazeny správně, zaktualizujte ovladač grafiky počítače. V případě počítačů Dell viz support.dell.com.
- Ujistěte se, že všechny kabely jsou dobře zapojené. Viz "Nastavení projektoru" na straně 9.
- Zkontrolujte, zda nejsou kontakty v konektorech ohnuté nebo poškozené.
- Zkontrolujte, zda je správně nainstalována projekční lampa (viz část "Výměna lampy" na straně 136).
- Použijte Test Pattern (Testovací vzor) v části Projector Settings (Nastavení projektoru) v nabídce Advanced Settings (Upřesnit nastavení). Ujistěte se, že barvy vzoru testovacího obrazce jsou správné.

| Problém (pokračování)                                   | Možné řešení (pokračování)                                                                                                    |
|---------------------------------------------------------|----------------------------------------------------------------------------------------------------|
| Částečný, rolující nebo<br>špatně zobrazený obraz       | 1 Stiskněte tlačítko Automatická úprava na<br>dálkovém ovladači.                                                                                                    |
|                                                         | 2 Používáte-li přenosný počítač Dell,<br>nastavte rozlišení počítače na WXGA<br>(1280 x 800):                                                                                                   |
|                                                         | a Pravým tlačítkem myši klepněte na<br>prázdnou část plochy Microsoft <sup>®</sup><br>Windows <sup>®</sup> , vyberte položku Vlastnosti<br>a poté vyberte kartu Nastavení.                      |
|                                                         | b Zkontrolujte, zda nastavení pro externí<br>port monitoru je 1280 x 800<br>obrazových bodů.                                                                                                    |
|                                                         | c Stiskněte tlačítko 庵 🜆 (Fn+F8).                                                                                                    |
|                                                         | Budete-li mít se změnou rozlišení<br>monitoru problémy nebo váš monitor<br>zamrzne, restartujte všechna zařízení<br>včetně projektoru.                                                          |
|                                                         | Nepoužíváte-li přenosný počítač Dell,<br>nahlédněte do dokumentace. Pokud<br>obrázky nejsou zobrazeny správně,<br>zaktualizujte ovladač grafiky počítače.<br>Počítač Dell viz support.dell.com. |
| Vaše prezentace se na<br>projekční ploše<br>nezobrazuje | Používáte-li přenosný počítač, stiskněte<br>tlačítko 🖻 🛲 (Fn+F8).                                                                                                    |
| Obraz bliká nebo není<br>stabilní                       | Nastavte stabilizaci v podnabídce OSD<br>Display Settings (Nastavení zobrazení) v<br>Advanced Settings (Upřesnit nastavení)<br>(pouze v režimu PC).                                             |
| V obraze se objevuje<br>vodorovný blikající pruh        | Nastavte frekvenci v podnabídce OSD<br>Display Settings (Nastavení zobrazení) v<br>Advanced Settings (Upřesnit nastavení)<br>(pouze v režimu PC).                                               |

| Problém (pokračování)                                         | Možné řešení (pokračování)                                                                                                    |
|---------------------------------------------------------------|----------------------------------------------------------------------------------------------------|
| Nesprávná barva obrazu                                        | <ul> <li>Pokud zobrazovací zařízení přijme<br/>špatný výstup signálu z grafické karty,<br/>nastavte typ signálu na RGB v nabídce<br/>OSD Image Settings (Nastavení<br/>obrazu) na kartě Advanced Settings<br/>(Upřesnit nastavení).</li> </ul> |
|                                                               | <ul> <li>Použijte Test Pattern (Testovací vzor) v<br/>Projector Settings (Nastavení<br/>projektoru) v nabídce Advanced<br/>Settings (Upřesnit nastavení). Ujistěte<br/>se, že barvy vzoru testovacího obrazce<br/>jsou správné.</li> </ul>     |
| Obraz je rozostřený                                           | <ol> <li>Upravte obraz zaostřovacím kroužkem<br/>na objektivu.</li> </ol>                                                                                                    |
|                                                               | 2 Ujistěte se, že projekční plátno leží v<br>požadované vzdálenosti od projektoru<br>1,96 stop [0,597 m] až 2,4 stop [0,731 m].                                                                                                    |
| Obraz je roztažený, pokud<br>je zobrazován formát 16:9<br>DVD | Tento projektor automaticky rozpoznává<br>formát vstupního signálu. Udržuje poměr<br>stran promítaného obrazu podle formátu<br>vstupního signálu s původním nastavení.                                                                         |
|                                                               | Pokud je promítaný obraz stále roztažený,<br>upravte poměr stran v Display Settings<br>(Nastavení zobrazení) v nabídce Advanced<br>Settings (Upřesnit nastavení) v OSD.                                                                        |
| Obraz je převrácený                                           | Vyberte položku <b>Projector Settings</b><br>(Nastavení projektoru) v Advanced<br>Settings (Upřesnit nastavení) z nabídky<br>OSD a nastavte režim projektoru.                                                                                  |
| Lampa je spálená nebo<br>praská                               | Když lampa dosáhne konce své životnosti,<br>může se spálit a může se ozvat hlasité<br>prasknutí. V takovém případě nelze<br>projektor zapnout. Při výměně lampy<br>postupujte podle pokynů v části "Výměna<br>lampy" na straně 136.            |
| Indikátor LAMPA svítí<br>oranžově                             | V případě, že indikátor <b>LAMPA</b> bez<br>přerušení svítí oranžově, vyměňte lampu.                                                                                                    |

| Problém (pokračování)                                                       | Možné řešení (pokračování)                                                                                                    |
|-----------------------------------------------------------------------------|----------------------------------------------------------------------------------------------------|
| Indikátor LAMPA bliká<br>oranžově                                           | Pokud indikátor <b>LAMPA</b> bliká oranžově,<br>pravděpodobně došlo k přerušení<br>připojení modulu lampy. Zkontrolujte<br>modul lampy a ujistěte se, zda je správně<br>nainstalován.                                                                                                    |
|                                                                             | Když indikátory <b>LAMPA</b> a <b>Napájení</b><br>oranžově blikají, znamená to, že ovladač<br>lampy selhal a projektor se automaticky<br>vypne.                                                                                                    |
|                                                                             | Když indikátory <b>LAMPA</b> a <b>TEPLOTA</b> blikají<br>oranžově a indikátor <b>Napájení</b> svítí modře,<br>znamená to, že barevný disk nefunguje a<br>projektor se automaticky vypne.                                                                                                    |
|                                                                             | Chcete-li ukončit ochranný režim,<br>stiskněte a podržte tlačítko NAPÁJENÍ po<br>dobu 10 sekund.                                                                                                    |
| Indikátor TEPLOTA bez<br>přerušení svítí oranžově                           | Projektor je přehřátý. Displej se<br>automaticky vypne. Po vychladnutí<br>projektoru zkuste opět displej zapnout.<br>Jestliže problém přetrvává, kontaktujte<br>společnost Dell.                                                                                                    |
| Indikátor TEPLOTA bliká<br>oranžově                                         | Pokud selže ventilátor projektoru,<br>projektor se automaticky vypne. Zkuste<br>vymazat režim projektoru stisknutím a<br>podržením tlačítka <b>Napájení</b> po dobu<br>10 sekund. Počkejte přibližně 5 minut a<br>zkuste napájení znovu zapnout. Jestliže<br>problém přetrvává, kontaktujte společnost<br>Dell. |
| Dálkový ovladač dobře<br>nefunguje nebo funguje v<br>příliš krátkém rozsahu | Baterie je pravděpodobně vybitá. Pokud<br>ano, použijte dvě nové baterie AAA.                                                                                                    |

| Problém (pokračování)                    | Možné řešení (pokračování)                                                                                                    |  |  |  |
|------------------------------------------|----------------------------------------------------------------------------------------------------|--|--|--|
| DoUSB nezobrazuje                        | • Windows                                                                                                    |  |  |  |
|                                          | Zobrazení prostřednictvím USB by se<br>mělo spustit automaticky. Chcete-li<br>spustit zobrazení USB ručně, přejděte<br>do části Tento počítač a spusťte soubor<br>"USB_Display.exe".<br>• Mac |  |  |  |
|                                          | <ul> <li>a Přejděte na CDROM: USB_DISPLAY a<br/>spusťte "MAC_USB_Display.pkg".</li> </ul>                                                                                                    |  |  |  |
|                                          | b Dokončete instalaci podle<br>zobrazených pokynů.                                                                                                    |  |  |  |
|                                          | <ul> <li>c Restartujte systém a potom znovu<br/>připojte kabel USB k počítači a k<br/>projektoru.</li> </ul>                                                                                  |  |  |  |
|                                          | <b>POZNÁMKA:</b> Instalace ovladače<br>může vyžadovat přístup na úrovni<br>správce. Požádejte o pomoc správce<br>sítě.                                                                        |  |  |  |
| Odchylka umístění<br>infračerveného pera | 1 Zkontrolujte, zda je výstupní rozlišení<br>projektoru a počítače 1280 x 800.                                                                                                    |  |  |  |
|                                          | 2 V počítači vyberte možnost "pouze<br>druhá obrazovka".                                                                                                    |  |  |  |
|                                          |                                                                                                    |  |  |  |

# Vodící signály

|                                                             |                                                                                                    | Ovládací tlačítka | Indik              | átor                |
|-------------------------------------------------------------|----------------------------------------------------------------------------------------------------|-------------------|--------------------|---------------------|
| Stav projektoru                                             | Popis                                                                                                    | Napájení          | TEMP<br>(oranžová) | LAMPA<br>(oranžová) |
| Pohotovostní<br>režim                                       | Projektor se nachází v pohotovostním režimu. Je připraven na spuštění.                                                                                                    | Bliká bíle        | NESVÍTÍ            | NESVÍTÍ             |
| Režim<br>zahřívání                                          | Projektor se během určité doby<br>zahřeje a zapne.                                                                                                    | Bílá              | NESVÍTÍ            | NESVÍTÍ             |
| Lampa je<br>zapnutá                                         | Projektor se nachází v normálním<br>režimu a je připraven zobrazit obraz.<br>Poznámka: Nabídka OSD není<br>otevřená.                                                                                                    | Bílá              | NESVÍTÍ            | NESVÍTÍ             |
| Režim chlazení                                              | Projektor se chladí před vypnutím.                                                                                                    | Bílá              | NESVÍTÍ            | NESVÍTÍ             |
| Projektor je<br>přehřátý                                    | Větrací otvory jsou pravděpodobně<br>ucpané nebo se okolní teplota<br>pohybuje nad 35°C.Projektor se<br>automaticky vypne. Zkontrolujte, zda<br>nejsou větrací otvory zablokované a<br>zda se okolní teplota nachází<br>v provozním rozsahu. Jestliže problém<br>přetrvává, kontaktujte společnost Dell. | NESVÍTÍ           | ORANŽOVÁ           | NESVÍTÍ             |
| Ovladač lampy<br>přehřátý                                   | Ovladač lampy je přehřátý. Větrací<br>otvory jsou pravděpodobně ucpané.<br>Projektor se automaticky vypne. Po<br>vychladnutí projektoru zkuste opět<br>displej zapnout. Jestliže problém<br>přetrvává, kontaktujte společnost Dell.                                                                      | ORANŽOVÁ          | ORANŽOVÁ           | NESVÍTÍ             |
| Závada<br>ventilátoru                                       | Došlo k závadě jednoho z ventilátorů.<br>Projektor se automaticky vypne.<br>Jestliže problém přetrvává, kontaktujte<br>společnost Dell.                                                                                                    | NESVÍTÍ           | Bliká<br>ORANŽOVĚ  | NESVÍTÍ             |
| Selhání<br>ovladače<br>lampy                                | Došlo k selhání ovladače lampy.<br>Projektor se automaticky vypne. Po<br>třech minutách odpojte napájecí kabel<br>a potom znovu zapněte zobrazovací<br>zařízení. Jestliže problém přetrvává,<br>kontaktujte společnost Dell.                                                                             | Bliká<br>ORANŽOVĚ | NESVÍTÍ            | Bliká<br>ORANŽOVĚ   |
| Selhání<br>barevného<br>disku                               | Barevný disk nelze spustit. Došlo<br>k chybě projektoru a projektor se<br>automaticky vypíná. Odpojte napájecí<br>kabel a po třech minutách znovu<br>zapněte projektor. Jestliže problém<br>přetrvává, kontaktujte společnost Dell.                                                                      | Bílá              | Bliká<br>ORANŽOVĚ  | Bliká<br>ORANŽOVĚ   |
| Závada lampy                                                | Došlo k závadě lampy. Vyměňte<br>lampu.                                                                                                    | NESVÍTÍ           | NESVÍTÍ            | ORANŽOVÁ            |
| Závada –<br>napájení<br>stejnosměrný<br>m proudem<br>(+12V) | Napájení bylo přerušeno. Projektor se<br>automaticky vypne. Odpojte napájecí<br>kabel a po třech minutách znovu<br>zapněte projektor. Jestlíže problém<br>přetrvává, kontaktujte společnost Dell.                                                                                                    | Bliká<br>ORANŽOVĚ | ORANŽOVÁ           | ORANŽOVÁ            |
| Připojení<br>modulu lampy<br>selhalo                        | Pravděpodobně došlo k přerušení<br>připojení modulu lampy. Zkontrolujte<br>modul lampy a ujistěte se, zda je<br>správně nainstalován. Jestliže problém<br>přetrvává, kontaktujte společnost Dell.                                                                                                    | NESVÍTÍ           | NESVÍTÍ            | Bliká<br>ORANŽOVĚ   |

## Výměna lampy

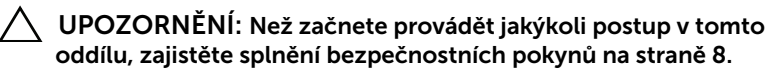

Když se na obrazovce zobrazí zpráva "Lamp is approaching the end of its useful life in the operation. Replacement suggested!

www.dell.com/lamps (Blíží se konec provozní životnosti lampy. Doporučujeme lampu vyměnit. www.dell.com/lamps)", vyměňte lampu. Jestliže problém přetrvává i po výměně lampy, kontaktujte společnost Dell. Více informací najdete v části "Kontaktní informace společnosti Dell" na straně 148.

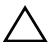

UPOZORNĚNÍ: Aby byl zajištěn bezpečný a optimální provoz projektoru, používejte originální lampu.

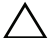

UPOZORNĚNÍ: Používáním se lampa silně zahřívá. Nepokoušejte se vyměnit lampu, pokud jste nenechali projektor po použití vychladnout po dobu alespoň 30 minut.

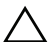

UPOZORNĚNÍ: Nikdy se nedotýkejte žárovky ani skleněné části lampy. Lampy projektorů jsou velmi křehké a při doteku se mohou roztříštit. Rozbité střepy jsou ostré a mohou způsobit zranění.

UPOZORNĚNÍ: Dojde-li k roztříštění lampy, odstraňte z projektoru všechny prasklé kusy a zlikvidujte nebo recyklujte v souladu se státními, místními a federálními zákony. Další informace viz www.dell.com/hg.

- 1 Vypněte projektor a odpojte kabel síťového napájení.
- 2 Ponechte projektor vychladnout po dobu minimálně 30 minut.
- **3** Uvolněte dva šrouby, které drží kryt lampy a sejměte kryt.
- 4 Uvolněte dva šrouby, které drží lampu.
- 5 Uchopte lampu za kovovou úchytku a vyjměte ji.
- POZNÁMKA: Společnost Dell může požadovat, aby lampy vyměněné v záruce byly vráceny. V opačném případě si u místního závodu na zpracování odpadu zjistěte nejbližší sběrné místo.

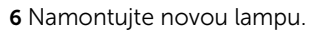

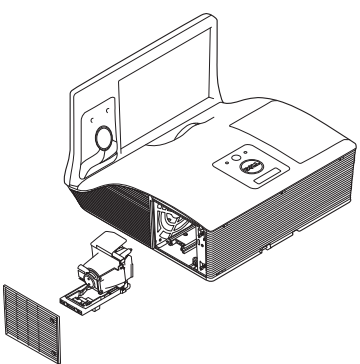

- 7 Utáhněte dva šrouby, které drží lampu.
- 8 Nasaďte kryt lampy a utáhněte dva šrouby.
- 9 Vynulujte počítadlo doby provozu lampy výběrem možnosti "Yes (Ano)" pro Lamp Reset (Vynulování počitadla doby provozu lampy) in the OSD Power Settings (Nastavení spotřeby) v nabídce Advanced Settings (Upřesnit nastavení) (viz Power Settings (Nastavení spotřeby) v nabídce Advanced Settings (Upřesnit nastavení) na straně 48). Při instalaci nového modulu lampy projektor automaticky rozpozná a vynuluje provozní hodiny lampy.

UPOZORNĚNÍ: Likvidace lampy (pouze pro USA) LAMPA (LAMPY) UVNITŘ VÝROBKU OBSAHUJÍ RTUŤ A MUSÍ SE RECYKLOVAT NEBO LIKVIDOVAT PODLE MÍSTNÍCH, STÁTNÍCH NEBO FEDERÁLNÍCH ZÁKONŮ. VÍCE INFORMACÍ NAJDETE NA ADRESE WWW.DELL.COM/HG, NEBO KONTAKTUJTE ELECTRONIC INDUSTRIES ALLIANCE NA ADRESE WWW.EIAE.ORG. INFORMACE O LIKVIDACI LAMPY NAJDETE NA STRÁNKÁCH WWW.LAMPRECYCLE.ORG.

# Časté dotazy:

| Chtěl bych vzdáleně<br>přistupovat k projektoru<br>prostřednictvím Internetu.<br>Jaké je nejlepší nastavení<br>pro prohlížeč?                                 | <ul> <li>Chcete-li použít nejlepší nastavení pro prohlížeč, postupujte podle následujících kroků:</li> <li>1 Otevřete Ovládací panely → Možnosti Internetu → karta General → Dočasné soubory Internetu → Nastavení → a vyberte Při každé návštěvě stránek.</li> <li>2 Některé brány firewall nebo antivirové programy mohou blokovat aplikaci HTTP. Pokud možno vypněte bránu firewall nebo antivirové programy.</li> </ul> |                                    |                                                    |                                                                         |
|----------------------------------------------------------------------------------------------------|----------------------------------------------------------------------------------------------------|------------------------------------|----------------------------------------------------|-------------------------------------------------------------------------|
| Chtěl bych vzdáleně<br>přistupovat k projektoru<br>prostřednictvím Internetu.<br>Jaká čísla portů pro<br>naslouchání soketům mám<br>otevřít v bráně firewall? | Tento projektor používá následující porty<br>pro naslouchání soketům TCP/IP.                                                                                                    |                                    |                                                    |                                                                         |
|                                                                                                    | UDP/TCP                                                                                                    |                                    | Port Číslo                                         | Popis                                                                   |
|                                                                                                    | TCP                                                                                                    |                                    | 80                                                 | Webová<br>konfigurace (HTTP)                                            |
|                                                                                                    | UDI                                                                                                    | P/TCP                              | 25                                                 | SMTP: používáno<br>pro směrování e-<br>mailů mezi<br>poštovními servery |
|                                                                                                    | UDI                                                                                                    | P/TCP                              | 161                                                | SNMP: Simple<br>Network<br>Management<br>Protocol                       |
|                                                                                                    | L                                                                                                    | JDP                                | 9131                                               | AMX: slouží pro<br>vyhledávání AMX                                      |
| Proč nemohu přistupovat<br>k projektoru                                                                                                    | 1                                                                                                    | Zkont<br>počíta                    | rolujte, zda<br>ač/noteboo                         | je váš stolní<br>k připojen k Internetu.                                |
| prostřednictvím Internetu?                                                                                                    | 2                                                                                                    | Obrat<br>správo<br>počíta<br>podsí | te se na va<br>ce sítě a zjis<br>ač/noteboc<br>ti. | šeho MIS nebo<br>stěte, zda se váš stolní<br>k nachází ve stejné        |

| Proč nemohu přistupovat<br>k serveru SMTP?                                                                                                    | 1                                   | Obraťte se na vašeho MIS nebo správce<br>sítě a zjistěte, zda je funkce serveru<br>SMTP pro projektor otevřená a zda je<br>adresa IP přiřazená projektoru povolena<br>pro přístup k serveru SMTP. Číslo portu<br>SMTP projektoru pro naslouchání<br>paketům je 25 a nelze jej změnit.                                                                               |
|----------------------------------------------------------------------------------------------------|-------------------------------------|----------------------------------------------------------------------------------------------------|
|                                                                                                    | 2                                   | Zkontrolujte, zda je správně nastaven<br>odchozí SMTP server, uživatelské<br>jméno a heslo.                                                                                                    |
|                                                                                                    | 3                                   | Některé SMTP servery budou<br>kontrolovat, zda e-mailová adresa "Od"<br>odpovídá údajům "Uživatelské jméno"<br>a "Heslo". Například používáte<br><u>test@dell.com</u> jako e-mailovou adresu<br>v poli "Od". V tomto případě musíte<br>rovněž používat informace účtu<br><u>test@dell.com</u> jako uživatelské jméno<br>a heslo pro přihlašování k serveru<br>SMTP. |
| Proč nelze přijmout testovací<br>e-mail s upozorněním, ačkoli<br>projektor ukazuje, že<br>testovací e-mail<br>s upozorněním byl již<br>odeslán? | Na z<br>e-m<br>iden<br>Poža<br>nast | základě omezení serveru SMTP byl<br>Iail s upozorněním pravděpodobně<br>Itifikován jako nevyžádaná pošta.<br>ádejte vašeho MIS nebo správce sítě o<br>avení serveru SMTP.                                                                                                    |

## Konfigurace brány firewall a časté dotazy

Otázka: Proč nemohu přistupovat na stránku Webová správa? Odpověď: Konfigurace brány firewall ve vašem počítači vám může zabraňovat v přístupu na webovou stránku Webová správa. Zkontrolujte následující konfigurační nastavení:

| Ochrana bránou<br>firewall | Konfigurace |                                                                                                    |
|----------------------------|-------------|----------------------------------------------------------------------------------------------------|
| McAfee Security<br>Center  | 1           | Spustte McAfee Security Center ( <b>Start</b> ><br><b>Všechny programy &gt; McAfee &gt; McAfee</b><br>Security Center). |
|                            | 2           | Na kartě <b>personal firewall plus</b> klepněte na<br><b>View the Internet Applications List</b> .                      |
|                            | 3           | Vyhledejte a vyberte ze seznamu položku<br><b>Projektor Dell</b> .                                                      |
|                            | 4           | Klepněte pravým tlačítkem myši na sloupec<br><b>Permissions</b> .                                                       |
|                            | 5           | Vyberte Allow Full Access z místní nabídky.                                                                             |
| Norton AntiVirus           | 1           | Otevřete Norton AntiVirus (Start > Všechny<br>programy > Norton AntiVirus > Norton<br>AntiVirus).                       |
|                            | 2           | Klepněte na nabídku <b>Options</b> a potom vyberte <b>Norton AntiVirus</b> .                                            |
|                            | 3           | Na stránce Status vyberte Internet Worm<br>Protection.                                                                  |
|                            | 4           | Vyhledejte a vyberte ze seznamu programů<br>položku <b>Projektor Dell</b> .                                             |
|                            | 5           | Klepněte pravým tlačítkem myši na sloupec<br>Internet Access.                                                           |
|                            | 6           | V místní nabídce vyberte možnost Permit All.                                                                            |
|                            | 7           | Klepněte na <b>OK</b> .                                                                                                 |

| Ochrana bránou<br>firewall        | Kon | figurace                                                                                                    |
|-----------------------------------|-----|----------------------------------------------------------------------------------------------------|
| Sygate Personal<br>Firewall       | 1   | Otevřete Sygate Personal Firewall ( <b>Start</b> ><br><b>Všechny programy &gt; Sygate &gt; Sygate</b><br><b>Personal Firewall</b> ).                     |
|                                   | 2   | V seznamu <b>Spuštěné aplikace</b> vyhledejte a<br>klepněte pravým tlačítkem myši na <b>Projektor</b><br><b>Dell</b> .                                   |
|                                   | 3   | V místní nabídce vyberte možnost <b>Povolit</b> .                                                                                                    |
| Brána firewall<br>systému Windows | 1   | Otevřete bránu firewall systému Windows<br>(Start > Všechny programy > Ovládací<br>panely). Poklepejte na Brána firewall systému<br>Windows.             |
|                                   | 2   | Na kartě <b>General</b> zrušte zaškrtnutí<br><b>Nepovolovat výjimky</b> .                                                                                |
|                                   | 3   | Na kartě <b>Výjimky</b> klepněte na tlačítko <b>Přidat</b><br>program…                                                                                   |
|                                   | 4   | Vyhledejte a vyberte ze seznamu programů<br>položku <b>Projektor Dell</b> a potom klepněte na<br>tlačítko <b>OK</b> .                                    |
|                                   | 5   | Klepnutím na <b>OK</b> potvrďte nastavení výjimek.                                                                                                    |
| Zone Alarm                        | 1   | Otevřete Zone Alarm Firewall ( <b>Start &gt; Všechny</b><br>programy > Zone Labs > Zone Labs Center).                                                    |
|                                   | 2   | Na stránce <b>Programové ovládání</b> vyhledejte a vyberte ze seznamu položku <b>Projektor Dell</b> .                                                    |
|                                   | 3   | Klepněte pravým tlačítkem myši na sloupec<br>Access-Trusted.                                                                                             |
|                                   | 4   | V místní nabídce vyberte možnost Povolit.                                                                                                    |
|                                   | 5   | Klepněte pravým tlačítkem myši a vyberte<br><b>Povolit</b> pro sloupce <b>Přístup-Internet</b> ,<br><b>Server-důvěryhodný</b> a <b>Server-Internet</b> . |

# 5

# Technické údaje

| Světelná technologie<br>Jas<br>Kontrastní poměr | 0,65" WXGA-800 S450 DMD, DarkChip3™<br>3100 ANSI lumenů (max.)<br>Fyzické: 2200:1 typicky<br>Režim vysokého kontrastního poměru: 8000:1<br>brajak                                                           |
|-------------------------------------------------|----------------------------------------------------------------------------------------------------|
| Rovnoměrnost osvětlení<br>plochy obrazu         | Typicky 85% (japonská norma JBMA)                                                                                                    |
| Počet pixelů                                    | 1280 x 800 (WXGA)                                                                                                    |
| Poměr stran                                     | 16:10                                                                                                    |
| Vnitřní jednotka Flash                          | Paměť 2 GB (max.)                                                                                                    |
| Množství zobrazitelných<br>barev                | 1,07 miliard barev                                                                                                    |
| Rychlost barevného                              | 2 X                                                                                                    |
| disku                                           | 1 X pro zobrazení 3D                                                                                                    |
| Objektiv                                        | Clona: F/ 2,6<br>Efektivní ohnisková vzdálenost=654 mm <u>+</u><br>10 mm při velikosti obrazu 87,2<br>Pevný objektiv, pouze digitální zoom<br>Poměr vzdálenosti a šířky = 0,35 širokoúhlý a<br>teleobjektiv |
|                                                 | Poměr odchylky: 125%+5%                                                                                                    |
| Velikost promítaného<br>obrazu                  | 70 - 100 palců (diagonálně)                                                                                                    |
| Projekční vzdálenost<br>Video kompatibilita     | 1,7 ~ 2,49 stop (0,517 ~ 0,759 m ± 0,01 m)<br>Composite Video (Kompozitní video):                                                                                                    |
|                                                 | NTSC: M (3,58 MHz), 4,43 MHz                                                                                                    |
|                                                 | PAL: B, D, G, H, I, M, N, 60                                                                                                    |
|                                                 | SECAM: B, D, G, K, K1, L                                                                                                    |
|                                                 | Vstup komponentního videa prostřednictvím<br>VGA: 1080i, 720p, 576i/p, 480i/p                                                                                                    |
|                                                 | Vstup HDMI: 1080p, 720p, 576i/p, 480i/p                                                                                                    |
|                                                 |                                                                                                    |

| Napájení                        | Univerzální střídavý 100 – 240 V 50-60 Hz se<br>vstupem PFC                   |
|---------------------------------|-------------------------------------------------------------------------------|
| Příkon                          | Normální režim: 345 W <u>+</u> 10 % při 110 V<br>(zapnutý režim Síť)          |
|                                 | Ekonomický režim: 285 W ± 10 % při 110 V<br>(zapnutý režim Síť)               |
|                                 | Pohotovostní režim: <0,5 W                                                    |
| Zvuk                            | Síťový pohotovostní režim S510/S510n: < 9,6 W<br>2 reproduktor x 10 watty RMS |
| Hlučnost                        | Normální režim: 36 dB(A)                                                      |
|                                 | Ekonomický režim: 32 dB(A)                                                    |
| Hmotnost projektoru             | 16,76 lbs (7,6 kg)                                                            |
| Hmotnost<br>infračerveného pera | 55,2 g (s bateriemi)                                                          |

Н H in (pouze pro S510)

Rozměry (Š x V x H) 14,1 x 9,1 x 14,4 palců (357 x 231 x 36,7 mm)

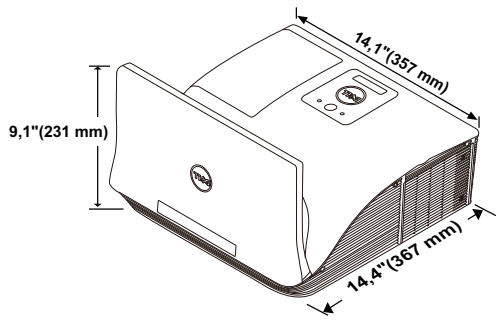

Rozměry infračerveného 6,39 x 0,71 (162,2 x 18 mm)

pera (D x  $\Phi$ ) (pouze pro S510)

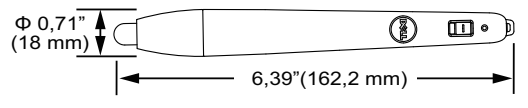

| Pracovní prostředí | Provozní teplota: 5 °C až 40 °C (41 °F až 104 °F)<br>Vlhkost: 80% maximum                                                                                                    |
|--------------------|----------------------------------------------------------------------------------------------------|
|                    | Teplota skladování: 0 °C až 60 °C<br>(32 °F až 140 °F)<br>Vlhkost: 90 % maximum                                                                                                    |
|                    | Přepravní teplota: -20 °C až 60 °C<br>(-4 °F až 140 °F)<br>Vlhkost: 90 % maximum                                                                                                    |
| I/O konektory      | Napájení: Jedna zásuvka střídavého napájení<br>(3kolíková – vstup C14)                                                                                                    |
|                    | Vstup VGA: Dva 15kolíkové konektory D-sub<br>(modré), VGA-A a VGA-B pro vstup<br>analogového RGB/komponentního signálu.<br>Výstup VGA: Jeden 15kolíkový konektor D-sub<br>(černý) pro smyčku VGA-A. |
|                    | Vstup kompozitního videa: Jeden žlutý RCA<br>konektor jack pro signál CVBS.                                                                                                    |
|                    | Vstup HDMI: Dva konektory HDMI pro podporu<br>HDMI 1.4a. Kompatibilní s HDCP/jeden s MHL.                                                                                                    |
|                    | Vstup analogového zvuku: Dva 3,5 mm stereo<br>mini telefonní konektory jack (modrý) a jeden<br>pár konektorů RCA (červený/bílý).                                                                    |
|                    | Variabilní výstup zvuku: Jeden 3,5 mm stereo<br>mini telefonní konektor jack (zelený).                                                                                                    |
|                    | Port USB (typ B): Jeden podřízený port mini<br>USB pro vzdálenou podporu a upgrade<br>firmwaru.                                                                                                    |
|                    | Port RS232: Jeden 9kolíkový D-sub pro<br>komunikaci RS232.                                                                                                    |
|                    | Port USB (typ A): Jeden konektor USB pro<br>přehrávání multimédií<br>(Video (Hudba (Eotografie (Problížeč Office)                                                                                   |
|                    | Port USB (typ B): Jeden konektor USB pro<br>podporu USB zobrazení a pro přístup k USB<br>paměti (vnitřní paměť).                                                                                    |
|                    | Port RJ45: Jeden konektor RJ45 pro ovládání<br>projektoru prostřednictvím sítě a síťového<br>zobrazení.                                                                                             |
| Mikrofon          | Jeden 3,5 mm stereo mini telefonní konektor<br>jack (růžový).                                         |  |
|-------------------|----------------------------------------------------------------------------------------------------|--|
| Bezdrát           | Standard bezdrátového připojení: IEEE 802.11<br>a/b/g/n (1T2R)                                        |  |
|                   | Prostředí operačního systému: Windows 8/7/<br>Vista/XP/2000, MAC OS X                                 |  |
|                   | Podpora: Snímky prezentace a ovládání<br>projektoru.                                                  |  |
|                   | Umožňuje připojit až 30 uživatelů najednou.                                                           |  |
|                   | Možnost rozdělení obrazovky na 4-na-1.<br>Umožňuje promítat na ploše čtyři snímky<br>prezentace.      |  |
|                   | Režim ovládání konferencí.                                                                            |  |
|                   | Podpora audio projekce (může vyžadovat<br>instalaci ovladače. Ke stažení z webu<br>dell.com/support). |  |
| Lampa             | Podpora promítání MobiShow a WiFi-Doc.<br>OSRAM 280 W vyměnitelná uživatelem                          |  |
| Životnost výbojky | Normální režim: Až 3000 h                                                                             |  |
|                   | Ekonomický režim: Až 4000 h                                                                           |  |
|                   | Režim dynamického eko cyklu: Až 5000 h                                                                |  |

**POZNÁMKA:** Životnost lampy projektoru je pouze míra snižování jasu a nejedná se o specifikaci času, po kterém lampa praskne nebo přestane svítit. Životnost lampy je definována jako doba, po které se u více než 50 procent vzorku světla lampy sníží jas přibližně o 50 procent jmenovitých lumenů pro specificko lampu. Životnost lampy není nijak zaručena. Skutečná provozní životnost lampy projektoru se bude lišit podle provozní podmínek a způsobech používání. Používání projektoru v náročných podmínkách, mezi které může patřit prašná prostředí, prostředí s vysokými teplotami, mnoho hodin provozu denně a náhlé vypínání může velmi pravděpodobně způsobit zkrácení provozní životnosti lampy nebo selhání lampy.

#### Funkce jednotlivých kolíků RS232

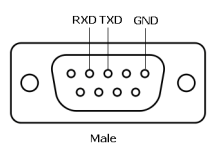

#### Protokol RS232

Nastavení komunikace

| Nastavení připojení | Hodnota |
|---------------------|---------|
| Přenosová rychlost  | 19.200  |
| Datové bity         | 8       |
| Parita              | Žádná   |
| Stop bity           | 1       |

Typy příkazů

Pro zobrazení nabídky OSD a provedení nastavení.

- Syntaxe řídících příkazů (z PC do projektoru)
  [H][AC][SoP][CRC][ID][SoM][PRIKAZ]
- Příklad: Příkaz ZAPNOUT (nejdříve odeslat nízký bajt)
  --> 0xBE, 0xEF, 0x10, 0x05, 0x00, 0xC6, 0xFF, 0x11, 0x11, 0x01, 0x00, 0x01
- Seznam řídících příkazů

Nejnovější kód RS232 je k dispozici na webu podpory Dell support.dell.com.

Nejnovější příkazy SNMP jsou k dispozici na webu podpory Dell support.dell.com.

#### Kompatibilní režimy (Analogový/Digitální)

| Rozlišení       | Obnovovací frekvence<br>(Hz) | Frekvence vodorovné<br>synchronizace (KHz) | Takt pixelů (MHz) |
|-----------------|------------------------------|--------------------------------------------|-------------------|
| 640 x 350       | 70,087                       | 31,469                                     | 25,175            |
| 640 x 480       | 59,940                       | 31,469                                     | 25,175            |
| 720 x 480 p60   | 59,940                       | 31,469                                     | 27,000            |
| 720 x 576 p50   | 50,000                       | 31,250                                     | 27,000            |
| 720 x 400       | 70,087                       | 31,469                                     | 28,322            |
| 640 x 480       | 75,000                       | 37,500                                     | 31,500            |
| 640 x 480       | 85,008                       | 43,269                                     | 36,000            |
| 800 x 600       | 60,317                       | 37,879                                     | 40,000            |
| 800 x 600       | 75,000                       | 46,875                                     | 49,500            |
| 800 x 600       | 85,061                       | 53,674                                     | 56,250            |
| 1024 x 768      | 60,004                       | 48,363                                     | 65,000            |
| 1280 x 720 p50  | 50,000                       | 37,500                                     | 74,250            |
| 1280 x 720 p60  | 60,000                       | 45,000                                     | 74,250            |
| 1920 x 1080 i50 | 50,000                       | 28,125                                     | 74,250            |
| 1920 x 1080 i60 | 60,000                       | 33,750                                     | 74,250            |
| 1280 x 720      | 59,855                       | 44,772                                     | 74,500            |
| 1024 x 768      | 75,029                       | 60,023                                     | 78,750            |
| 1280 x 800      | 59,810                       | 49,702                                     | 83,500            |
| 1366 x 768      | 59,790                       | 47,712                                     | 85,500            |
| 1360 x 768      | 60,015                       | 47,712                                     | 85,500            |
| 1024 x 768      | 84,997                       | 68,677                                     | 94,500            |
| 1440 x 900      | 59,887                       | 55,935                                     | 106,500           |
| 1280 x 1024     | 60,020                       | 63,981                                     | 108,000           |
| 1400 x 1050     | 59,978                       | 65,317                                     | 121,750           |
| 1280 x 800      | 84,880                       | 71,554                                     | 122,500           |
| 1280 x 1024     | 75,025                       | 79,976                                     | 135,000           |
| 1440 x 900      | 74,984                       | 70,635                                     | 136,750           |
| 1680 x 1050     | 59,954                       | 65,290                                     | 146,250           |
| 1280 x 960      | 85,002                       | 85,938                                     | 148,500           |
| 1920 x 1080     | 60,000                       | 67,500                                     | 148,500           |
| 1024 x 768      | 119,989                      | 97,551                                     | 115,500           |

## Kontaktní informace společnosti Dell

Zákazníci v USA mohou volat na číslo 800-WWW-DELL(800-999-3355).

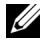

**POZNÁMKA:** Pokud nemáte aktivní připojení k Internetu, můžete vyhledat kontaktní informace na faktuře, ústřižku k balení, účtence nebo v katalogu produktů Dell.

Společnost Dell poskytuje řadu možností podpory a služeb online a prostřednictvím telefonu. Dostupnost se liší podle země a výrobku a je možné, že některé služby nebudou ve vaší oblasti k dispozici. Kontaktování společnosti Dell ohledně odbytu, technické podpory nebo služeb pro zákazníky:

- 1 Navštivte www.dell.com/contactDell.
- 2 Vyberte váš region na interaktivní mapě.
- 3 Vyberte segment pro kontakt.
- 4 Podle potřeby vyberte příslušný odkaz na službu nebo podporu.

#### Kontaktování firmy Crestron

Crestron poskytuje možnosti technické podpory telefonicky nebo online. Dostupnost se liší podle země, ale e-mail na <u>getroomview@crestron.com</u> lze nasměrovat správně pro uživatele v jakékoli zemi.

Technická podpora V USA a Kanadě Telefon: 877-516-5394 E-mail: roomviewsupport@crestron.com

Mimo USA a Kanadu Telefon: +1 201-367-1037 E-mail: roomviewsupport@crestron.com

## Příloha: Glosář

**ANSI lumeny** — Standard měření jasu. Vypočítává se tak, že se čtverečný metr obrazu rozdělí na devět stejných obdélníků, změří se hodnota svítivosti (nebo jasu) uprostřed každého obdélníku a vypočítá se průměr těchto devíti bodů.

**Poměr stran** – Nejpopulárnější poměr stran je 4:3 (4 na 3). Poměr stran video formátu starších televizí a počítačů je 4:3, což znamená, že šířka obrazu jsou násobkem 4/3 výšky.

**Jas** — Množství světla, které vydává displej, projekční obraz nebo projekční zařízení. Jas projektoru se měří pomocí ANSI lumenů.

**Teplota barev** – Barevný vzhled bílého světla. Nízká teplota barev vyjadřuje teplejší (žlutější/červenější) světlo, zatímco vysoká teplota barev vyjadřuje chladnější (modřejší) světlo. Standardní jednotka teploty barev je Kelvin (K).

**Komponentní video** – Způsob přenosu kvalitního videa ve formátu, který se skládá ze signálu luma a dvou samostatných signálů chroma a pro analogovou složku se definují jako Y'Pb'Pr' a pro digitální složku jako Y'Cb'Cr'. Komponentní video je možné používat u DVD přehrávačů.

**Kompozitní video** — Signál videa, který kombinuje luma (jas), chroma (barvu), burst (barevnou referenci) a sync (signály horizontální a vertikální synchronizace) do vlny signálu přenášené jedním párem vodičů. Existují tři druhy formátů, konkrétně NTSC, PAL a SECAM.

**Komprimované rozlišení** — Pokud má vstupní obraz vyšší rozlišení, než je nativní rozlišení projektoru, bude výsledný obraz přizpůsoben nativnímu rozlišení projektoru. Vzhledem k povaze komprese v digitálním zařízení bude část obrazového obsahu ztracena.

**Poměr kontrastu** – Rozsah světlých a tmavých hodnot v obrazu nebo poměr mezi jejich maximálními a minimálními hodnotami. V projekčním průmyslu existují dvě metody měření poměru:

- 1 Plně rozsvícený/zhasnutý mění poměr světelného výstupu zcela bílého obrazu (plně rozsvícený) a světelného výstupu zcela černého obrazu (plně zhasnutý).
- 2 ANSI mění vzorec 16 střídavě černých a bílých obdélníků. Kontrastní poměr ANSI je určen podílem průměrného světelného výstupu bílých a černých obdélníků.

U stejného projektoru je kontrast podle metody plně rozsvícený/zhasnutý vždy větší, než kontrast podle ANSI.

**dB** – decibel – Jednotka vyjadřující relativní rozdíl síly nebo intenzity, většinou mezi dvěma akustickými nebo elektrickými signály, rovnající se desetinásobku dekadického logaritmu poměru těchto dvou hladin.

**Diagonální obraz** – Metoda měření velikosti obrazovky nebo promítaného obrazu. Měří se vzdálenost z jednoho do druhého rohu. Obraz 2,75 m vysoký a 3,65 m široký má diagonálu 4,6 m. V tomto dokumentu se předpokládá, že diagonální rozměry jsou udávány pro tradiční poměr počítačového obrazu 4:3, jak je uvedeno v příkladu výše.

**DHCP** – Dynamic Host Configuration Protocol – Síťový protokol, který umožňuje serveru automaticky přiřadit adresu TCP/IP zařízení.

**DLP<sup>®</sup>** – Digital Light Processing™ (Zpracování digitálního světla) – Technologie reflexního zobrazení vyvinutá firmou Texas Instruments. Používá malá otáčivá zrcátka. Světlo procházející barevným filtrem dopadá na DLP zrcátka, které uloží RGB barvy na promítaný obraz. Známé i jako DMD.

**DMD** – Digital Micro-Mirror Device – Každé DMD se skládá z tisíců nastavitelných mikroskopických hliníkových zrcátek, které jsou umístěné na skrytém jhu.

**DNS** – Domain Name System – Internetová služba, která překládá názvy domén na adresy IP.

**Ohnisková vzdálenost** — Vzdálenost mezi přední čočkou objektivu k bodu zaostření.

**Frekvence** – Je četnost opakování cyklů elektrických signálů za sekundu. Měří se v Hz (hertzech).

**HDCP** — High-Bandwidth Digital-Content Protection — Specifikace vyvinutá společností Intel<sup>™</sup> Corporation na ochranu digitální zábavy na digitálním rozhraní, například DVI, HDMI.

**HDMI** – High-Definition Multimedia Interface – HDMI přenáší nekomprimované video o vysokém rozlišení společně s digitálním zvukem a ovládacími daty zařízení prostřednictvím jediného konektoru.

Hz (Hertz) – Jednotka frekvence.

IEEE802.11 — Skupina standardů pro komunikaci prostřednictvím bezdrátových místních sítí (WLAN). 802.11b/g/n využívá pásmo 2,4 GHz.

Korekce lichoběžníkového zkreslení — Zařízení, které napraví zkreslený obraz (většinou je široká horní a úzká dolní část obrazu), který vzniká při

špatném zobrazovacím úhlu projektoru.

**Maximální vzdálenost** — Vzdálenost projektoru a obrazu, při které projektor dokáže zobrazit ještě použitelný obraz (dostatečně jasný) v plně zatemněné místnosti.

**Maximální velikost obrazu** – Největší obraz, který projektor dokáže zobrazit v plně zatemněné místnosti. Limit je většinou dán fokálním rozsahem optiky.

**Minimální vzdálenost** — Nejkratší vzdálenost, na kterou projektor dokáže zaostřit obraz.

**NTSC** — National Television Standards Committee. Severoamerický standard pro video a vysílání s formátem videa 525 řádků při 30 snímcích za sekundu.

**PAL** – Phase Alternating Line. Evropský standard pro video a vysílání s formátem videa 625 řádků při 25 snímcích za sekundu.

**Obrácený obraz** — Funkce, která vám umožní horizontálně obrátit obraz. Při běžné přímé projekci je text, grafika atd. pozpátku. Obrácený obraz se používá při zadní projekci.

**RGB** – červená, zelená a modrá – většinou se používá při popisu monitoru, který vyžaduje pro každou z těchto tří barev oddělený signál.

**SECAM** — Francouzský a mezinárodní standard pro video a vysílání, který je úzce spojen se standardem PAL, nicméně s odlišnou metodou přenášení informací o barvě.

**SSID** – Service Set Identifiers – Název používaný k identifikaci konkrétní bezdrátové místní sítě LAN, ke které se uživatel chce připojit.

SVGA – Super Video Graphics Array – 800 x 600 pixelů.

SXGA — Super Extended Graphics Array — 1280 x 1024 pixelů.

**UXGA** – Ultra Extended Graphics Array – 1600 x 1200 pixelů.

VGA – Video Graphics Array – 640 x 480 pixelů.

**WEP** — Wired Equivalent Privacy — Metoda šifrování komunikačních dat. Šifrovací klíč je vytvořen a sdělen pouze komunikujícímu uživateli, takže komunikační data nemůže dešifrovat jiná strana.

XGA — Extended Video Graphics Array — 1024 x 768 pixelů.

WXGA – Wide Extended Graphics Array – 1280 x 800 pixelů.

# Index

### D

Dálkový ovladač 12 Dell kontaktování 148, 150

#### Н

Hlavní jednotka 7 Indikátor LED lampy 7 Indikátor LED teploty 7 Kamera 7 Kryt lampy 7 Objektiv 7 Přijímače IR signálu 7 Reproduktor 10 W 7 Vypínač 7 Zaostřovací kroužek 7

#### I

Interactive Pen (Interaktivní pero) Baterie 52 Držák zápěstního popruhu 52 Hrot pera 52 Indikátor napájení 52 Spínač napájení 52

#### J

Jak kontaktovat společnost Dell

5, 133, 136

#### Ν

Nabídka na obrazovce ADVANCED SETTINGS (UPŘESNIT NASTAVENÍ) 37 AUDIO VOLUME (HLASITOST ZVUKU) 36 AUTO ADJUST (AUTOMATICKÁ ÚPRAVA) 34 BRIGHTNESS/CONTRAST (JAS/KONTRAST) 35 HELP (NÁPOVĚDA) 50 INPUT SOURCE (VSTUPNÍ ZDROJ) 32 INPUT SOURCE MULTIPLE DISPLAY (VÍCENÁSOBNÉ 70bra7fní VSTUPNÍHO ZDROJE) 33 INPUT SOURCE USB (USB VSTUPNÍ ZDROJ) 34 LANGUAGE (JAZYK) 50 VIDEO MODE (REŽIM VIDEA) 35 Ζνυκονή έκν 36

Nastavení ostření projektoru 9

Zaostřovací kroužek 9

## 0

Odstraňování problémů Jak kontaktovat společnost Dell 130

### Ρ

podpora kontaktní informace společnosti Dell 148, 150 Připojení projektoru Disk USB flash 28 K počítači 18 Kabel HDMI 19 Kabel MHL 23 Kabel RJ45 29 Kabel RS232 21 Kabel RS232 (9pinová samice D-sub na samici, piny 2-3 prohozeny) 30 Kabel USB-A na mini USB-B 18 Kabel USB-A na USB-B 20 Kabel VGA na VGA 18, 26 Komerční ovladač RS232 30 Napájecí kabel 18, 19, 20, 21, 23, 26, 27, 28, 29, 30 Zvukový kabel 27 Připojovací porty Konektor HDMI-A/MHL pro podporu funkce MHL 17 Konektor HDMI-B 17 Konektor kompozitního videa 17

Konektor mikrofonu 17 Konektor napájení 17 Konektor RJ-45 17 Konektor RS232 17 Konektor USB type A pro prohlížeč USB 17 Konektor USB type B (DoUSB) pro zobrazení USB 17 Konektor vstupu VGA-A (Dsub) 17 Konektor vstupu VGA-B (Dsub) 17 Konektor vstupu zvuku levého kanálu 17 Konektor vstupu zvuku pravého kanálu 17 Konektor výstupu VGA (monitorová smyčka) 17 Mini USB (Mini typ B) 17 Vstupní audio-A konektor 17 Vstupní audio-B konektor 17 Výstupní audio konektor 17

## Т

Technické údaje Hlučnost 143 Hmotnost infračerveného pera 143 Hmotnost projektoru 143 I/O konektory 144 Jas 142 Kontrastní poměr 142 Množství zobrazitelných barev 142 Napájení 143

Objektiv 142 Počet pixelů 142 Poměr stran 142 Pracovní prostředí 144 Příkon 143 Projekční vzdálenost 142 Protokol RS232 146 Rovnoměrnost osvětlení plochy obrazu 142 Rozměry 143 Rozměry infračerveného pera 143 Rychlost barevného disku 142 Světelná technologie 142 Velikost promítaného obrazu 142 Video kompatibilita 142 Vnitřní jednotka Flash 142 Zvuk 143 telefonní čísla 148

## ۷

Výměna lampy 136